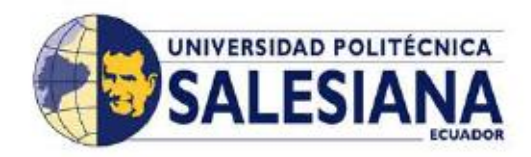

## UNIVERSIDAD POLITECNICA SALESIANA SEDE GUAYAQUIL

## FACULTAD DE INGENIERIAS

## CARRERA: INGENIERIA DE SISTEMAS

Tesis previa a la obtención del título de:

INGENIERO DE SISTEMAS CON MENCIÓN EN TELEMÁTICA

## TEMA:

"AUTOMATIZACIÓN DE LOS PROCESOS DE REGISTRO Y PROCESAMIENTO DE INFORMACIÓN PARA LA GESTIÓN DE MICROCRÉDITOS DEL BANCO COMUNITARIO "MUJERES EMPRENDEDORAS" DE LA ORGANIZACIÓN AFROECUATORIANA "MUJERES PROGRESISTAS" DEL BARRIO NIGERIA – ISLA TRINITARIA / GUAYAQUIL"

## AUTORES:

ARGENIS RAUL CHANG ESCOBAR CESAR ENRIQUE MENDOZA CHAVEZ MARIA MONSERRATE MERO DELGADO RONY DANIEL ORTIZ PARRAGA

## DIRECTOR DE TESIS:

ING. MIGUEL QUIROZ

Guayaquil, noviembre 2014

## AGRADECIMIENTO

La trayectoria para llegar a este punto ha sido larga y difícil, hemos culminado finalmente nuestras carreras y este es el último paso para llegar a ser profesionales.

Primero Gracias a Dios que sin su infinito amor no llegaríamos a ningún lado.

Gracias a nuestras familias que han sido nuestra base, de ahí estamos incrementando nuestros cimientos, estamos creando bases fuertes y nuevas para iniciar nuestras propias familias.

Gracias a la Universidad Politécnica Salesiana por enseñarnos a ser profesionales con calidad humana y cristiana además de honrados y consientes. A todos los docentes que de una u otra manera colaboraron para que termináramos nuestra carrera. Gracias al Ing. Guillermo Pizarro y al Ing. Miguel Quiroz por guiarnos y colaborarnos como profesionales de excelencia, cada vez que necesitábamos de su ayuda.

Gracias a la Organización Afroamericana "Mujeres Progresistas" del barrio Nigeria de las cuales hemos aprendido mucho, ellas son un ejemplo de superación y trabajo que nos dejaron una lección de vida, gracias mil por colaborar con nosotros en tiempo y confianza ya que nos apoyaron en cada cosa que necesitamos.

A todos muchas gracias

LOS AUTORES

## DEDICATORIA

Dedico este trabajo principalmente a mi familia la que me apoyo en este gran recorrido y fue pilar fundamental en cada una de las decisiones de mi vida, dedico a mis compañeros porque con su esfuerzo fue posible finalizar esta gran meta. Dedico en general a cada una de las personas que han apoyado en mi crecimiento personal y profesional.

## ARGENIS CHAN

Dedico a Dios por mostrarme cada día que con humildad, paciencia y sabiduría todo es posible. Dedico a mis padres y a mi familia en su totalidad quienes con su amor, apoyo y comprensión incondicional estuvieron siempre con una palabra de aliento en tiempos difíciles y que han sido incentivo y pilares fundamentales en mi vida. Dedico a todos lo que formaron parte de deseo ya sea con su enseñanza, un consejo o una reprimenda a todos ellos que me dieron fuerzas para seguir adelante hasta llegar a la meta trazada.

#### CESAR MENDOZA

Dedicada a mis padres que son mis ángeles en el cielo porque me guiaron y me enseñaron a seguir mi camino y esforzarme durante toda mi vida. Dedico a mi hija Brisa que es mi luz y mi inspiración para pelear cada día y ser mejor.

#### MONSERRATE MERO

Dedico a mis padres por darme fuerzas para seguir. Dedico a mi esposa Gloria y mi hija Romina.

## RONY ORTIZ

## **DECLARACION DE RESPONSABILIDAD**

Nosotros Argenis Raúl Chang Escobar, Cesar Enrique Mendoza Chávez, Ma. Monserrate Mero Delgado y Rony Daniel Ortiz Parraga autorizamos a la Universidad Politécnica Salesiana la publicación total o parcial del este trabajo y su reproducción sin fines de lucro.

Además declaramos que los conceptos y análisis desarrollados y las conclusiones del presente trabajo son de exclusiva responsabilidad de los autores.

Guayaquil, 30 de Noviembre del 2014

CHANG ESCOBAR ARGENIS

## MENDOZA CHAVEZ CESAR

CI 0921995536

CI 0922746037

MERO DELGADO MARIA

ORTIZ PARRAGA DANIEL

CI 0918540063

CI 0918723198

## CERTIFICADO

Certifico que el presente trabajo de tesis denominado <sup>"</sup>AUTOMATIZACIÓN DE LOS PROCESOS DE REGISTRO Y PROCESAMIENTO DE INFORMACIÓN PARA LA GESTIÓN DE MICROCRÉDITOS DEL BANCO COMUNITARIO "MUJERES EMPRENDEDORAS" DE LA ORGANIZACIÓN AFROECUATORIANA "MUJERES PROGRESISTAS" DEL BARRIO NIGERIA - ISLA TRINITARIA / GUAYAQUIL" fue realizado por los Sres. Chang Escobar Argenis Raúl, Mendoza Chávez Cesar Enrique, Mero Delgado María Monserrate y Ortiz Parraga Rony Daniel, bajo mi supervisión

Guayaquil, Enero 2015

Ing. Guillermo Pizarro DIRECTOR DE TESIS Integrante: Argenis Raúl Chang Escobar, Cesar Enrique Mendoza Chávez, María Monserrate Mero Delgado, Rony Daniel Ortiz Parraga

# TESIS UPS-G: CARRERA DE INGENIERIA EN SISTEMAS CON MENCION EN TELEMATICA

"Automatización de los procesos de registro y procesamiento de información para la gestión de microcréditos del Banco Comunitario "Mujeres Emprendedoras" de la Organización Afroecuatoriana "Mujeres Progresistas" del Barrio Nigeria – Isla Trinitaria / Guayaquil"

#### RESUMEN

A comienzos del año 2000 se conformó un grupo de mujeres creando la Agrupación Afroamericana de mujeres progresistas en Nigeria Isla Trinitaria; este movimiento convirtió a las habitantes del sector en micro empresarias creando así negocios pequeños individuales mejorando su calidad de vida, ayudándolas con microcréditos y capacitaciones varias.

En la actualidad son más de 300 miembros en la agrupación y se creó el Banco Comunitario "Mujeres Emprendedoras"; los inconvenientes radican en que las operaciones se han venido realizando de manera manual y empírica, además los procesos aún no están definidos en su totalidad y falta la formalización de los procedimientos.

SIAM es una aplicación desarrollada en java, que utiliza una base de datos postgreSql con el fin de mejorar y agilizar la gestión de los Microcréditos reduciendo tiempos de espera para todas las operaciones, automatizando los cálculos matemáticos y registros reduciendo los posibles errores humanos; también se reducirá el uso de espacio físico y de recursos tangibles con la digitalización de la información; además se proporcionara seguridad e integridad de la información.

## Palabras Claves:

Mujeres, Microcréditos, Mejorar, Agilizar, Seguridad, Información

Members: Argenis Raúl Chang Escobar, Cesar Enrique Mendoza Chávez, María Monserrate Mero Delgado, Rony Daniel Ortiz Parraga

## THESIS UPS-G: RACE ENGINEERING SYSTEMS A WARDED IN TELEMATICA

Automatization in the processs of recording and processing of information for the microcredit management in the Communitarian Bank "Enterprising Women" of the Afroecuadorian Organization "Progressive Women" in the Nigeria neighborhood-Trinity Island/Guayaquil"

## ABSTRACT

By the beginning of the year 2000 a group of women was formed and created the afroamerican women association in the Nigeria neighborhood-Trinity Island; this movement turned the inhabitants into micro-entrepeneurs thus creating small and individual businesses, improving their quality of life and assisting them with micro-credits and capacitation.

At present there are more than 300 members in the association and a communitarian bank called "Enterprising Women" was created, but the main inconveniences are that the operations have been made in a manual and empiric way, furthermore the processes still are not defined in their totality and the proceedings are not formalized.

SIAM is an application developed in JAVA that uses a POSTGRESQL database that aims to improve and speed up the management of micro-credits reducing delay in all operations, it automatizes math calculation and records reducing possible human errors; physical space and tangible resources will also be reduced by means of the digitization of information, besides it will provide more security regarding the integrity of information

Keywords:

Women, micro-credits, improve, speed up, secutiry, information

## TABLA DE CONTENIDO

| AGRADECIMIENTO                                                              | II   |
|-----------------------------------------------------------------------------|------|
| DEDICATORIA                                                                 | III  |
| CERTIFICADO                                                                 | V    |
| RESUMEN                                                                     | VI   |
| ABSTRACT                                                                    | VII  |
| TABLA DE CONTENIDO                                                          | VIII |
| INDICE DE TABLAS                                                            | XIII |
| INDICE DE FIGURAS                                                           | XV   |
| INTRODUCCION                                                                | 1    |
| CAPITULO 1                                                                  | 2    |
| PLANTEAMIENTO DEL PROBLEMA                                                  | 2    |
| 1.1. Enunciado del problema                                                 | 2    |
| 1.1.1. Diagnóstico de la situación                                          | 2    |
| 1.1.2. Estado actual del Banco Comunitario Mujeres Progresistas             | 2    |
| 1.1.2.1. Inclusión de un socio en el Banco Comunitario Mujeres Progresistas | 2    |
| 1.1.2.2. Solicitar un microcrédito                                          | 3    |
| 1.1.2.3. Aprobación del microcrédito                                        | 4    |
| 1.1.2.4. Calcular microcrédito                                              | 5    |
| 1.1.2.5. Realizar reportes                                                  | 5    |
| 1.1.2 Valoración del problema.                                              | 6    |
| 1.1.2.1. Factibilidad                                                       | 6    |
| 1.1.2.2. Necesidad                                                          | 6    |
| 1.1.2.3. Factores Estructurales                                             | 7    |
| 1.1.2.4. Factores Intermedios                                               | 7    |
| 1.1.2.5. Efectos Negativo                                                   | 7    |

| 1.1.2.6. Efectos Positivos                                |
|-----------------------------------------------------------|
| 1.2 Problema de investigación                             |
| 1.2.1. Formulación del problema                           |
| 1.2.2. Sistematización del problema de investigación9     |
| 1.3 Objetivos                                             |
| 1.3.1 Objetivo General                                    |
| 1.3.2 Objetivos Específicos10                             |
| 1.3.3. Justificación                                      |
| 1.4. Delimitación del Problema                            |
| 1.4.1. Delimitación espacial11                            |
| 1.4.2. Delimitación temporal                              |
| CAPITULO 2                                                |
| MARCO DE REFERENCIA DE LA INVESTIGACIÓN13                 |
| 2.1 Marco Teórico                                         |
| 2.1.1. La Banca Comunal o Banco Comunitario13             |
| 2.1.2. Sistemas de información automatizados13            |
| 2.1.2.1. Componentes de un sistema de información:        |
| 2.1.2.2. Actividades básicas de un sistema de información |
| 2.1.2.3. Objetivos de los Sistemas de Información16       |
| 2.1.2.4. Características de un sistema de Información16   |
| 2.1.2.5. Ventajas y desventajas de la automatización17    |
| 2.1.2.5.1. Ventajas                                       |
| 2.1.2.5.2. Desventajas                                    |
| 2.1.3 Tecnología aplicada en el proyecto                  |
| 2.1.3.1. Java                                             |
| 2.1.3.2. PostgreSQL                                       |
| 2.1.3.3. Jquery                                           |
| 2.1.3.4. Service Apache Tomcat                            |
| 2.1.3.5. Hibernate                                        |

| 2.1.3.6. Html5                                                       |    |
|----------------------------------------------------------------------|----|
| 2.1.3.7. Primefaces.                                                 |    |
| 2.1.3.8. Bizagi                                                      |    |
| 2.2. Marco conceptual                                                |    |
| 2.3 Formulación de hipótesis y variables                             |    |
| 2.3.1 Hipótesis general.                                             |    |
| 2.3.2 Hipótesis particulares                                         |    |
| 2.4 Matriz causa y efecto                                            |    |
| 2.5 Variables                                                        | 30 |
| 2.5.1 Variable Independiente                                         | 30 |
| 2.5.2 Variable dependiente                                           | 30 |
| CAPITULO 3                                                           |    |
| MARCO METODOLÓGICO DE LA INVESTIGACIÓN                               |    |
| 3.1. Tipo de estudio.                                                |    |
| 3.2. Método de investigación                                         |    |
| 3.2.1. Método de Análisis                                            |    |
| 3.2.2. Método Cuasi Experimental.                                    |    |
| 3.2.3 Método Comparativo                                             |    |
| 3.3 Fuentes y técnicas para el levantamiento de Información          |    |
| 3.4 Población y muestra.                                             |    |
| 3.4.1 Población Directa.                                             |    |
| 3.4.2 Población Indirecta                                            |    |
| 3.5 Tratamiento de la información.                                   |    |
| 3.6 Resultados esperados                                             |    |
| CAPITULO 4                                                           |    |
| ANALISIS E INTERPRETACION DE RESULTADOS                              |    |
| 4.1. Análisis de Datos                                               | 35 |
| 4.1.1. Detalle de préstamos entregados                               |    |
| 4.1.2. Tipo de inversión en que se utiliza el microcrédito entregado |    |

| 4.2. Procesos desarrollados actualmente en el Banco Comunitario               | 37 |
|-------------------------------------------------------------------------------|----|
| 4.2.1. Proceso para ingresar solicitud de ingreso                             | 37 |
| 4.2.1.1. Prueba de registro para Solicitud de Ingreso                         | 38 |
| 4.2.1.2. Prueba para registro de Datos en Encuesta Personal                   | 39 |
| 4.2.2. Proceso para ingresar solicitud de microcrédito                        | 41 |
| 4.2.2.1. Prueba de registro para Solicitud de Crédito                         | 42 |
| 4.2.2.2. Prueba para desarrollo de Tabla de Amortización                      | 43 |
| 4.2.2.3. Prueba de registro para Convenio de Pago                             | 45 |
| 4.2.3. Proceso para cancelar cuota del microcrédito.                          | 46 |
| 4.2.3.1. Prueba de Pago de cuota vigente                                      | 47 |
| 4.2.4. Proceso para realizar reportes                                         | 49 |
| 4.3. Evaluación de tiempos para todos los procesos manuales                   | 49 |
| 4.4. Evaluación de material utilizado para todos los procesos                 | 50 |
| 4.5 Evaluación de porcentajes de error para todos los procesos                | 51 |
| 4.6. Procesos del Banco Comunitario aplicando SIAM                            | 52 |
| 4.6.1 Proceso para solicitud de ingreso aplicando SIAM                        | 52 |
| 4.6.1.1 Prueba de registro para Solicitud de Ingreso aplicando SIAM           | 53 |
| 4.6.1.2 Prueba para registro de Datos en Encuesta Personal aplicando SIAM     | 54 |
| 4.6.2. Proceso para ingresar solicitud de crédito aplicando SIAM              | 57 |
| 4.6.2.1. Prueba de registro para Solicitud de Crédito aplicando SIAM          | 58 |
| 4.6.2.2. Prueba para desarrollo de Tabla de Amortización aplicando SIAM       | 59 |
| 4.6.2.3. Prueba para registro de Convenio de Pago aplicando SIAM              | 60 |
| 4.6.3. Proceso para cancelar cuota de microcrédito aplicando SIAM             | 62 |
| 4.6.3.1. Prueba para Pago de cuota vigente aplicando SIAM                     | 63 |
| 4.6.4. Proceso para realizar reportes aplicando SIAM                          | 64 |
| 4.7. Evaluación de tiempos utilizados para todos los procesos aplicando SIAM  | 65 |
| 4.8. Evaluacion de material utilizado para todos los procesos aplicando SIAM  | 66 |
| 4.9. Evaluacion de porcentaje de error para todos los procesos aplicando SIAM | 67 |
| 4.10 ANALISIS COMPARATIVO Y VALIDACION DE HIPOTESIS                           | 68 |

| CAPITULO 5                                     | 72 |
|------------------------------------------------|----|
| CONCLUSIONES Y RECOMENDACIONES                 | 72 |
| 5.1 Conclusiones                               | 72 |
| 5.2 Recomendaciones                            | 73 |
| Bibliografía                                   | 74 |
| ANEXO 1 . CASOS DE USO                         | 75 |
| A1.1. Caso de Uso Autenticación De Usuario     | 75 |
| A1.3. Caso de Uso Modulo Clientes              | 76 |
| A1.4. Caso de Uso Modulo Cliente – Consulta    | 77 |
| A1.5. Caso de Uso Modulo Solicitud de Préstamo | 78 |
| A1.6. Caso de Uso Modulo Préstamo              | 79 |
| A1.7. Caso de Uso Modulo Aportes               | 80 |
| A1.8. Caso de Uso Modulo Pagos                 |    |
| A1.9. Caso de Uso Modulo Cierre Diario         |    |
| ANEXO 2. PRUEBAS SIAM                          |    |
| A2.1. Pruebas de Instalación                   |    |
| A2.2. Pruebas de Integración                   |    |
| ANEXO 3. MANUAL EL USUARIO                     |    |
| A3.1. Ingreso al Sistema                       |    |
| A3.2. Módulo Roles                             |    |
| A3.3. Módulo Usuarios                          |    |
| A3.4. Módulo Socios                            |    |
| A3.5. Módulo Aportes                           |    |
| A3.6. Módulo Solicitudes                       |    |
| A3.7. Módulo Préstamos                         |    |
| A3.8. Módulo Pagos                             |    |

## **INDICE DE TABLAS**

| TABLA 1 Matriz Causa Efecto. Elaborada por: Los autores                                     | 29     |
|---------------------------------------------------------------------------------------------|--------|
| TABLA 2 PRUEBA DE REGISTRO PARA SOLICITUD DE INGRESO. ELABORADO POR: LOS AUTORES            | 38     |
| TABLA 3 PRUEBA DE REGISTRO PARA DATOS EN ENCUESTA PERSONAL. REALIZADO POR: LOS AUTORES      | 40     |
| TABLA 4 PRUEBA PARA REGISTRO DE SOLICITUD DE CRÉDITO. ELABORADO POR: LOS AUTORES            | 43     |
| TABLA 5 PRUEBA DE DESARROLLO DE LA TABLA DE AMORTIZACIÓN DEL MICROCRÉDITO.                  | 44     |
| TABLA 6 PRUEBA DE REGISTRO PARA CONVENIO DE PAGO. ELABORADO POR: LOS AUTORES                | 45     |
| TABLA 7 PRUEBA DE PAGO DE CUOTA VIGENTE DE MICROCRÉDITO. ELABORADO POR: LOS AUTORES         | 48     |
| TABLA 8 EVALUACIÓN DE TIEMPOS PARA TODOS LOS PROCESOS MANUALES. ELABORADO POR: LOS AUTORE   | s 50   |
| TABLA 9 EVALUACIÓN DE MATERIAL UTILIZADO PARA TODOS LOS PROCESOS. ELABORADO POR: LOS AUTORI | ES. 51 |
| TABLA 10 EVALUACIÓN DE PORCENTAJE DE ERROR PARA TODOS LOS PROCESOS. ELABORADO POR: LOS AUTO | ORES   |
|                                                                                             | 52     |
| TABLA 11 PRUEBA DE REGISTRO PARA SOLICITUD DE INGRESO APLICANDO SIAM                        | 54     |
| TABLA 12 PRUEBA PARA REGISTRO DE DATOS EN ENCUESTA PERSONAL APLICANDO SIAM                  | 56     |
| TABLA 13 PRUEBA PARA REGISTRO DE SOLICITUD DE CRÉDITO APLICANDO SIAM.                       | 58     |
| TABLA 14 PRUEBA PARA DESARROLLO DE TABLA DE AMORTIZACIÓN APLICANDO SIAM                     | 59     |
| TABLA 15 PRUEBA DE REGISTRO PARA CONVENIO DE PAGO APLICANDO SIAM.                           | 61     |
| TABLA 16 PRUEBA PARA PAGO DE CUOTA VIGENTE APLICANDO SIAM. ELABORADO POR: LOS AUTORES       | 63     |
| TABLA 17 EVALUACIÓN DE TIEMPOS PARA TODOS LOS PROCESOS APLICANDO SIAM                       | 65     |
| TABLA 18 EVALUACIÓN DE MATERIAL PARA TODOS LOS PROCESOS APLICANDO SIAM                      | 66     |
| TABLA 19 EVALUACIÓN DE PORCENTAJE DE ERROR PARA TODOS LOS PROCESOS                          | 67     |
| TABLA 20 CONCLUSIONES EN TIEMPO DE RESPUESTA. ELABORADO POR: LOS AUTORES                    | 68     |
| TABLA 21 CONCLUSIONES EN PORCENTAJE DE ERRORES. ELABORADO POR: LOS AUTORES                  | 69     |
| TABLA 22 CONCLUSIONES EN EL USO DE MATERIALES DE OFICINA. ELABORADO POR: LOS AUTORES        | 70     |
| TABLA 23 ANEXO A1. DESCRIPCION DE CASO DE USO. AUTENTICACION DE USUARIO                     | 75     |
| TABLA 24 ANEXO A1. DESCRIPCION DE CASO DE USO. MODULO CLIENTE. ELABORADO POR: LOS AUTORES   | 76     |
| TABLA 25 ANEXO A1. DESCRIPCION DE CASO DE USO. MODULO CLIENTE - CONSULTA.                   | 77     |
| TABLA 26 ANEXO A1. DESCRIPCION DE CASO DE USO. MODULO SOLICITUD DE PRESTAMO                 | 78     |
| TABLA 27 ANEXO A1. DESCRIPCION DE CASO DE USO. MODULO DE PRESTAMO                           | 79     |
| TABLA 28 ANEXO A1. DESCRIPCION DE CASO DE USO. MODULO APORTES.                              | 80     |
| TABLA 29 ANEXO A1. DESCRIPCION DE CASO DE USO. MODULO PAGOS                                 | 81     |
| TABLA 30 ANEXO A1. DESCRIPCION DE CASO DE USO. CIERRE DIARIO                                | 82     |
| TABLA 31 ANEXO A2. PRUEBAS DE INSTALACIÓN                                                   | 83     |
| TABLA 32 ANEXO A2. PRUEBAS DE INSTALACIÓN. VERIFICACIÓN DE HARDWARE DEL PC                  | 83     |
| TABLA 33 ANEXO A2. PRUEBAS DE INSTALACIÓN. VERIFICACIÓN DEL SISTEMA OPERATIVO.              | 84     |
| TABLA 34 ANEXO A2. PRUEBAS DE INSTALACIÓN. RESOLUCIÓN DE LA PANTALLA                        | 84     |
| TABLA 35 ANEXO A2. PRUEBAS DE INSTALACIÓN. INSTALACIÓN DE JDK Y JRE                         | 85     |
| TABLA 36 ANEXO A2. PRUEBAS DE INSTALACIÓN. INSTALACIÓN DE POSTGRESQL 9.2                    | 85     |
| TABLA 37 ANEXO A2. PRUEBAS DE INSTALACIÓN. INSTALACIÓN DE GLASSFISH                         | 86     |
| TABLA 38 ANEXO A2. PRUEBAS DE INSTALACIÓN. DEPLOY DE LA APLICACIÓN                          | 86     |

| TABLA 39 ANEXO A2. PRUEBAS DE INTEGRACIÓN. CREAR DE ROL                            | 87 |
|------------------------------------------------------------------------------------|----|
| TABLA 40 ANEXO A2. PRUEBAS DE INTEGRACIÓN. MODIFICAR DE ROL                        | 87 |
| TABLA 41 ANEXO A2. PRUEBAS DE INTEGRACIÓN. CREAR USUARIO                           | 88 |
| TABLA 42 ANEXO A2. PRUEBAS DE INTEGRACIÓN. MODIFICAR USUARIO.                      | 88 |
| TABLA 43 ANEXO A2. PRUEBAS DE INTEGRACIÓN. ACTIVAR/INACTIVAR USUARIO               | 89 |
| TABLA 44 ANEXO A2. PRUEBAS DE INTEGRACIÓN. CREAR SOCIO. ELABORADO POR: LOS AUTORES | 89 |
| TABLA 45 ANEXO A2. PRUEBAS DE INTEGRACIÓN. MODIFICAR SOCIO                         | 90 |
| TABLA 46 ANEXO A2. PRUEBAS DE INTEGRACIÓN. ACTIVAR/INACTIVAR SOCIO                 | 90 |
| TABLA 47 ANEXO A2. PRUEBAS DE INTEGRACIÓN. INGRESAR FAMILIAR DE SOCIO              | 91 |
| TABLA 48 ANEXO A2. PRUEBAS DE INTEGRACIÓN. CONSULTAR FAMILIAR DE SOCIO             | 91 |
| TABLA 49 ANEXO A2. PRUEBAS DE INTEGRACIÓN. INGRESO DE APORTES                      | 92 |
| TABLA 50 ANEXO A2. PRUEBAS DE INTEGRACIÓN. IMPRESIÓN APORTES                       | 92 |
| TABLA 51 ANEXO A2. PRUEBAS DE INTEGRACIÓN. CONSULTA DE APORTES.                    | 93 |
| TABLA 52 ANEXO A2. PRUEBAS DE INTEGRACIÓN. ELIMINAR APORTES                        | 93 |
| TABLA 53 ANEXO A2. PRUEBAS DE INTEGRACIÓN. RETIRAR APORTES                         | 94 |
| TABLA 54 ANEXO A2. PRUEBAS DE INTEGRACIÓN. RETIRO TOTAL APORTES                    | 94 |
| TABLA 55 ANEXO A2. PRUEBAS DE INTEGRACIÓN. CREAR SOLICITUD                         | 95 |
| TABLA 56 ANEXO A2. PRUEBAS DE INTEGRACIÓN. CONSULTAR SOLICITUD                     | 95 |
| TABLA 57 ANEXO A2. PRUEBAS DE INTEGRACIÓN. APROBACIÓN SOLICITUD                    | 96 |
| TABLA 58 ANEXO A2. PRUEBAS DE INTEGRACIÓN. CONSULTAR ESTADO DE SOLICITUD           | 96 |
| TABLA 59 ANEXO A2. PRUEBAS DE INTEGRACIÓN. PAGOS DE CUOTA                          | 97 |
| TABLA 60 ANEXO A2. PRUEBAS DE INTEGRACIÓN. CONSULTA DE PAGOS.                      | 97 |

## **INDICE DE FIGURAS**

| FIGURA 1 PERSONAL EN EL BANCO COMUNITARIO ELABORADO POR: LOS AUTORES                          | 3  |
|-----------------------------------------------------------------------------------------------|----|
| FIGURA 2 INCLUSIÓN DE NUEVO SOCIO. ELABORADO POR: LOS AUTORES                                 | 3  |
| FIGURE 3 CONFORMACIÓN DEL BANCO COMUNITARIO AFROECUATORIANO MUJERES PROGRESISTAS FUENTE:      |    |
| LOS AUTORES                                                                                   | 4  |
| FIGURA 4 APROBACIÓN DE MICROCRÉDITO. ELABORADO POR: LOS AUTORES                               | 4  |
| FIGURA 5 REALIZAR UN REPORTE. ELABORADO POR: LOS AUTORES                                      | 6  |
| FIGURA 6 COMPONENTES DE UN SISTEMA DE INFORMACIÓN AUTOMATIZADO.                               | 14 |
| FIGURA 7 ACTIVIDADES BÁSICAS DE UN SISTEMA DE INFORMACIÓN. FUENTE: MCGRAW-HILL (1996)         | 16 |
| FIGURA 8 MODELO DE BIZAGI. FUENTE: WWW.BIZAGI.COM                                             | 24 |
| FIGURA 9 MONTOS DE PRÉSTAMOS OTORGADOS. AÑO 2010. ELABORADO POR: LOS AUTORES                  | 35 |
| FIGURA 10 TIPO DE INVERSIÓN EN QUE SE UTILIZA EL MICROCRÉDITO. ELABORADO POR: LOS AUTORES     | 36 |
| FIGURA 11 TIPOS DE NEGOCIOS EN QUE SE INVIERTEN LOS MICROCRÉDITOS. ELABORADO POR: LOS AUTORES | 36 |
| FIGURA 12 PROCESO MANUAL PARA INGRESO DE NUEVOS MIEMBROS. ELABORADO POR: LOS AUTORES          | 37 |
| FIGURA 13 PROCESO MANUAL PARA INGRESO DE SOLICITUD DE CRÉDITO. ELABORADO POR: LOS AUTORES     | 41 |
| FIGURA 14 PROCESO MANUAL PARA PAGAR CUOTA DE MICROCRÉDITO. ELABORADO POR: LOS AUTORES         | 46 |
| FIGURA 15 PROCESO MANUAL PARA REALIZAR REPORTES. ELABORADO POR: LOS AUTORES                   | 49 |
| FIGURA 16 PROCESO PARA INGRESO DE NUEVOS MIEMBROS UTILIZANDO SIAM.                            | 52 |
| FIGURA 17 PROCESO PARA SOLICITAR CRÉDITO UTILIZANDO APLICANDO SIAM. ELABORADO POR: LOS AUTORE | S  |
|                                                                                               | 57 |
| FIGURA 18 PROCESO PARA PAGAR CUOTA DE MICROCRÉDITO APLICANDO SIAM                             | 62 |
| FIGURA 19 PROCESO PARA REALIZAR REPORTES APLICANDO SIAM. ELABORADO POR: LOS AUTORES           | 64 |
| FIGURE 20 CUADRO ESTADÍSTICO, CONCLUSIÓN TIEMPOS DE RESPUESTA. ELABORADO POR: LOS AUTORES     | 69 |
| FIGURA 21 CUADRO ESTADÍSTICO, CONCLUSIÓN EN EL USO DE MATERIALES DE OFICINA                   | 71 |
| FIGURA 22 ANEXO A1. CASOS DE USO. AUTENTICACIÓN DE USUARIO. ELABORADO POR: LOS AUTORES        | 75 |
| FIGURA 23 ANEXO A1. CASOS DE USO. MÓDULO CLIENTE. ELABORADO POR: LOS AUTORES                  | 76 |
| FIGURA 24 ANEXO A1. CASOS DE USO. MÓDULO CLIENTE - CONSULTA. ELABORADO POR: LOS AUTORES       | 77 |
| FIGURA 25 ANEXO A1. CASOS DE USO. MÓDULO SOLICITUD DE PRÉSTAMO. ELABORADO POR: LOS AUTORES    | 78 |
| FIGURA 26 ANEXO A1. CASOS DE USO. MÓDULO PRÉSTAMO. ELABORADO POR: LOS AUTORES                 | 79 |
| FIGURA 27 ANEXO A1. CASOS DE USO. MÓDULO APORTES. ELABORADO POR: LOS AUTORES                  | 80 |
| FIGURA 28 ANEXO A1. CASOS DE USO. MÓDULO PAGOS. ELABORADO POR: LOS AUTORES                    | 81 |
| FIGURA 29 ANEXO A1. CASOS DE USO. MÓDULO CIERRE DIARIO. ELABORADO POR: LOS AUTORES            | 82 |
| FIGURA 30 ANEXO A3. MANUAL DEL USUARIO. INGRESO AL SISTEMA                                    | 98 |
| FIGURA 31 ANEXO A3. MANUAL DEL USUARIO. INGRESO CLAVE Y USUARIO                               | 98 |
| FIGURA 32 ANEXO A3. MANUAL DEL USUARIO. INGRESO CLAVE Y USUARIO CORRECTO                      | 99 |
| FIGURA 33 ANEXO A3. MANUAL DEL USUARIO. INGRESO CLAVE Y USUARIO INCORRECTO.                   | 99 |
| FIGURA 34 ANEXO A3. MANUAL DEL USUARIO. PANTALLA DE PRINCIPAL SIAM.                           | 00 |
| FIGURA 35 ANEXO A3. MANUAL DEL USUARIO. MÓDULO ROLES 1                                        | 01 |
| FIGURA 36 ANEXO A3. MANUAL DEL USUARIO. MÓDULO ROLES. CREAR ROLES 1                           | 01 |

| FIGURA 37 ANEXO A3. MANUAL DEL USUARIO. MÓDULO ROLES. ROL INGRESADO.                         | . 102 |
|----------------------------------------------------------------------------------------------|-------|
| FIGURA 38 ANEXO A3. MANUAL DEL USUARIO. MÓDULO ROLES. CONSULTAR ROLES.                       | . 102 |
| FIGURA 39 ANEXO A3. MANUAL DEL USUARIO. MÓDULO ROLES. MODIFICAR ROLES                        | . 103 |
| FIGURA 40 ANEXO A3. MANUAL DEL USUARIO. MÓDULO USUARIOS.                                     | . 103 |
| FIGURA 41 ANEXO A3. MANUAL DEL USUARIO. CREAR USUARIO                                        | . 104 |
| FIGURA 42 ANEXO A3. MANUAL DEL USUARIO. CREAR USUARIO INGRESO DE DATOS.                      | . 105 |
| FIGURA 43 ANEXO A3. MANUAL DEL USUARIO. CREAR USUARIO. MENSAJE DE INGRESO CORRECTOS.         | . 105 |
| FIGURA 44 ANEXO A3. MANUAL DEL USUARIO. CREAR USUARIO. INGRESO INCORRECTO - CORREO           | . 106 |
| FIGURA 45 ANEXO A3. MANUAL DEL USUARIO. CREAR USUARIO INGRESO INCORRECTOS - ROL.             | . 106 |
| FIGURA 46 ANEXO A3. MANUAL DEL USUARIO. CONSULTA USUARIOS                                    | . 107 |
| FIGURA 47 ANEXO A3. MANUAL DEL USUARIO. CONSULTA USUARIOS FILTRO.                            | . 107 |
| FIGURA 48 ANEXO A3. MANUAL DEL USUARIO. MODIFICACIÓN USUARIOS.                               | . 108 |
| FIGURA 49 ANEXO A3. MANUAL DEL USUARIO. MÓDULO SOCIOS                                        | . 109 |
| FIGURA 50 ANEXO A3. MANUAL DEL USUARIO. MÓDULO SOCIOS. INGRESAR 1                            | . 109 |
| FIGURA 51 ANEXO A3. MANUAL DEL USUARIO. MÓDULO SOCIOS. INGRESAR 2                            | . 110 |
| FIGURA 52 ANEXO A3. MANUAL DEL USUARIO. MÓDULO SOCIOS. ACTUALIZAR                            | . 110 |
| FIGURA 53 ANEXO A3. MANUAL DEL USUARIO. MÓDULO SOCIOS. MENSAJE ERROR.                        | . 110 |
| FIGURA 54 ANEXO A3. MANUAL DEL USUARIO. MÓDULO SOCIOS. MENSAJE INGRESO CORRECTO.             | . 111 |
| FIGURA 55 ANEXO A3. MANUAL DEL USUARIO. MÓDULO SOCIOS. MENSAJE IDENTIFICACIÓN YA EXISTE      | . 111 |
| FIGURA 56 ANEXO A3. MANUAL DEL USUARIO. MÓDULO SOCIOS. SALIR.                                | . 111 |
| FIGURA 57 ANEXO A3. MANUAL DEL USUARIO. MÓDULO SOCIOS. CONSULTA.                             | . 112 |
| FIGURA 58 ANEXO A3. MANUAL DEL USUARIO. MÓDULO SOCIOS. CONSULTA FILTRO.                      | . 112 |
| FIGURA 59 ANEXO A3. MANUAL DEL USUARIO. MÓDULO SOCIOS. MODIFICAR DE DATOS PERSONALES         | . 113 |
| FIGURA 60 ANEXO A3. MANUAL DEL USUARIO. MÓDULO SOCIOS. ELIMINAR SOCIO.                       | . 114 |
| FIGURA 61 ANEXO A3. MANUAL DEL USUARIO. MÓDULO SOCIOS. MENSAJE ELIMINAR SOCIO.               | . 114 |
| FIGURA 62 ANEXO A3. MANUAL DEL USUARIO. MÓDULO SOCIOS. ACTIVAR SOCIOS.                       | . 115 |
| FIGURA 63 ANEXO A3. MANUAL DEL USUARIO. MÓDULO SOCIOS. MENSAJE DE ACTIVACIÓN DE SOCIO        | . 115 |
| FIGURA 64 ANEXO A3. MANUAL DEL USUARIO. MÓDULO SOCIOS. INGRESO FAMILIAR.                     | . 116 |
| FIGURA 65 ANEXO A3. MANUAL DEL USUARIO. MÓDULO SOCIOS. INGRESO FAMILIAR – IDENTIFICACIÓN     | . 116 |
| FIGURA 66 ANEXO A3. MANUAL DEL USUARIO. MÓDULO SOCIOS. INGRESO FAMILIAR – VERIFICACIÓN       | . 117 |
| FIGURA 67 ANEXO A3. MANUAL DEL USUARIO. MÓDULO SOCIOS. INGRESO FAMILIAR – INGRESAR.          | . 117 |
| FIGURA 68 ANEXO A3. MANUAL DEL USUARIO. MÓDULO SOCIOS. INGRESO FAMILIAR – ERROR, FALTA CAMPO | . 118 |
| FIGURA 69 ANEXO A3. MANUAL DEL USUARIO. MÓDULO SOCIOS. INGRESO FAMILIAR – INGRESO CORRECTO   | . 118 |
| FIGURA 70 ANEXO A3. MANUAL DEL USUARIO. MÓDULO SOCIOS. CONSULTA FAMILIAR.                    | . 119 |
| FIGURA 71 ANEXO A3. MANUAL DEL USUARIO. MÓDULO SOCIOS. CONSULTA FAMILIAR - BÚSQUEDA          | . 119 |
| FIGURA 72 ANEXO A3. MANUAL DEL USUARIO. MÓDULO SOCIOS. CONSULTA FAMILIAR. NO HAY REGISTROS   | . 120 |
| FIGURA 73 ANEXO A3. MANUAL DEL USUARIO. MÓDULO SOCIOS. CONSULTA FAMILIAR – CONSULTA          | . 120 |
| FIGURA 74 ANEXO A3. MANUAL DEL USUARIO. MÓDULO SOCIOS. CONSULTA FAMILIAR – CONSULTA.         |       |
| ELABORADO POR: LOS AUTORES                                                                   | . 121 |

FIGURA 75 ANEXO A3. MANUAL DEL USUARIO. MÓDULO SOCIOS. CONSULTA FAMILIAR – ELIMINAR. ..... 121

| FIGURA 76 ANEXO A3. MANUAL DEL USUARIO. MÓDULO SOCIOS. CONSULTA FAMILIAR – MENSAJE ELIMINA  | AR.122 |
|---------------------------------------------------------------------------------------------|--------|
| FIGURA 77 ANEXO A3. MANUAL DEL USUARIO. MÓDULO APORTES                                      | 122    |
| FIGURA 78 ANEXO A3. MANUAL DEL USUARIO. MÓDULO APORTES                                      | 123    |
| FIGURA 79 ANEXO A3. MANUAL DEL USUARIO. MÓDULO APORTES. MENSAJE ERROR                       | 123    |
| FIGURA 80 ANEXO A3. MANUAL DEL USUARIO. MÓDULO APORTES. ELEGIR INGRESAR                     | 123    |
| FIGURA 81 ANEXO A3. MANUAL DEL USUARIO. MÓDULO APORTES. INGRESAR                            | 124    |
| FIGURA 82 ANEXO A3. MANUAL DEL USUARIO. MÓDULO APORTES. MENSAJE OK.                         | 124    |
| FIGURA 83 ANEXO A3. MANUAL DEL USUARIO. MÓDULO APORTES. ELEGIR IMPRIMIR                     | 124    |
| FIGURA 84 ANEXO A3. MANUAL DEL USUARIO. MÓDULO APORTES. GENERACIÓN DE COMPROBANTE           | 125    |
| FIGURA 85 ANEXO A3. MANUAL DEL USUARIO. MÓDULO APORTES. COMPROBANTE DE APORTE               | 125    |
| FIGURA 86 ANEXO A3. MANUAL DEL USUARIO. MÓDULO APORTES. CONSULTAR.                          | 126    |
| FIGURA 87 ANEXO A3. MANUAL DEL USUARIO. MÓDULO APORTES. CONSULTAR, INGRESAR DOCUMENTO       | 126    |
| FIGURA 88 ANEXO A3. MANUAL DEL USUARIO. MÓDULO APORTES. CONSULTAR - DETALLE                 | 127    |
| FIGURA 89 ANEXO A3. MANUAL DEL USUARIO. MÓDULO APORTES. ELIMINAR APORTE                     | 127    |
| FIGURA 90 ANEXO A3. MANUAL DEL USUARIO. MÓDULO APORTES. ELIMINAR MENSAJE CONFIRMACIÓN       | 128    |
| FIGURA 91 ANEXO A3. MANUAL DEL USUARIO. MÓDULO APORTES. ELIMINAR GENERAR COMPROBANTE        | 128    |
| FIGURA 92 ANEXO A3. MANUAL DEL USUARIO. MÓDULO APORTES. RETIRAR                             | 129    |
| FIGURA 93 ANEXO A3. MANUAL DEL USUARIO. MÓDULO APORTES. CONSULTAR APORTE A RETIRAR          | 129    |
| FIGURA 94 ANEXO A3. MANUAL DEL USUARIO. MÓDULO APORTES. SELECCIONAR APORTE A RETIRAR        | 130    |
| FIGURA 95 ANEXO A3. MANUAL DEL USUARIO. MÓDULO APORTES. RETIRAR OK.                         | 130    |
| FIGURA 96 ANEXO A3. MANUAL DEL USUARIO. MÓDULO APORTES. RETIRAR TOTAL                       | 131    |
| FIGURA 97 ANEXO A3. MANUAL DEL USUARIO. MÓDULO APORTES. RETIRAR TOTAL OK                    | 131    |
| FIGURA 98 ANEXO A3. MANUAL DEL USUARIO. MÓDULO APORTES. CONSULTA RETIRO TOTAL.              | 132    |
| FIGURA 99 ANEXO A3. MANUAL DEL USUARIO. MÓDULO SOLICITUDES.                                 | 132    |
| FIGURA 100 ANEXO A3. MANUAL DEL USUARIO. MÓDULO SOLICITUDES - BÚSQUEDA.                     | 133    |
| FIGURA 101 ANEXO A3. MANUAL DEL USUARIO. MÓDULO SOLICITUDES. PANTALLA DE INGRESO DE SOLICIT | UD.    |
|                                                                                             | 133    |
| FIGURA 102 ANEXO A3. MANUAL DEL USUARIO. MÓDULO SOLICITUDES. INGRESO DATOS.                 | 134    |
| FIGURA 103 ANEXO A3. MANUAL DEL USUARIO. MÓDULO SOLICITUDES. TABLA DE AMORTIZACIÓN          | 134    |
| FIGURA 104 ANEXO A3. MANUAL DEL USUARIO. MÓDULO SOLICITUDES. SOLICITUD DE APROBACIÓN        | 135    |
| FIGURA 105 ANEXO A3. MANUAL DEL USUARIO. MÓDULO SOLICITUDES - CONSULTAR                     | 135    |
| FIGURA 106 ANEXO A3. MANUAL DEL USUARIO. MÓDULO SOLICITUDES. CONSULTAR TABLA DE AMORTIZAC   | ZIÓN.  |
|                                                                                             | 136    |
| FIGURA 107 ANEXO A3. MANUAL DEL USUARIO. MÓDULO SOLICITUDES. ENVIAR TABLA DE AMORTIZACIÓN.  | 136    |
| FIGURA 108 ANEXO A3. MANUAL DEL USUARIO. MÓDULO PRÉSTAMOS.                                  | 137    |
| FIGURA 109 ANEXO A3. MANUAL DEL USUARIO. MÓDULO PRÉSTAMOS. APROBACIÓN BÚSQUEDA              | 137    |
| FIGURA 110 ANEXO A3. MANUAL DEL USUARIO. MÓDULO PRÉSTAMOS. APROBACIÓN OK                    | 138    |
| FIGURA 111 ANEXO A3. MANUAL DEL USUARIO. MÓDULO PAGOS.                                      | 138    |
| FIGURA 112 ANEXO A3. MANUAL DEL USUARIO. MÓDULO PAGOS. BÚSQUEDA.                            | 139    |
| FIGURA 113 ANEXO A3. MANUAL DEL USUARIO. MÓDULO PAGOS. BÚSQUEDA DOCUMENTO IDENTIFICACIÓN    | ı 139  |

| FIGURA 114 ANEXO A3. MANUAL DEL USUARIO. MÓDULO PAGOS. MENSAJE: NO EXISTE PRESTAMO        | 140 |
|-------------------------------------------------------------------------------------------|-----|
| FIGURA 115 ANEXO A3. MANUAL DEL USUARIO. MÓDULO PAGOS. VISUALIZAR VALORES PENDIENTES      | 140 |
| FIGURA 116 ANEXO A3. MANUAL DEL USUARIO. MÓDULO PAGOS. VISUALIZAR CUOTAS                  | 141 |
| FIGURA 117 ANEXO A3. MANUAL DEL USUARIO. MÓDULO PAGOS. REALIZAR PAGO                      | 141 |
| FIGURA 118 ANEXO A3. MANUAL DEL USUARIO. MÓDULO PAGOS. PAGO REALIZADO                     | 142 |
| FIGURA 119 ANEXO A3. MANUAL DEL USUARIO. MÓDULO PAGOS OK                                  | 142 |
| FIGURA 120 ANEXO A3. MANUAL DEL USUARIO. MÓDULO PAGOS. SE GENERO COMPROBANTE              | 143 |
| FIGURA 121 ANEXO A3. MANUAL DEL USUARIO. MÓDULO PAGOS. GENERAR PDF CON COMPROBANTE DE PAC | 30. |

| FIGURA 122 ANEXO A3. MANUAL DEL USUARIO. MÓDULO PAGOS. COMPROBANTE DE PAGO 143                  |
|-------------------------------------------------------------------------------------------------|
| FIGURA 123 ANEXO A3. MANUAL DEL USUARIO. MÓDULO PAGO POR APORTE. PAGOS POR APORTES 144          |
| FIGURA 124 ANEXO A3. MANUAL DEL USUARIO. MÓDULO PAGO POR APORTE. INGRESO DE DOCUMENTOS 144      |
| FIGURA 125 ANEXO A3. MANUAL DEL USUARIO. MÓDULO PAGO POR APORTE. CONSULTA DE PRÉSTAMO 145       |
| FIGURA 126 ANEXO A3. MANUAL DEL USUARIO. MÓDULO PAGO POR APORTE. REVISAR PAGOS                  |
| FIGURA 127 ANEXO A3. MANUAL DEL USUARIO. MÓDULO PAGO POR APORTE. REALIZAR PAGOS 146             |
| FIGURA 128 ANEXO A3. MANUAL DEL USUARIO. MÓDULO PAGO POR APORTE. MENSAJE INFORMATIVO ERROR. 146 |
| FIGURA 129 ANEXO A3. MANUAL DEL USUARIO. MÓDULO PAGO POR APORTE. MENSAJE INFORMATIVO OK 147     |

#### INTRODUCCION

Nigeria es una extensión de la Isla Trinitaria ubicada al sur de la ciudad, básicamente poblada por Esmeraldeños, desde hace 13 años la Sra. Sonia España fundó lo que actualmente es la Agrupación Afroamericana de mujeres progresista.

Al comienzo del año 2000 las condiciones del sector Nigeria eran deplorables, las carencias eran muchas. Se conformó un grupo de mujeres que tuvieron la iniciativa en ese momento un grupo reducido que en la actualidad son más de 300, "Lo interesante es que todas somos emprendedoras, que tenemos nuestros pequeños negocios a través de un proyecto que estamos ejecutando ahora" explico la fundadora.

La ONG extranjera, la Fundación Interamericana apoyó en la construcción de un edificio que es la sede así como la implementación de un cyber comunitario que permite a los hijos de las socias y a la comunidad capacitarse, también hay una empresa mixta asociativa donde se elaboran materiales de limpieza, una de bisutería y otra de ropa étnica afroecuatoriana; además de lo más importante, que es el banco comunitario.

Con una base de 24 mil dólares, la organización otorga microcréditos a pequeños negocios, los mismos que van desde 100 con un máximo de 1000.

El propósito de este proyecto es ayudar al desarrollo de esta gestión emprendedora, brindando los conocimientos adquiridos a lo largo de nuestra vida estudiantil en este prestigiosa Universidad. Se ha detectado mediante un análisis que los procedimientos que se realizan actualmente con la ayuda de la definición formal de los procesos de ingreso, procesamiento y manipulación de la información se podría optimizar los tiempos de respuesta, todo esto asistido por una aplicación personalizada para lleva una mejor administración y control de la información generada por estos microcréditos.

El objetivo principal a alcanzar es la mejorara de los tiempos de respuestas de las actividades realizadas para la creación, control y administración, la optimización del uso de los recursos materiales como humanos requeridos y salvaguardar la integridad y veracidad de la información generada.

1

## **CAPITULO 1**

## PLANTEAMIENTO DEL PROBLEMA

## 1.1. Enunciado del problema.

#### 1.1.1. Diagnóstico de la situación.

Los procesos de control y administración del Banco Comunitario se han venido realizando de manera manual y empírica.

Los procesos actualmente no están totalmente definidos y hace falta una formalización de los mismos.

## 1.1.2. Estado actual del Banco Comunitario Mujeres Progresistas

## 1.1.2.1. Inclusión de un socio en el Banco Comunitario Mujeres Progresistas

Para la inclusión de un nuevo socio al Banco Comunitario Afroecuatoriano Mujeres Progresistas, tiene que encontrarse inscrito en las cajas, las cuales consisten en grupos sectoriales conformados también por mujeres del Barrio Nigeria, que se reúnen para hacer mejoras en su comuna, estas mejoras son autofinanciadas por los miembros de la misma haciendo un ahorro mínimo y actividades varias.

Cada caja consta del siguiente personal:

- Una coordinadora
- Una secretaria
- Una tesorera
- Dos auditoras
- Dos vocales.

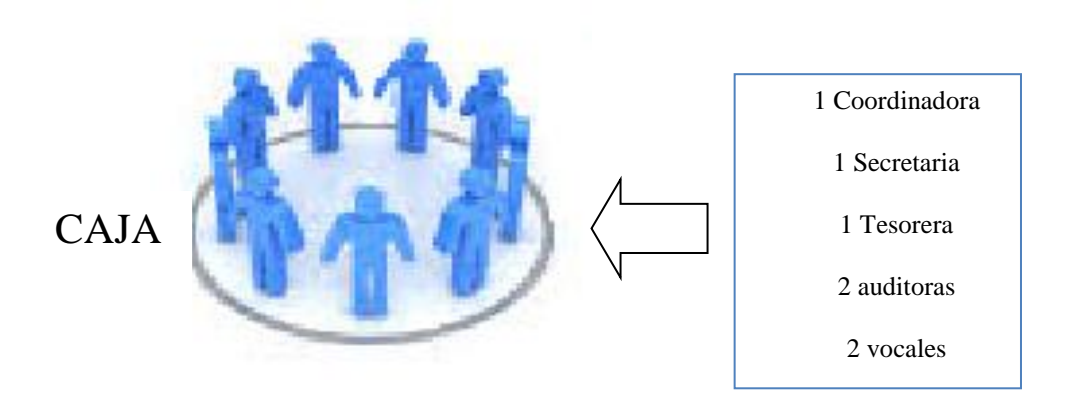

Figura 1 Personal en el Banco comunitario Elaborado por: Los autores

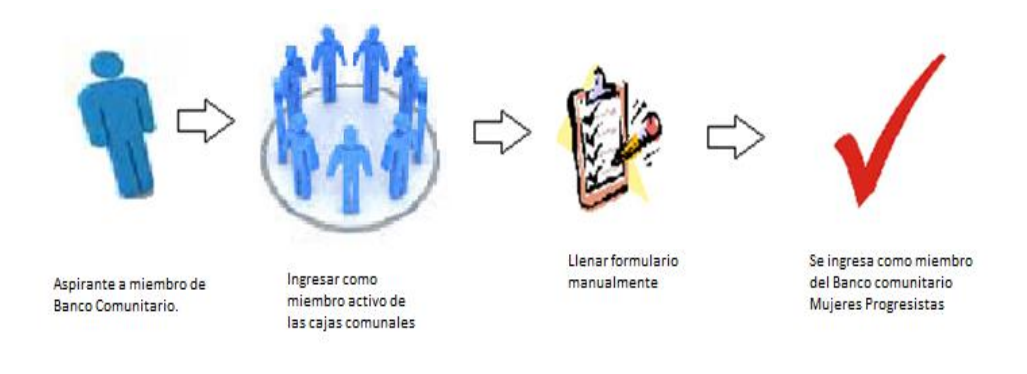

Figura 2 Inclusión de nuevo socio. Elaborado por: Los autores

## 1.1.2.2. Solicitar un microcrédito

Una vez que la aspirante es aprobada por la caja se puede acercar a la sede del Banco Comunitario Afraecuatoriano Mujeres Progresistas, a solicitar el microcrédito, para lo cual debe llenar una encuesta con sus datos personales, servicios básicos, cuántos miembros tiene su familia entre otros datos personales.

Esta encuesta no es para evaluar el microcrédito, es información que se maneja internamente para estadísticas; una vez completa la carpeta pasa a ser visitada por un

asesor que se encarga de constatar si la información es real, de ser así, la carpeta es evaluada en sesiones que se realizan en la sede con miembros de cada caja, indicando así su nivel de compromiso en el tiempo que fue miembro de la misma.

En la actualidad se manejan 13 cajas en el Sector Nigeria.

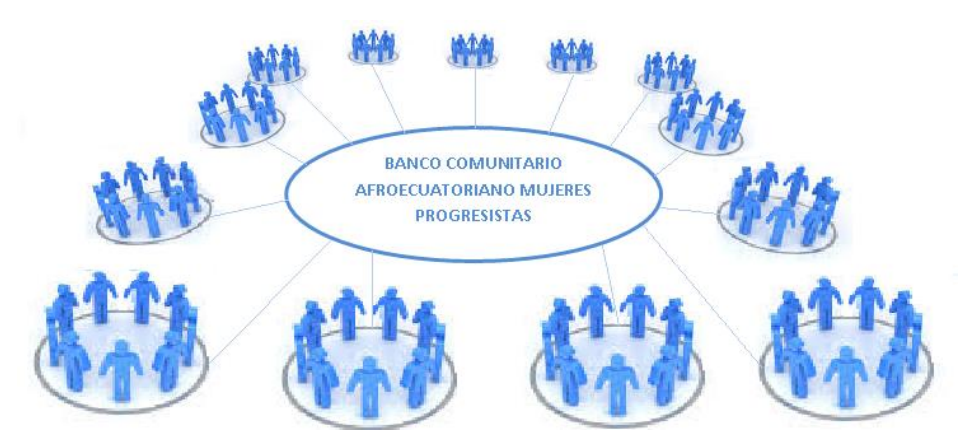

Figure 3 Conformación del Banco Comunitario Afroecuatoriano Mujeres Progresistas Fuente: Los autores

## 1.1.2.3. Aprobación del microcrédito

Una vez que el microcrédito fue aprobado en sesión y por los miembros de la caja la aspirante deberá tomar una capacitación obligatoria acerca del manejo empresarial y personal, si no se realiza la capacitación el crédito es negado.

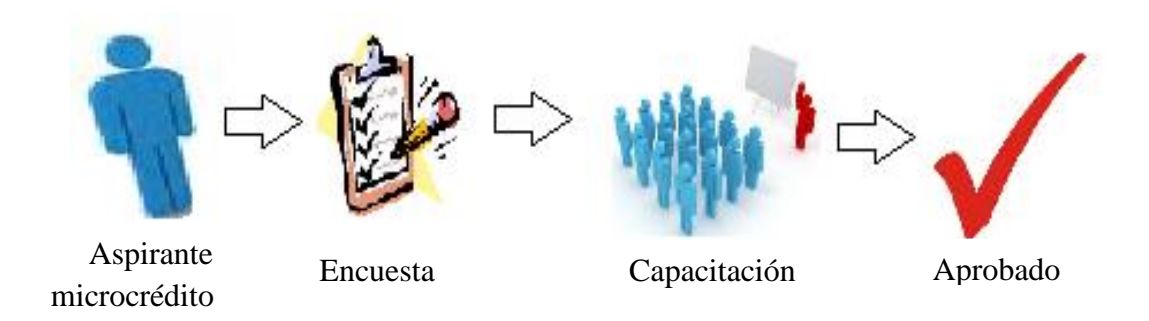

Figura 4 Aprobación de microcrédito. Elaborado por: Los autores

#### 1.1.2.4. Calcular microcrédito

Finalmente se realiza una tabla de amortización que indica cuanto le está otorgando el banco comunitario y cuánto debe de pagar. El socio decide la forma de pago, la cual puede ser Semanal, Quincenal o Mensual; en esta cuota se incluye el interés, el cual, es asignado por los miembros de la caja y un valor extra en cada cuota que es de ahorro con la intención de fomentar la cultura del ahorro entre los socios y abrir una cuenta en el banco con este fin.

Se realiza un convenio de responsabilidad de pago entre las dos partes, se debe adicionar un garante y los documentos de identificación. Este documento indica la cantidad a pagar en su totalidad junto con la fecha de inicio y culminación de los haberes.

Este documento es un documento legal e indica que en caso de incumplimiento o impuntualidad en el pago la Agrupación puede ejecutar las sanciones respectivas. Este documento debe ser firmado por ambas partes.

## 1.1.2.5. Realizar reportes

En este caso por tratarse de un procedimiento empírico los reportes los realiza la encargada del sistema de manera manual en tablas Excel, utilizando herramientas del mismo utilitario.

Cada miembro del Banco Comunitario Mujeres Progresistas debe llenar un cuestionario o encuesta de forma manuscrita, el cual es útil para la recolección de información de cada individuo.

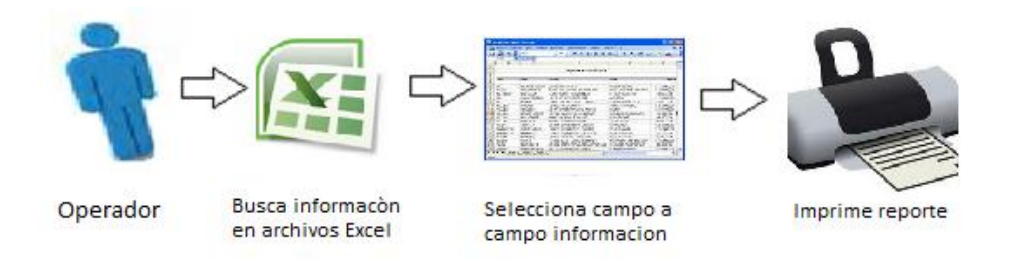

Figura 5 Realizar un Reporte. Elaborado por: Los autores

## 1.1.2 Valoración del problema.

## 1.1.2.1. Factibilidad

- Integración de información en los procesos.
- Optimización de recursos de materiales.
- Control y administración de la información.
- Definición y control de procesos.
- Eliminación de errores humanos involuntarios en cálculos extensos.
- Seguridad de la información.

## 1.1.2.2. Necesidad

- > Reutilización de información para mejora los tiempos de respuesta.
- Minimización de útiles de oficina, espacio físico y recursos humanos.
- > Validación de la integridad y veracidad de la información.
- Optimización y disminución de errores con definición de procesos y procedimientos a seguir y responsables de los mismos.

- Disminución tiempo y errores en cálculos matemáticos por la asistencia de equipos de cómputos.
- Integridad de la información y posibilidad de recuperación con la creación de respaldos periódicos.

## 1.1.2.3. Factores Estructurales

- Escasa definición formal de procesos y procedimiento.
- Registro y accesos manuales a la información.
- > Utilización de espacio físico para el almacenamiento de información.
- > Inexistencia de respaldo de información en caso de pérdida.
- > Cálculos matemáticos y financieros elaborados manualmente.
- > Tiempo de respuesta largos en búsqueda y procesamiento de información.
- El crecimiento paulatino de la información requerirá más recursos físicos como humanos.

## 1.1.2.4. Factores Intermedios

- Tiempo de respuestas.
- Administración de recursos.
- Control de la información.

## 1.1.2.5. Efectos Negativo

Disminución de solicitudes procesada para el otorgamiento de micro créditos.

- Requerimiento de mayor recurso con la expansión de la organización.
- > Falta de planes de contingencia en caso pérdida de información.
- > Posibilidad de errores involuntario en la realización de cálculos extensos.

## 1.1.2.6. Efectos Positivos

- Optimización de proceso y procedimientos.
- Optimización de tiempos de respuesta que se reflejan en un servicio más rápido y eficaz.
- > Optimización del uso de papel y útiles de oficina.
- Optimización de espacio físico.
- Optimización de recursos humanos.
- Escalabilidad.
- Respaldo de contingencia en casos de pérdidas de documentación física o digital.
- Seguridad e cálculos matemáticos.
- Integridad de la información.
- Control del acceso y manipulación de la información.

## 1.2 Problema de investigación

#### 1.2.1. Formulación del problema.

¿De qué manera la automatización asistida con tecnología computacional podrá mejorar la efectividad y eficiencia de los procesos administrativos contables del Banco Comunitario?

## 1.2.2. Sistematización del problema de investigación

¿Cuáles son los factores que disminuyen el rendimiento al realizar los procesos de manera manual?

¿Qué procesos se pueden automatizar?

¿En que repercute la prolongación de los tiempos de respuestas?

¿De qué manera la no automatización de los procesos disminuye la optimización del uso de los recursos?

¿De qué manera aumenta los costos operativos el esquema de trabajo actual?

¿Cuáles son las debilidades en cuanto a la seguridad e integridad de datos al realizar estos procesos manualmente?

## 1.3 Objetivos.

## 1.3.1 Objetivo General

Automatizar los procesos para mejorar la gestión de los Microcréditos del Banco Comunitario "Mujeres Emprendedoras" de la Organización Afroamericana "Mujeres Progresistas" del Barrio Nigeria en la Isla Trinitaria.

#### **1.3.2 Objetivos Específicos**

- Mejorar y facilitar el análisis de la información para agilizar la evaluación de los micro créditos y la gestión de cobro de los mismos
- Mejorar la efectividad y exactitud de la información analizada y procesada
- > Optimizar el uso infraestructura y de útiles de oficina
- Mejorar la seguridad por medio de. Respaldo de información en medios digitales para su fácil manipulación y transporte

## 1.3.3. Justificación

La agrupación afroamericana "Mujeres Progresistas" ha implementado un Banco Comunitario, creado como una iniciativa comunitaria para otorgar pequeños créditos. La no automatización de los procesos de registro, procesamiento y almacenamiento de datos, genera falencias en la óptima utilización de los recursos con los que cuenta.

La continuidad del esquema actual con el que se controla y administra disminuye desarrollo y a medida que se incremente el flujo información que se tenga que procesar existirá más probabilidad de errores humano involuntario que afectaran a esta iniciativa comunitaria.

En la actualidad los Sistemas de Información facilitan y mejoran el tratamiento de datos lo cual permite obtener información exacta y a tiempo para mejorar la toma de decisiones y brindar un servicio de más alta calidad.

La elaboración e implementación de software que se apegue a las necesidades básicas permitirá automatizar y mejorar los procesos actuales y así administrar de una manera más eficaz y eficiente los recursos con los que se cuenta, disminuyendo los costos operativos y mejorando los tiempos de respuesta.

Se elevará la productividad al poder llevar un control automático y exacto de la cartera de beneficiados con los microcréditos y se disminuirá el porcentaje posibles de errores.

El proyecto producirá beneficios no solo en la optimización de los procesos de Banco Comunitario, al poder mejora la calidad del servicio, la reducción de tiempo de espera para él para la calificación de los microcréditos y el correcto control de su gestión, se está fomentando a si la inversión y auto superación de la comunidad.

Esta investigación también se justifica el punto de vista práctico, ya que el mismo propone al problema planteado una estrategia de acción que se aplicará mediante el desarrollo buscando soluciones lo que contribuirá a resolverlo.

Por otra parte, en cuanto a su alcance, este proyecto abrirá nuevos caminos para agrupaciones que presenten situaciones similares a la que aquí se plantea, sirviendo como marco referencial a estas.

Por último, profesionalmente se pondrá en manifiesto los conocimientos adquiridos durante la carrera y permitirá sentar las bases para otros estudios que surjan partiendo de la problemática aquí especificada.

## 1.4. Delimitación del Problema.

## 1.4.1. Delimitación espacial.

Este tema de investigación se delimitara al estudio de los efectos positivos de la automatización y definición formales de procesos y procedimientos asistido por

software y hardware en agrupaciones comunales que desempeñan funciones de banco comunitarios y que realizan micro préstamos para fomentar el desarrollo y la productividad de su comunidad.

El estudio se realizara específicamente en el sector de Nigeria de la Isla Trinitaria en el "Banco Comunitario Mujeres Emprendedoras" de la Organización Afro-Ecuatoriana Mujeres Progresistas

## 1.4.2. Delimitación temporal.

La información para este estudio se delimitada por la fecha de implementación de un software personalizado a las necesidades de esta organización para las funciones que desempeña como banco comunitario.

Se procederá a evaluar los cambios reflejados antes y después del software en función a los indicadores de:

- Tiempo de respuesta.
- Utilización de recursos.
- Integridad y seguridad de datos.
- Impacto en la comunidad.

## **CAPITULO 2**

## MARCO DE REFERENCIA DE LA INVESTIGACIÓN.

#### 2.1 Marco Teórico

Este proyecto de tesis está fundamentado en registrar, valorar, y automatizar los procedimientos empíricos, administrativos y organizativos del Banco Comunitario "Mujeres Emprendedoras", presentará el proceso en sus procedimientos de diseño e implementación del software para la Organización de Mujeres Afroecuatorianas "Mujeres Progresistas", del barrio Nigeria - Isla Trinitaria / Guayaquil.

## 2.1.1. La Banca Comunal o Banco Comunitario.

Según el art. 90 en el Reglamento a la Ley Orgánica de Economía Popular y Solidaria vigente, firmada el 16 de febrero del 2012 por Ec. Rafael Correa Delgado, Presidente Constitucional de la República del Ecuador, Decreto No 1061, registro oficial Suplemento 648 de 27 de febrero del 2013, se refiere acerca de las entidades asociativas o solidarias, cajas y bancos comunales y cajas de ahorro:

"Art. 90.- <u>Entidades asociativas o solidarias, cajas y bancos comunales y cajas de ahorro</u>.- Son organizaciones que pertenecen al Sector Financiero Popular y Solidario que realizan sus actividades, exclusivamente, en los recintos, comunidades, barrios o localidades en donde se constituyen y se pueden financiar, con sus propios recursos o con fondos provenientes de programas o proyectos ligados al desarrollo de sus integrantes.

Ejercerán su actividad exclusivamente en un área de influencia que no afecte a otras entidades financieras con estos fines o propósitos."

## 2.1.2. Sistemas de información automatizados

Sistema de información automatizado, está compuesto por software, hardware, base de datos, telecomunicaciones, personas y procedimientos específicamente

configurados para recolectar, almacenar, y procesar datos para ser convertidos en información (salida) (Sánchez Garreta, 2003) (p10).

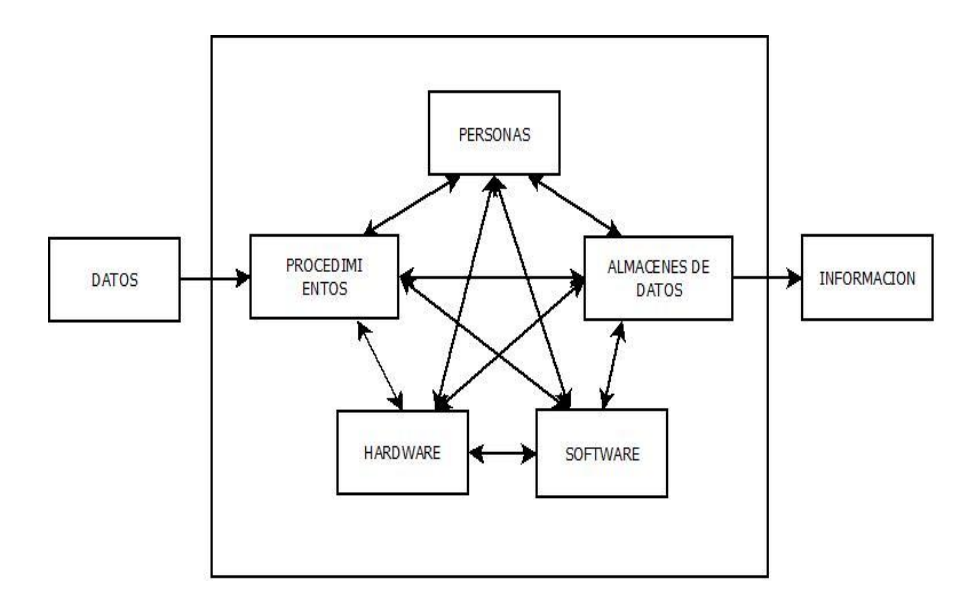

Figura 6 Componentes de un sistema de información automatizado.

Fuente: Sánchez Garreta (2003)

## 2.1.2.1. Componentes de un sistema de información:

Se hace referencia a los conceptos encontrados en el libro de Sánchez Garreta (2003) Ingeniería de proyectos informáticos (p.10-12) detallados a continuación:

- a) <u>Software:</u> Son el componente lógico, está constituido por los programas de computación, las rutinas e instrucciones que conforman el sistema de información.
- b) <u>Hardware</u>: Equipo de computación que se utiliza para llevar a cabo las actividades de entrada, procesamiento y salida, y pueden ser teclados, dispositivos entre otros.

- c) <u>Base de Datos</u>: Es un conjunto organizado de datos e información.
- d) <u>Telecomunicaciones</u>: Son la transmisión electrónica de señales de comunicación que permite a las organizaciones crear redes de sistemas de computación. Ya que hacen posible que las personas se comuniquen entre sí por medio de correo electrónico y correo de voz entre otras opciones y facilite así el trabajo en equipo.
- e) <u>Personas:</u> Son el elemento más importante de la mayoría de los sistemas de información basados en computadoras. El personal de sistemas de información incluye a todos los individuos que administran, operan, programan y mantienen el sistema.
- f) <u>Sistemas de Información</u>: Son todos aquellos que utilizan el sistema para obtener resultados, como pueden ser los ejecutivos financieros, operadores de manufactura, etc.
- g) <u>Procedimientos</u>: Son las estrategias, políticas, métodos y reglas para el uso de los sistemas de información automatizados.

## 2.1.2.2. Actividades básicas de un sistema de información.

- Entrada de información.
- Procesamiento de datos.
- Almacenamiento de información.
- Salida de información.

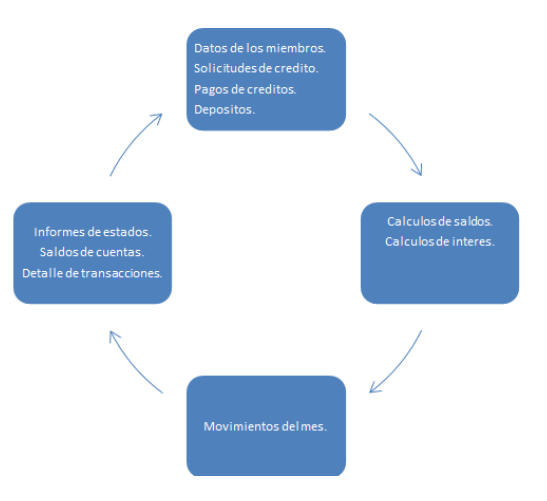

Figura 7 Actividades básicas de un sistema de información. Fuente: McGraw-Hill (1996)

## 2.1.2.3. Objetivos de los Sistemas de Información.

"Los sistemas de información cumples tres objetivos básicos dentro de una organización:

- Automatizar los procesos operativos
- Proporcionar información que sirva de apoyo al proceso de toma de decisiones
- Lograr ventajas competitivas a través de su uso" (McGraw-Hill, 1996)

## 2.1.2.4. Características de un sistema de Información

En (McGraw-Hill, 1996) encontramos los siguientes conceptos:

Para gestionar adecuadamente el sistema de información de una organización independientemente de su dimensión y del fin perseguido, deben tenerse presente los objetivos básicos para los que se construye e implanta:

Suministrar a los distintos niveles de dirección la información necesaria para la planificación, el control y el proceso de toma de decisiones.

- Colaborar en la consecución de los objetivos de la organización, apoyando la realización y coordinación de las tareas operativas
- Obtener ventajas competitivas de su entorno.

Además para cumplir eficientemente con los objetivos expuestos, se deberá cumplir las siguientes características:

- Ser fiable, facilitando información de calidad y sin errores
- > Selectivo, suministrando solo la información necesaria para el objetivo asignado
- Relevante, proporcionando información de interés para el usuario
- Oportuno, entregando la información en el momento necesario
- Flexible, facilitando su propia modificación para ajustarlo a las necesidades cambiantes de la organización. (p.26)

## 2.1.2.5. Ventajas y desventajas de la automatización.

En el libro de Lucia Chacón Alvarado (2002) Automatización de la Biblioteca se analizan las ventajas y desventajas de la automatización de procesos:

## 2.1.2.5.1. Ventajas.

Realiza todas la operaciones que se le indiquen a una velocidad muy alta. Las computadoras no pueden efectuar ninguna operación que el hombre no pueda hacer. Pero en cambio, realizan esas operaciones a una velocidad de fracciones de segundo.

- Puede ejecutar y manipular grandes cantidades de información repetitiva, que consume mucho tiempo y con gran exactitud.
- Puede almacenar grandes cantidades de información. Esta información puede ser solicitada y modificada cuando el usuario lo solicite y en cualquier momento.
- Ejecuta las tareas que se le indiquen con una gran precisión y confiablidad.

## 2.1.2.5.2. Desventajas

- Es inflexible. Un sistema de computación está integrado por hardware, software y datos. También se debe incluir las personas que dan órdenes a la computadora. Si se desea hacer algún cambio por pequeño que sea a algún procedimiento de la información se requiere el empleo de considerable cantidad de tiempo en personas y en recursos computacionales. Un sistema manual es más susceptible a los cambios pequeños, porque requiere un mínimo de tiempo.
- Complejidad. Muchas gente piensa que las computadoras son complicadas y hasta sienten temor inicialmente sin embargo, no se debe olvidad que son capaces de realizar solo lo que el hombre le indique que hagan.
- Costo. Actualmente los costos son reducidos y es posible disponer de computadores según el caso lo amerite. (p.15-16)
#### 2.1.3 Tecnología aplicada en el proyecto.

### 2.1.3.1. Java.

Java es la base de prácticamente todos los tipos de aplicaciones de red, además de estar global para desarrollar y distribuir aplicaciones móviles, juegos, contenido basado en web y software de empresas.

Java está diseñado para permitir el desarrollo de aplicaciones portátiles de elevado rendimiento para el más amplio rango de plataformas informáticas posibles. Java se ha convertido en la herramienta indispensable para los desarrolladores ya que permite:

- Escribir software en una plataforma y ejecutarla virtualmente en otra
- Crear programas que se puedan ejecutar en un explorador y acceder a servicios web disponibles.
- Desarrollar aplicaciones de servidores para foros en línea, almacenes, encuestas, procedimiento de formularios HTML y mucho más.
- Combinar aplicaciones o servicios que utilizan el lenguaje Java para crear aplicaciones o servicios con un gran nivel de personalización.
- Escribir aplicaciones potentes y eficaces para teléfonos móviles, procesadores remotos, microprocesadores, módulos inalámbricos, sensores, Gateway, productos de consumo y prácticamente cualquier otro dispositivo electrónico. (TM, 2014)

### 2.1.3.2. PostgreSQL.

PostgreSQL es un administrador de base de datos orientado a Objetos (SGBDOO u ORDBMS en inglés) que cuenta con un amplio conjunto de tipos de datos. Permite su conectividad por TCP/IP, socket Unix, socket NT y soporta completamente ODBC. Su administración es basada en usuario / privilegio y en multiplataforma.

"PostgreSQL es ampliamente considerado como el más avanzado sistema de base de datos fuente abierta en el mundo". (Worsley, 2002)

# 2.1.3.3. Jquery

En el manual de JQuery desarrollado por Miguel Alvarez encontramos información que se detalla:

JQuery es un framework Javascript, es un producto que sirve como base para la programación avanzada de aplicaciones, que aporta una serie de funciones o códigos para realizar tareas habituales, son librerías de código que contienen procesos o rutinas ya listas para usar.

JQuery nos ofrece una infraestructura con la que se tiene mayor facilidad para la creación de aplicaciones complejas del lado del cliente. Con JQuery obtendremos ayuda en la creación de interfaces de usuario, efectos dinámicos, aplicaciones que hacen uso de Ajax, etc.

JQuery se obtiene de manera gratuita, que el framework tiene licencia para uso en cualquier tipo de plataforma, personal o comercial, ocupa 56KB. (M) (Álvarez, 2014, recuperado el 24 de Agosto de 2014 de <u>www.desarrolloweb.com</u>)

#### 2.1.3.4. Service Apache Tomcat

Es el servidor web más utilizado a nivel del mundo. Se trabaja con procesos padre y tantos procesos hijos como sean requeridas por el cliente.

En el caso del Banco comunitario Apache Tomcat será usado para realizar tareas donde el contenido necesita ser puesto a disposición en una forma segura y confiable. Un ejemplo es al momento de compartir archivos desde una computadora personal hacia Internet. Un usuario que tiene Apache Tomcat instalado en su escritorio puede colocar arbitrariamente archivos en la raíz de documentos de Apache Tomcat, desde donde pueden ser compartidos.

Además de convertir nuestro sistema en altamente confiable, nos permite estabilidad y funcionamiento en una inmensa cantidad de proyectos, teniendo independencia de la plataforma y código abierto.

# 2.1.3.5. Hibérnate

Es una herramienta ORM de mapeo de objetos relacionales entre bases de datos mediante la configuración de un archivo XML que permite establecer estas relaciones.

Es un Framework que agiliza la relación ente la aplicación y la base de datos. Proporciona un potente lenguaje de consultas (HQL):

- > Subquerys
- Outer joins
- Ordering

- Proyección
- Paginación

"Es una capa de persistencia objeto/relacional y un generador de sentencias SQL. Que permite diseñar objetos persistentes que podrán incluir polimorfismo, relaciones, colecciones, y un gran número de tipos de datos. De una manera muy rápida y optimizada Permite generar BBDD en cualquiera de los entornos soportados: Oracle, DB2, MySql, etc". (González, 2003)

# 2.1.3.6. Html5

Hyper Text Markup Language en su quinta generación – Lenguaje de marcas de hipertexto. Es un lenguaje que se utiliza para elaboración, diseño y desarrollo de páginas web y aplicaciones para computadoras en la nube, dispositivos móviles y trabajos en red; describiendo la estructura básica y el contenido trabajando texto e imágenes dinámicamente.

HTML5 propone estándares para cada aspecto de la web y también un propósito claro para cada una de las tecnologías involucradas.

Entre las ventajas ofrecidas por esta herramienta el libro de Gauchat el gran libro de HTML5, CSS3, JavaScript se detallan las siguientes:

- Es simple y sencillo para aplicar parámetros y códigos.
- Reproduce media (animaciones, audio y video) sin necesidad de plug-ins
- Procesa información en bases de datos que se encuentren en un servidor permitiendo al cliente realizar operaciones para manejo de la misma utilizando una conexión a internet haciendo de esta una aplicación de escritorio.

En efectos ofrece nuevas versiones que permites que lo que antes se realizaba insertando imágenes, bordes, etc. Se realice por código lo cual permite que la aplicación funcione a mayor velocidad y tenga incontables pociones para diseñar. Incluso la probabilidad de cambiar tipografías no impuestas en los navegadores. (Gauchat, 2012)

### 2.1.3.7. Primefaces.

Es una librería de componentes visuales aplicada en Java Server Faces (JSF) de código abierto que posees con gran cantidad de componentes de JSF que facilitan de una manera fácil y dinámica la creación de aplicaciones web tales adicional TouchFaces module features y UI kit para el desarrollo móvil.

El objetivo principal de PrimeFaces es crear la suite de componentes para JSF.

# **Características**

- 100+ rico conjunto de componentes (HTMLEditor, de diálogo, de Autocompletar, Gráficas y más).
- Capacidad de Ajax con Lightweight Rendering Página parcial.
- Nativo Ajax Push / apoyo Comet.
- Kit de interfaz de usuario móvil para crear aplicaciones web móviles para dispositivos de mano con webkit basados.
- Navegadores. (Iphone, Palm, teléfonos Android, Nokia S60 y más)
- Aplicación de aspectos Marco con 30 temas pre-diseñados.
- Amplia documentación. (Prime, 2014)

## 2.1.3.8. Bizagi

El concepto de BPM de Bizagi consiste en generar automáticamente una aplicación Web, partiendo del diagrama de flujo del proceso sin necesidad de programación. Es decir que para Bizagi "el proceso es la aplicación".

Para lograr esto BPM Bizagi maneja el ciclo de vida completo de los procesos de negocio; Modelamiento, Automatización, Ejecución y Mejoramiento continúo. Cada una de estas etapas es administrada a través de distintos componentes, los cuales permiten a través de un entorno gráfico y dinámico construir una solución basada en procesos. Bizagi Version9. Recuperado el 02 de Octubre de 2014 de www.bizagi.com

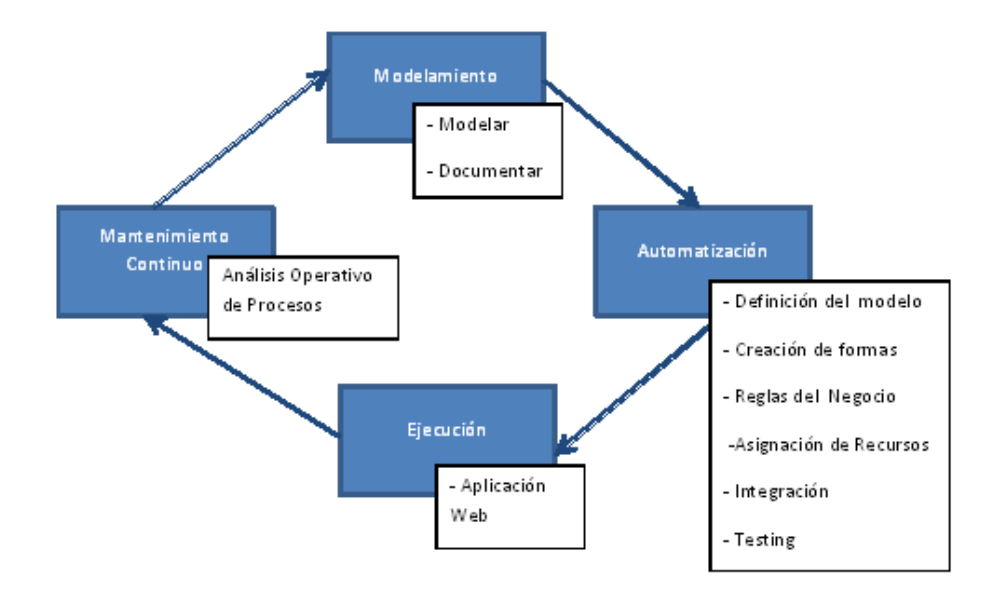

Figura 8 Modelo de Bizagi. Fuente: www.bizagi.com

#### 2.2. Marco conceptual

**OOP.-** (Object Oriented Programming – Programación orientada a objetos). Se usa para realizar diseños para aplicaciones en diversos lenguajes de programación. Permite desarrollar el software con una secuencia particular que cumpla los requerimientos del mismo con módulos que lo hacen más fácil de mantener y reutilizar.

**Abstracción**.- En programación explica las características principales que lo distinguen de los demás objetos.

**Encapsulamiento**.- Significa la agrupación y condensación de todos los elementos y ocultarlos del estados, es decir que no puedan ser modificados sino mediante funciones especiales. Así evitar acceso a ellos eliminando posibles alteraciones.

**Polimorfismo.-** Se define como la capacidad propia que tienen los objetos de una clase para contestar al mismo mensaje o evento dependiendo de los parámetros definidos en su invocación.

**Herencia.-** En programación implica la propiedad que permite crear objetos a partir de otros objetos que ya se encuentran en uso, obteniendo las mismas características en ambos casos.

**Esquemas Cliente** – **Servidor.-**Es un modelo para construir sistemas de información, permite a un usuario tener acceso a los recursos a través de múltiples plataformas. Se distribuye como requerimientos de servicio hechos por "clientes"

desde estaciones de trabajo inteligentes y resultado enviado por otros computadores que se denominan servidores.

**Byte-code.-** Es un código intermedio utilizado como código binario que contiene el código objeto o código máquina, generalmente se desarrolla posterior a la utilización de un compilador en lenguaje de programación.

**Java Virtual Machine.-** Es una aplicación que da acceso a la interpretación y ejecución de programas en byte-code que es generado al compilar el software en java.

**SGBDOO.-** (Sistema Gestor de Datos Orientado a Objetos). Es un sistema de objetos y base de datos que almacena objetos permitiendo recuperarlos según los requerimientos tratando directamente con los objetos sin tener que traducir los registros. Puede ser compartido por carios usuarios sin modificarse.

**ORDBMS.-** (Base de datos objeto relacional). Las bases de datos relacionales emparejan muchas tablas y procesan las relaciones una a una, posteriormente almacena la información acerca de estas relaciones junto con los datos.

**Base de datos 100% ACID.-** (Atomicity, consistency isolation, durability – Atomicidad, consistencia, aislamiento y Durabilidad). Son el grupo de características necesarias en las transacciones u operaciones de una base de datos que necesarias para que estas sean confiables.

**MVCC.-** (Multi versión concurrency control). Es una técnica de concurrencia que consiste en que ninguna tarea se bloquea mientras se está ejecutando alguna operación en la tabla, esto permite que se pueda leer y escribir al mismo tiempo sobre los mismos registros y los datos sigan siendo fiables.

**SSL.-** (Secure Sckets Layers – Capa de Conexión Segura). Son protocolos diseñados que permiten la comunicación segura por medio de una red usando criptografía.

**Licencia BSD.-** Es una licencia otorgada para los sistemas BSD (Berkeley Software Distribution) que permite uso de código fuente con muy pocas restricciones convirtiéndolo en un software libre.

### 2.3 Formulación de hipótesis y variables

#### 2.3.1 Hipótesis general.

Mediante la automatización de los procesos de registro y procesamiento de información se mejorará y agilizará la gestión de los Microcréditos del Banco Comunitario "Mujeres Emprendedoras" de la Organización Afroamericana "Mujeres Progresistas" del Barrio Nigeria en la Isla Trinitaria.

### 2.3.2 Hipótesis particulares

Mediante la integración de la información se mejorará el análisis de la misma reduciendo los tiempos de esperas para la evaluación de un micro préstamo y llevando un control más eficaz las transacciones de sus beneficiarios.

Mediante la automatización de los cálculos matemáticos, registro y utilización de la información se reduce posibles errores humanos.

Se reducirá el uso de espacio físico y de recursos tangible con la digitalización de la información optimizando su utilización.

Mediante la integración de esquemas de seguridad se podrá llevar un registro de las modificaciones en la información y respaldo de la misma.

# 2.4 Matriz causa y efecto.

| Formulación de<br>Problema   | Objetivo General      | Hipótesis General           |
|------------------------------|-----------------------|-----------------------------|
| ¿De qué manera la            | Automatizar los       | Mediante la                 |
| automatización de los        | procesos para mejorar | automatización de los       |
| procesos asistida con        | la gestión de los     | procesos de registro y      |
| tecnología computacional     | Microcréditos del     | procesamiento de            |
| podrá mejorar la efectividad | Banco Comunitario     | información se mejorará y   |
| y eficiencia de los procesos | "Mujeres              | agilizará la gestión de los |
| administrativos contables    | Emprendedoras" de la  | Microcréditos del Banco     |
| del Banco Comunitario?       | Organización          | Comunitario "Mujeres        |
|                              | Afroamericana         | Emprendedoras" de la        |
|                              | "Mujeres              | Organización                |
|                              | Progresistas" del     | Afroamericana "Mujeres      |
|                              | Barrio Nigeria en la  | Progresistas" del Barrio    |
|                              | Isla Trinitaria       | Nigeria en la Isla          |
|                              |                       | Trinitaria.                 |
| Sistematización del          | Objetivo              | Hinátosis                   |
| Problema                     | Especifico            | Πιροιεδιδ                   |
| ¿Cuáles son los aspectos     | Mejorar y facilitar   | Mediante la integración     |

que demoran los tiempos de proceso de aprobación de un micro crédito? Mejorar y facilitar el análisis de la información para agilizar la evaluación de los micro créditos y la gestión de cobro de los mismos. Mediante la integración de la información se mejorara el análisis de la misma reduciendo los tiempos de esperas para la evaluación de un micro préstamo y llevando un control más eficaz las

transacciones de sus beneficiarios.

¿Cuáles son los factores que inciden para que ocurran errores de confiabilidad de la información obtenida? Mejorar la efectividad y exactitud de la información analizada y procesada. Mediante la automatización de los cálculos matemáticos, registro y utilización de la información se reduce posibles errores humanos.

¿De qué manera no se optimiza el uso de los recursos? Optimizar el uso infraestructura y de útiles de oficina. Se reducirá el uso de espacio físico y se reducirá el uso de útiles de oficina con la digitalización de la información.

¿Por qué la seguridad e integridad de los datos es muy baja en el esquema actual? Mejorar la seguridad por medio de. Respaldo de información en medios digitales para su fácil manipulación y transporte. Mediante la integración de esquemas de seguridad se podrá llevar un registro de las modificaciones en la información y respaldo de la misma.

Tabla 1 Matriz Causa Efecto. Elaborada por: Los autores

# 2.5 Variables.

# 2.5.1 Variable Independiente

• Tipo de procedimientos

# 2.5.2 Variable dependiente

- Costos de recursos.
- Tiempo de respuesta.
- Porcentaje de error.

### **CAPITULO 3**

# MARCO METODOLÓGICO DE LA INVESTIGACIÓN

#### 3.1. Tipo de estudio.

Es un <u>estudio de campo</u>, porque nos permite la observación en contacto directo con el objeto de estudio, nos basamos en la observación de acontecimientos y testimonios de las personas que laboran en el Banco Comunitario y mejorar procedimientos.

Es un <u>estudio no experimental</u>, el objeto de estudio es observado en su contexto natural, puesto que funciona de manera empírica, se realiza en el ambiente en el que ocurre.

# 3.2. Método de investigación.

La metodología nos ayuda a enlazar el objeto de estudio con el objeto de la investigación. Con el objetivo de llevar la ejecución de este proyecto utilizaremos como método de investigación el método de análisis, el método cuasi experimental y el método comparativo, y así encontrar soluciones a los problemas analizados en la matriz causa-efecto.

#### 3.2.1. Método de Análisis.

Se ejecutará un proceso de identificación de cada una de las partes características de las actividades y funciones que se realicen en el Banco Comunitario y así establecer relación causa efecto entre los sucesos diarios, analizando las variables que se afectan y componen el objeto de estudio.

#### 3.2.2. Método Cuasi Experimental.

Se aplicará efectuando pruebas para demostrar las hipótesis una vez implementado el sistema en un grupo ya integrado de personas evitando así las validaciones aleatorias, comprobando la efectividad del mismo y las mejoras en los procedimientos.

### 3.2.3 Método Comparativo.

Se aplica con el objetivo de comparar los datos obtenidos una vez implementado el sistema, para demostrar que los resultados han cumplido con los objetivos propuestos, referentes a como se manejaba antes las transacciones del mismo.

### 3.3 Fuentes y técnicas para el levantamiento de Información.

Se aplicaran técnicas de investigación como:

- La observación directa del objeto de estudio y su entorno.
- > Entrevista a las personas directamente implicadas con el Banco.

### 3.4 Población y muestra.

# 3.4.1 Población Directa.

Personal administrativo del Banco comunitario:

Una coordinadora

- Una secretaria
- Una tesorera
- Dos auditoras
- Dos vocales.

# 3.4.2 Población Indirecta.

- Beneficiarios de los microcréditos.
- Habitantes del Barrio Nigeria Isla Trinitaria.

# 3.5 Tratamiento de la información.

Se procede levantar información de los tiempos que toman actualmente en los procesos realizados de forma manual para los microcréditos y se procederá a la comparación de los mismos asistidos por el software SIAM.

Se procede a calcular el uso de recursos tangibles utilizados en los procesos manuales y la comparación de los mismos utilizando SIAM.

Se procede a verificar el porcentaje de errores en los que se incurre realizando los procesos de forma manual y la comparación del porcentaje de errores utilizando la herramienta SIAM.

#### 3.6 Resultados esperados.

La información obtenida mediante los procesos de investigación se deben analizar y procesar para encontrar soluciones que permitan la automatización eficaz y eficiente de los procesos que hasta ahora se vienen desarrollando empíricamente.

Mediante la tabulación ordenada de los datos y estudios estadísticos de los tiempos que toman cada proceso y los recursos requeridos para la solicitud análisis aprobación y cobro de los micro créditos se intenta demostrar la optimización de los mismos lo cual se reflejara en un mejor calidad del servicio prestado hasta al momento a esta comunidad.

Se espera un mejoramiento de los tiempos de espera, una disminución notable del uso de recursos tangibles en la oficina, incurrir en menor porcentaje de errores al realizar los procesos, mejorar la seguridad, la integridad y el manejo de la información.

# **CAPITULO 4**

### ANALISIS E INTERPRETACION DE RESULTADOS

## 4.1. Análisis de Datos.

Las muestras detalladas a continuación fueron tomadas de los estados financieros y de la base de datos manual (carpetas) almacenada en el Banco Comunitario "Mujeres Emprendedoras" de la Organización Afroamericana "Mujeres Progresistas" del Barrio Nigeria en la Isla Trinitaria. Facilitadas a nosotros por el personal del mismo.

### 4.1.1. Detalle de préstamos entregados

Se toma una muestra al azar de 100 préstamos realizados en el periodo enero de 2010 hasta diciembre de 2010, para analizar el monto entregado a los socios, obteniendo el siguiente resultado:

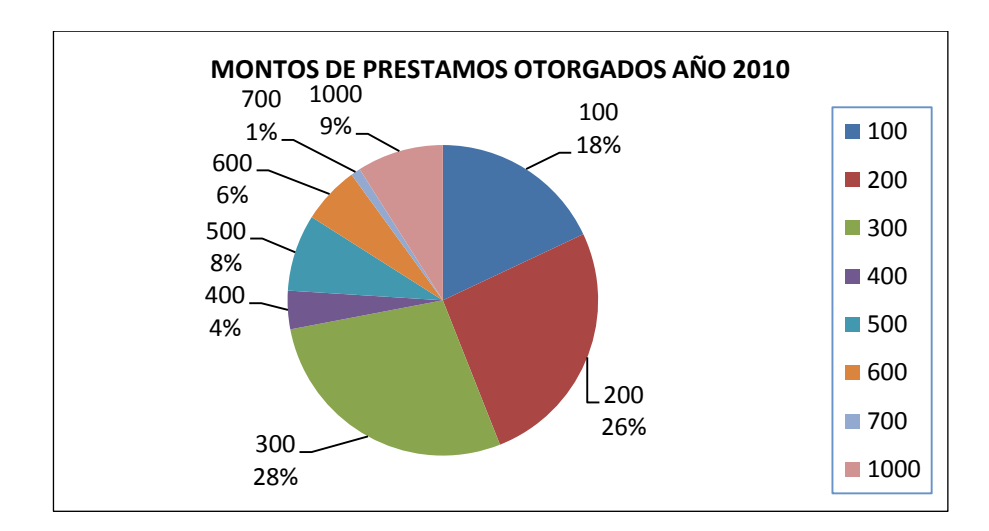

Figura 9 Montos de préstamos otorgados. Año 2010. Elaborado por: Los autores

### 4.1.2. Tipo de inversión en que se utiliza el microcrédito entregado

Se toma una muestra al azar de 60 microcréditos realizados en el periodo desde enero de 2010 hasta diciembre de 2010, considerando que se divide los tipos de Negocios como Comercio, Producción y Servicio; obteniendo el siguiente resultado:

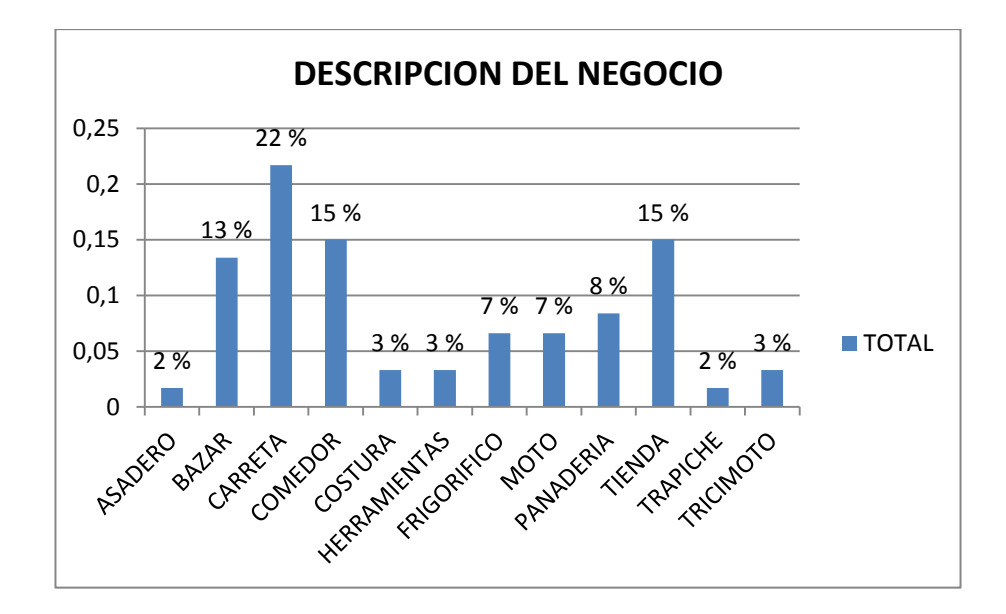

Figura 10 Tipo de inversión en que se utiliza el microcrédito. Elaborado por: Los autores

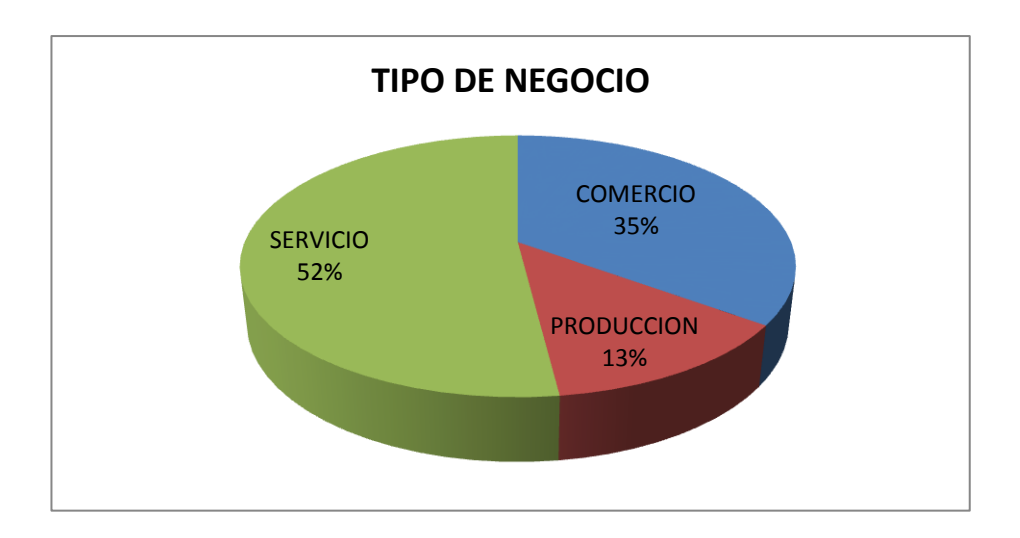

Figura 11 Tipos de Negocios en que se invierten los microcréditos. Elaborado por: Los autores

### 4.2. Procesos desarrollados actualmente en el Banco Comunitario

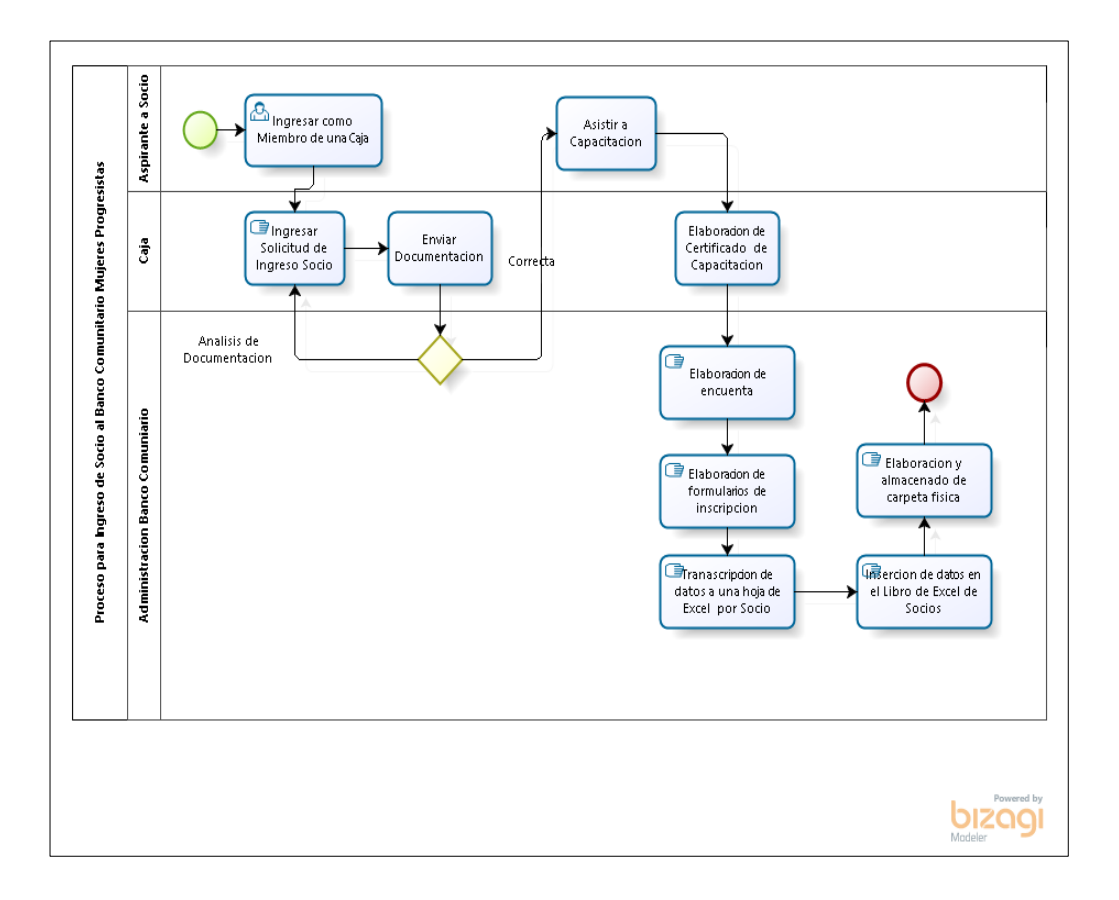

### 4.2.1. Proceso para ingresar solicitud de ingreso

Figura 12 Proceso manual para ingreso de nuevos miembros. Elaborado por: Los autores.

La solicitud para ingreso al Banco Comunitario Mujeres Progresistas se realiza desde las cajas de cada sector, es decir para acceder a esta opción debe ser previamente miembro de una caja.

El ingreso es manual y se realiza en un formato prediseñado en Microsoft Word por la administración del Banco Comunitario.

Es obligatoria la entrega de copias de documentación personal y la asistencia a la capacitación para el buen uso del microcrédito otorgado.

Una vez cumplidos los requerimientos el socio puede acceder al ingreso de una solicitud de crédito.

# 4.2.1.1. Prueba de registro para Solicitud de Ingreso

En el proceso de solicitud de ingreso se registran los siguientes datos:

- Nombre del Socio
- Dirección del Socio
- ➢ Fecha
- ➢ Firma

Se realizaron 5 pruebas con socias del Banco Comunitario, les dimos el formulario prediseñado de una solicitud de ingreso para que lo llenen con sus datos, dando los siguientes resultados:

|          | TIEMPO   | NOVEDAD               |
|----------|----------|-----------------------|
| PRUEBA 1 | 2,15 MIN | SIN NOVEDAD           |
| PRUEBA 2 | 5,50 MIN | DAÑO DOS SOLICITUDES  |
| PRUEBA 3 | 3,50 MIN | INGRESO MAL LA FECHA  |
| PRUEBA 4 | 3,18 MIN | SIN NOVEDAD           |
| PRUEBA 5 | 5,32 MIN | MAL ESCRITO UN NOMBRE |

Tabla 2 Prueba de registro para Solicitud de Ingreso. Elaborado por: Los autores

Al culminar la prueba se hace referencia de las siguientes conclusiones:

- Se utilizó un total de 20.45 minutos para ingresar 5 solicitudes
- Promedio 4:09 minutos por solicitud.

- Se gastaron 6 hojas tamaño A4
- Al digitar la dirección de un socio no está seguro de que la dirección que ingreso sea la correcta por lo cual se podría provocar la corrección en una nueva hoja al momento de confirma la información.
- > Dos de las solicitudes no se entienden claramente, los socios tienen letra ilegible.

### 4.2.1.2. Prueba para registro de Datos en Encuesta Personal

Una vez culminada la capacitación obligatoria se procede a ingresar la encueta a cada socio, que es un recopilatorio completo de sus datos personales, que consta de los siguientes datos:

- ➢ Nombre y Apellido
- Tiempo considerado desde el ingreso a las Cajas
- Teléfono convencional
- Teléfono celular
- Dirección
- Fecha de Nacimiento
- Nacionalidad
- ➢ Estado civil
- Detalle de los familiares que viven en el domicilio del socio, detalle de datos personales de todos los miembros, las actividades laborales e ingreso de cada uno.

- Número de familias que habitan el domicilio
- Status de la casa
- Tipo de Casa
- Tipo de Negocio que se desea incrementar
- Descripción del Negocio
- Ingresos y Egresos
- Detalla miembro de caja en su comunidad

Se realizaron 5 pruebas con socias del Banco Comunitario, les dimos el formulario prediseñado de la encuesta para que lo llenen con sus datos personales y los de su familia, dando los siguientes resultados:

|                     | TIEMPO                       | NOVEDAD                                 |
|---------------------|------------------------------|-----------------------------------------|
| PRUEBA 1            | 24,00 MIN                    | SIN NOVEDAD                             |
| PRIJEBA 2           | 35.00 MIN                    | DAÑO UNA ENCUESTA AL INGRESAR EL NUMERO |
|                     | 55,00 10111                  | DE FAMILIARES                           |
| PRIJERA 3           | 38 15 MIN                    | DAÑO UNA ENCUESTA AL INGRESAR EL NUMERO |
| TROEBRS             | 50,15 10114                  | DE FAMILIARES                           |
| PRUEBA 4            | 20,22MIN                     | SIN NOVEDAD                             |
| PRUFBA 5            | 30.08 MIN                    | DAÑO UNA ENCUESTA POR ERROR AL ESCRIBIR |
| PROEDA 5 50,06 WIIN | LOS NOMBRE DE LOS FAMILIARES |                                         |

Tabla 3 Prueba de registro para datos en encuesta personal. Realizado por: Los autores

Al culminar la prueba se hace referencia de las siguientes conclusiones:

Se utilizó un total de 147,45 minutos en total para ingresar 5 encuestas de datos personales.

- Promedio 29,33 minutos por solicitud
- Se gastaron 28 hojas tamaño A4, cada encuesta contiene 4 hojas.
- Las Socias no tenían la información completa, tuvieron que llamar a sus domicilios para solicitar a sus familiares los datos faltantes y en algunos casos no recordaban bien la fecha de nacimiento de los familiares o su edad lo cual podría ocasionar futuras correcciones.
- En algunas encuestas la letra no era muy legible.

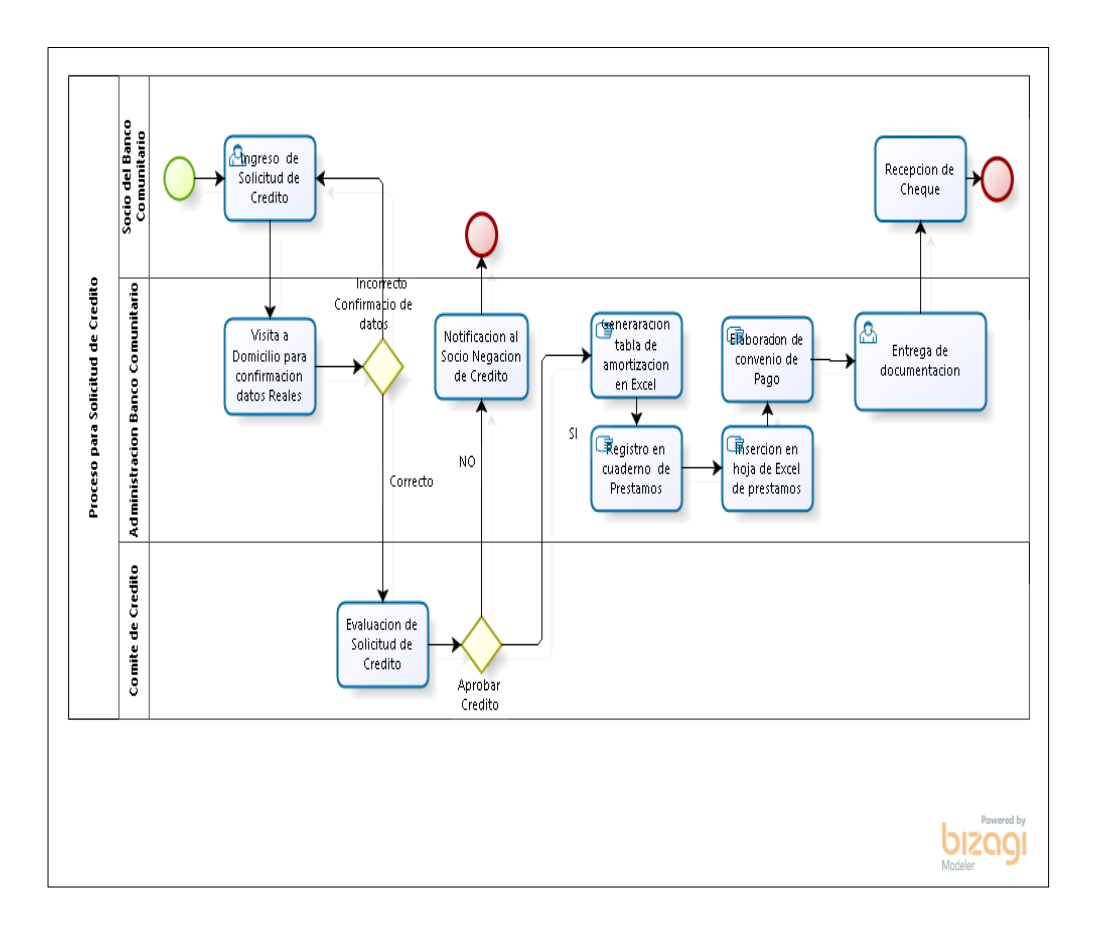

4.2.2. Proceso para ingresar solicitud de microcrédito.

Figura 13 Proceso manual para ingreso de solicitud de crédito. Elaborado por: Los autores.

Después de capacitación el socio tiene opción de Ingresar una solicitud de crédito.

La Solicitud de Crédito es un formato prediseñado en el que se ingresan los siguientes datos:

- Nombre del Socio Solicitante
- Monto Solicitado
- ➢ Fecha
- ➢ Firma

Paralelo a este procedimiento, la administración del Banco Comunitario realiza una visita al domicilio del Socio para confirmar los datos ingresados previamente en la encuesta de datos personales.

La solicitud de Crédito ingresa al comité de crédito para analizar la aprobación, de ser aprobado se genera un documento de garantía, el convenio de pago en el cual se detalla las fechas de pago, los intereses y el ahorro del socio.

La tabla de amortización es realizada manualmente.

### 4.2.2.1. Prueba de registro para Solicitud de Crédito

Se realizaron 5 pruebas con socias del Banco Comunitario, les dimos el formulario prediseñado de una solicitud de crédito para que lo llenen los datos solicitados en la misma, dando los siguientes resultados:

|          | TIEMPO   | NOVEDAD              |
|----------|----------|----------------------|
| PRUEBA 1 | 3:01 MIN | SIN NOVEDAD          |
| PRUEBA 2 | 2:58 MIN | SIN NOVEDAD          |
| PRUEBA 3 | 2:15 MIN | SIN NOVEDAD          |
| PRUEBA 4 | 1:51 MIN | SIN NOVEDAD          |
| PRUEBA 5 | 4:42 MIN | INGRESO MAL LA FECHA |

Tabla 4 Prueba para registro de solicitud de crédito. Elaborado por: Los autores

Al culminar la prueba se hace referencia de las siguientes conclusiones:

- Se utilizó un total de 14:47 minutos en total para ingresar 5 solicitudes
- Promedio 2:48 minutos por solicitud.
- Se gastaron 6 hojas tamaño A4

# 4.2.2.2. Prueba para desarrollo de Tabla de Amortización

Se realizaron 5 pruebas con socias del Banco Comunitario, la administradora del banco realizo simulacros de ingreso de sus solicitudes de créditos, las que se realizan manualmente, dando los siguientes resultados:

|          | TIEMPO    | ΜΟΝΤΟ | PLAZO<br>(meses) | NOVEDAD                                                             |
|----------|-----------|-------|------------------|---------------------------------------------------------------------|
| PRUEBA 1 | 28:15 MIN | 200   | 4                | TENIA AHORRO ANTERIOR, SE DEBE<br>BUSCAR Y SUMAR AL AHORRO ACTUAL   |
| PRUEBA 2 | 46:23 MIN | 150   | 3                | SE CALCULO MAL EL INTERES SE TUVO<br>QUE RETOMAR DESDE EL PRINCIPIO |
| PRUEBA 3 | 11:56 MIN | 300   | 6                | SIN NOVEDAD                                                         |
| PRUEBA 4 | 31:32 MIN | 500   | 9                | SE CALCULO MAL EL INTERES SE TUVO<br>QUE RETOMAR DESDE EL PRINCIPIO |
| PRUEBA 5 | 19:34 MIN | 250   | 6                | NO QUISO INGRESAR AHORRO                                            |

Tabla 5 Prueba de desarrollo de la tabla de amortización del microcrédito.

#### Elaborado por: Los autores

Al culminar la prueba se hace referencia de las siguientes conclusiones:

- Se utilizó un total de 137:40 minutos en total para desarrollar 5 tablas de amortización, aproximadamente 2 horas con 57 minutos.
- Promedio 27:28 minutos por tabla de amortización.
- Se gastaron 12 hojas tamaño A4, ya que se imprimen dos una para el socio (en la cual registra lo pagos mes a mes) y una para la carpeta que queda en el Banco Comunitario.
- Las Socias querían distintas formas de pago se tuvo que hacer cálculos diferentes según el requerimiento de cada una.

- El interés del préstamo lo fija el comité de crédito, así que puede darse el caso de que cada caso sea distinto.
- Al buscar el ahorro anterior del socio para sumarlo al actual, se tuvo que buscar en los archivos lo cual llevo mucho tiempo; nos indica la administración del Banco Comunitario que hay veces que esas búsquedas llevan mucho más tiempo; esta búsqueda fue rápida (10 min) ya que la socia de la prueba hace prestamos con regularidad.
- La Administradora del Banco indica que en ocasiones los socios suelen perder el documento y se debe reimprimir varias veces.

### 4.2.2.3. Prueba de registro para Convenio de Pago

Se realizaron 5 pruebas con socias del Banco Comunitario, para el registro del Convenio de Pago, el cual es un documento legal en el cual se detallan los datos personales del socio, el monto del crédito y el plazo de pago. El documento lo realiza el Administrador del Banco y lo digita en un formato prediseñado y es firmado por ambas partes, dando los siguientes resultados:

|          | TIEMPO   | NOVEDAD     |
|----------|----------|-------------|
| PRUEBA 1 | 6:15 MIN | SIN NOVEDAD |
| PRUEBA 2 | 7:02 MIN | SIN NOVEDAD |
| PRUEBA 3 | 5:45 MIN | SIN NOVEDAD |
| PRUEBA 4 | 8:12 MIN | SIN NOVEDAD |
| PRUEBA 5 | 7:45 MIN | SIN NOVEDAD |

Tabla 6 Prueba de registro para Convenio de Pago. Elaborado por: Los autores

Al culminar la prueba se hace referencia de las siguientes conclusiones:

- Se utilizó un total de 34:59 minutos en total para ingresar 5 solicitudes
- > Promedio 6:59 minutos por tabla de amortización aproximadamente.
- Se gastaron 10 hojas tamaño A4.

Una vez culminado este proceso se entrega al socio un cheque con el valor acordado y a su cambio firma el convenio de pago y entrega un pagare firmado.

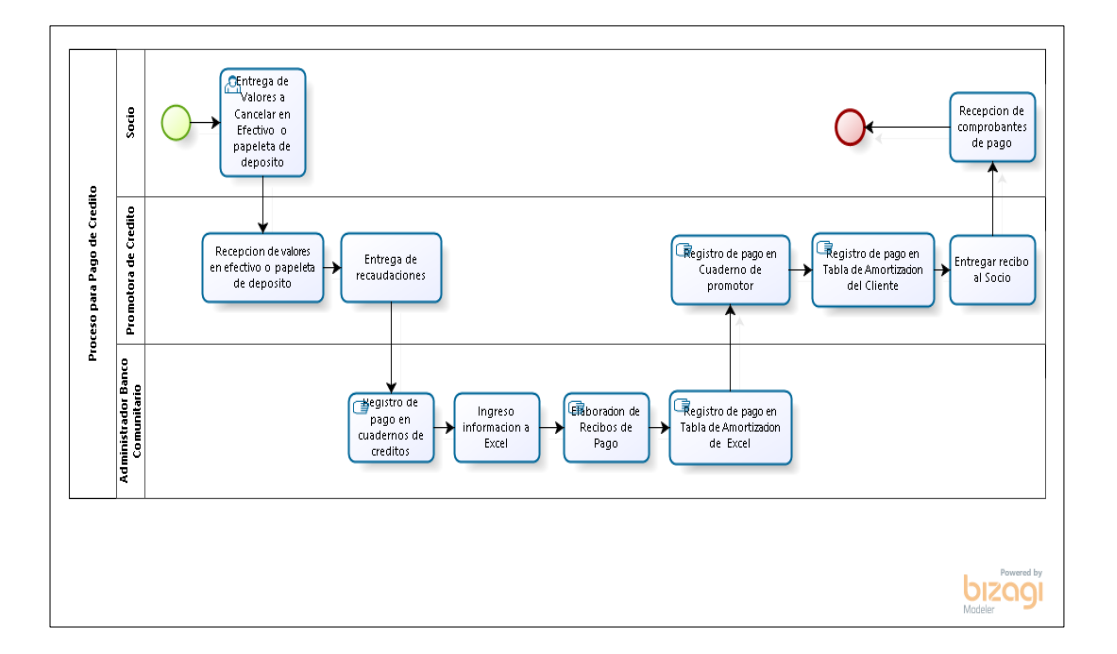

4.2.3. Proceso para cancelar cuota del microcrédito.

Figura 14 Proceso manual para pagar cuota de microcrédito. Elaborado por: Los autores

El proceso de pago se concentra en la cancelación de la cuota en total, por norma del banco no se permite realizar abonos. Se puede realzar como depósito bancario o en efectivo en las instalaciones del Banco Comunitario.

Si el pago consiste en un depósito bancario el socio debe acercarse a las instalaciones de la misma manera que si fuera en efectivo para entregar el recibo de pago generado por el banco y que sea registrada en su tabla de amortización la cuota cancelada. Si el socio no se acercara a las instalaciones el Administrador por lo general verifica los depósitos diarios en la cuenta del banco y se comunica telefónicamente con cada socio para que se acerquen a entregar el recibo de comprobación.

También pueden entregarle el documento a la promotora de crédito que se acerca a los domicilios previa cita a realizar los cobros en efectivo, la cual registrar en ese momento en su tabla de amortización la cuota cancelada.

Una vez culminada la jornada de trabajo se deben reunir la administradora del Banco Comunitario y la Promotora de Crédito para hacer cruce de cuentas; registrando la administradora del banco lo recaudado por la Promotora de Crédito y viceversa, además ambas deben registrar el pago en cada carpeta de las socias (este proceso es manual) y en una base Excel para llevar un control de fechas y pagos. Como control de pago se entrega un recibo manual con el sello del Banco Comunitario donde se registra la fecha y el monto del pago.

### 4.2.3.1. Prueba de Pago de cuota vigente

Se realizaron 5 pruebas con socias del Banco Comunitario, la transacción de pago de una cuota no genera mayor problema ya que es una transacción directa y solo se entrega un comprobante de pago manual, además de registrar en la tabla de amortización del socio:

|                    | TIEMPO            | NOVEDAD                                           |
|--------------------|-------------------|---------------------------------------------------|
| PRI IFRA 1         | 4.20 MIN          | CANCELA SUS CUOTAS EN LAS INSTALACIONES DEL       |
| TROEDAT            | 4.20 Willy        | BANCO COMUNITARIO EN EFECTIVO                     |
| DRIJERA 2          | 3.20 MIN          | CANCELA SUS CUOTAS EN LAS INSTALACIONES DEL       |
| TROEDAZ            | 5.50 10111        | BANCO COMUNITARIO EN EFECTIVO                     |
| DRI IFRA 3         | 3.15 MIN          | DEPOSITA AL BANCO Y SE ACERCA A LAS INSTALACIONES |
| PRUEBA 3 3.15 MIIN |                   | A ENTREGAR COMPROBANTE DE PAGO                    |
| PRUFRA 4           | 2·40 MIN          | DEPOSITA EN BANCO Y ESPERA A QUE ASESORA DE       |
| THOEBAL            | 2.40 10111        | CREDITO RETIRE EL COMPROBANTE EN SU DOMICILIO     |
| PRI IFRA 5         | <b>∕I</b> ·15 MIN | CANCELA SUS CUOTAS CUANDO LA ASESORA DE           |
|                    | 4.13 WIIN         | CREDITO RECAUDA EL MONTO EN SU DOMICILIO          |

Tabla 7 Prueba de pago de cuota vigente de microcrédito. Elaborado por: Los autores

Al culminar la prueba se hace referencia de las siguientes conclusiones:

Se utilizó un total de 18:20 minutos en total para realizar el cobre a las 5 socias.

Promedio 3:44 minutos aproximadamente por transacción para pago de cuota de las socias.

El proceso de cruce de cuentas dura más de 1 hora al finalizar el día y solo es para que todos los registros manuales se encuentren completos. Para este proceso se hace uso de recursos materiales carpeta, cuaderno y ticketera; además del recurso humano la Administradora del Banco y la Promotora de Crédito. Está sujeto a errores y falla en el ingreso de la información.

# 4.2.4. Proceso para realizar reportes

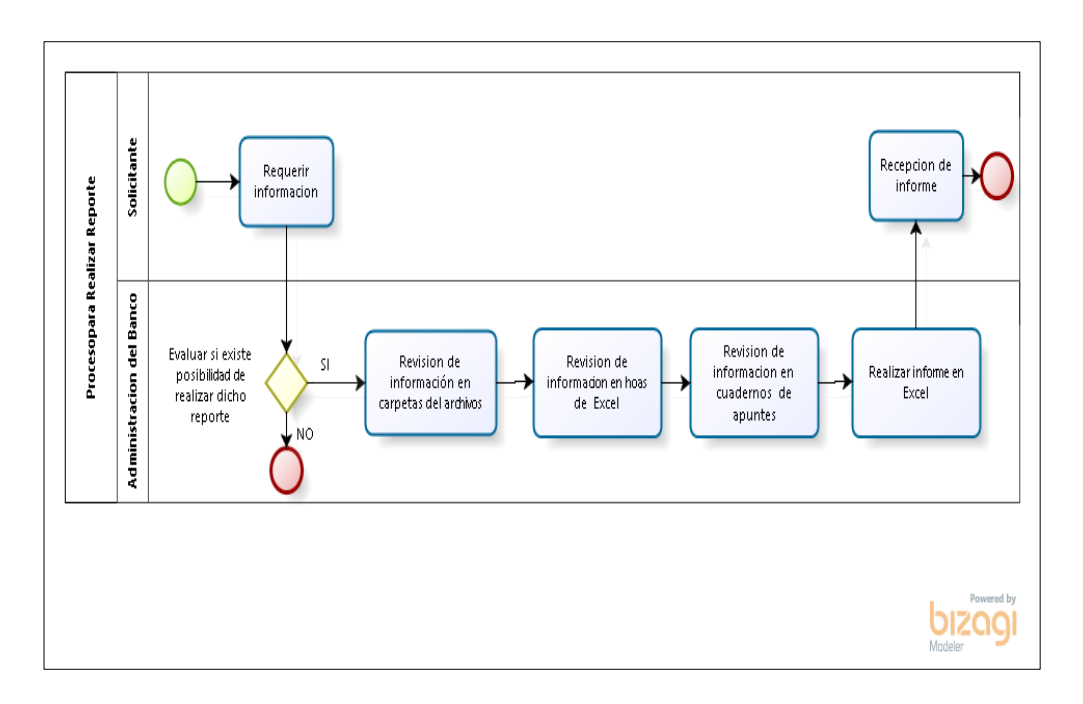

Figura 15 Proceso manual para realizar reportes. Elaborado por: Los autores

Los registros que llevan en el Banco Comunitario se archivan de manera física, en carpetas manila una por socio.

La Administradora del Banco Comunitario indica que por lo general no se puede cumplir con los informes solicitados.

Se realiza varias pruebas para concretar unos informes y por la magnitud de la información no puede procesarse el mismo.

| 4.3. Evaluación de tiempos pa | ra todos los procesos manuales. |  |
|-------------------------------|---------------------------------|--|
|                               |                                 |  |

| Recurso: Tiempo utilizado por prueba |                                                |                                                    |                                                |                                           |                                         |                             |                                              |
|--------------------------------------|------------------------------------------------|----------------------------------------------------|------------------------------------------------|-------------------------------------------|-----------------------------------------|-----------------------------|----------------------------------------------|
| PROCESOS                             | REGISTRO<br>PARA<br>SOLICITUD<br>DE<br>INGRESO | REGISTRO<br>DE DATOS<br>EN<br>ENCUESTA<br>PERSONAL | REGISTRO<br>PARA<br>SOLICITUD<br>DE<br>CREDITO | DESARROLLO<br>DE TABLA DE<br>AMORTIZACION | REGISTRO<br>PARA<br>CONVENIO<br>DE PAGO | PAGO DE<br>CUOTA<br>VIGENTE | TOTAL DE<br>TIEMPO<br>EMPLEADO<br>POR PRUEBA |

| PRUEBA 1                          | 2:15  | 24:00  | 3:01  | 28:15  | 6:15  | 4:20  | 68:06  |
|-----------------------------------|-------|--------|-------|--------|-------|-------|--------|
| PRUEBA 2                          | 5:50  | 35:00  | 2:58  | 46:23  | 7:02  | 3:50  | 101:03 |
| PRUEBA 3                          | 3:50  | 38:15  | 2:15  | 11:56  | 5:45  | 3:15  | 65:16  |
| PRUEBA 4                          | 3:18  | 20:22  | 1:51  | 31:32  | 8:12  | 2:40  | 67:55  |
| PRUEBA 5                          | 5:32  | 30:08  | 4:42  | 19:34  | 7:45  | 4:15  | 71:56  |
| TIEMPO<br>EMPLEADO<br>POR PROCESO | 20:45 | 147:45 | 14:47 | 137:40 | 34:59 | 18:20 | 374:16 |

Tabla 8 Evaluación de tiempos para todos los procesos manuales. Elaborado por: Los autores

Según las pruebas realizadas en total podemos emplear un promedio de 74:51 minutos aproximadamente, que es 1 hora 14 minutos 51 segundos realizando el ingreso y los procesos dentro del banco de un cliente.

Por supuesto que es un dato que puede variar ya que no todos los casos son iguales y no todos los procesos se realizan el mismo día como en el simulacro.

Se emplea en las 5 pruebas un total del 374:16 minutos, lo cual es un total de 6 horas 30 minutos aproximadamente, lo cual también se aplica a lo antes explicado.

| Recurso: Material utilizado por prueba |                                                |                                                    |                                                |                                               |                                         |                             |                                                          |
|----------------------------------------|------------------------------------------------|----------------------------------------------------|------------------------------------------------|-----------------------------------------------|-----------------------------------------|-----------------------------|----------------------------------------------------------|
| PROCESO<br>S                           | REGISTRO<br>PARA<br>SOLICITUD<br>DE<br>INGRESO | REGISTRO<br>DE DATOS<br>EN<br>ENCUESTA<br>PERSONAL | REGISTRO<br>PARA<br>SOLICITUD<br>DE<br>CREDITO | DESARROLLO<br>DE TABLA DE<br>AMORTIZACI<br>ON | REGISTRO<br>PARA<br>CONVENIO DE<br>PAGO | PAGO DE<br>CUOTA<br>VIGENTE | TOTAL DE<br>HOJAS A4<br>UTILIZADA<br>S EN CADA<br>PRUEBA |
| PRUEBA 1                               | 1                                              | 8                                                  | 1                                              | 2                                             | 2                                       | 0                           | 14                                                       |
| PRUEBA 2                               | 2                                              | 4                                                  | 1                                              | 3                                             | 2                                       | 0                           | 12                                                       |
| PRUEBA 3                               | 1                                              | 4                                                  | 1                                              | 2                                             | 2                                       | 0                           | 10                                                       |
| PRUEBA 4                               | 1                                              | 4                                                  | 1                                              | 3                                             | 2                                       | 0                           | 11                                                       |

4.4. Evaluación de material utilizado para todos los procesos

| PRUEBA 5    | 1 | 8  | 2 | 2  | 2  | 0 | 15 |
|-------------|---|----|---|----|----|---|----|
| TOTAL HOJAS |   |    |   |    |    |   |    |
| UTILIZADAS  |   |    |   |    |    |   | 62 |
| POR PROCESO | 6 | 28 | 6 | 12 | 10 | 0 |    |

Tabla 9 Evaluación de material utilizado para todos los procesos. Elaborado por: Los autores

Según las pruebas realizadas en total podemos emplear un promedio de 13 hojas A4 realizando el ingreso y los procesos dentro del banco de un cliente.

Se emplea en las 5 pruebas un total de las 62 hojas A4. Sin contar con las reimpresiones solicitados por el socio una vez ya entregado el préstamo por perdida de comprobantes.

Se maneja un registro de carpetas para archivar la información ya que socio debe entregar copia de sus documentos personales, realizar la encuesta, la solicitud de crédito, los cálculos de amortización, convenio de pago, pagare, análisis de estado financiero e información de familiares.

Se maneja mucha papelería que en su mayoría no permite un manejo eficiente ni eficaz de la información, es muy difícil buscar la información.

4.5 Evaluación de porcentajes de error para todos los procesos.

| Recurso: Porcentaje de error por prueba |                                                |                                                    |                                             |                                               |                                         |                             |                                              |
|-----------------------------------------|------------------------------------------------|----------------------------------------------------|---------------------------------------------|-----------------------------------------------|-----------------------------------------|-----------------------------|----------------------------------------------|
| PROCESOS                                | REGISTRO<br>PARA<br>SOLICITUD<br>DE<br>INGRESO | REGISTRO<br>DE DATOS<br>EN<br>ENCUESTA<br>PERSONAL | REGISTRO<br>PARA<br>SOLICITUD<br>DE CREDITO | DESARROLLO<br>DE TABLA DE<br>AMORTIZACI<br>ON | REGISTRO<br>PARA<br>CONVENIO DE<br>PAGO | PAGO DE<br>CUOTA<br>VIGENTE | PORCENTAJE<br>DE ERROR EN<br>LOS<br>PROCESOS |
| PRUEBA 1                                | 0                                              | 12,5                                               | 0                                           | 0                                             | 0                                       | 0                           | 2,5                                          |

| PRUEBA 2                | 50 | 25   | 0  | 25 | 0 | 0 | 20   |
|-------------------------|----|------|----|----|---|---|------|
| PRUEBA 3                | 25 | 25   | 0  | 0  | 0 | 0 | 10   |
| PRUEBA 4                | 0  | 0    | 0  | 25 | 0 | 0 | 5    |
| PRUEBA 5                | 25 | 37,5 | 25 | 0  | 0 | 0 | 17,5 |
| PORCENTAJE              |    |      |    |    |   |   |      |
| DE ERROR<br>POR PROCESO | 20 | 20   | 5  | 10 | 0 | 0 | 11%  |

Tabla 10 Evaluación de porcentaje de error para todos los procesos. Elaborado por: Los autores

Según las pruebas realizadas se puede incurrir en un porcentaje de error del 11% por prueba realizada incluyendo todos los procesos.

# 4.6. Procesos del Banco Comunitario aplicando SIAM

# 4.6.1 Proceso para solicitud de ingreso aplicando SIAM

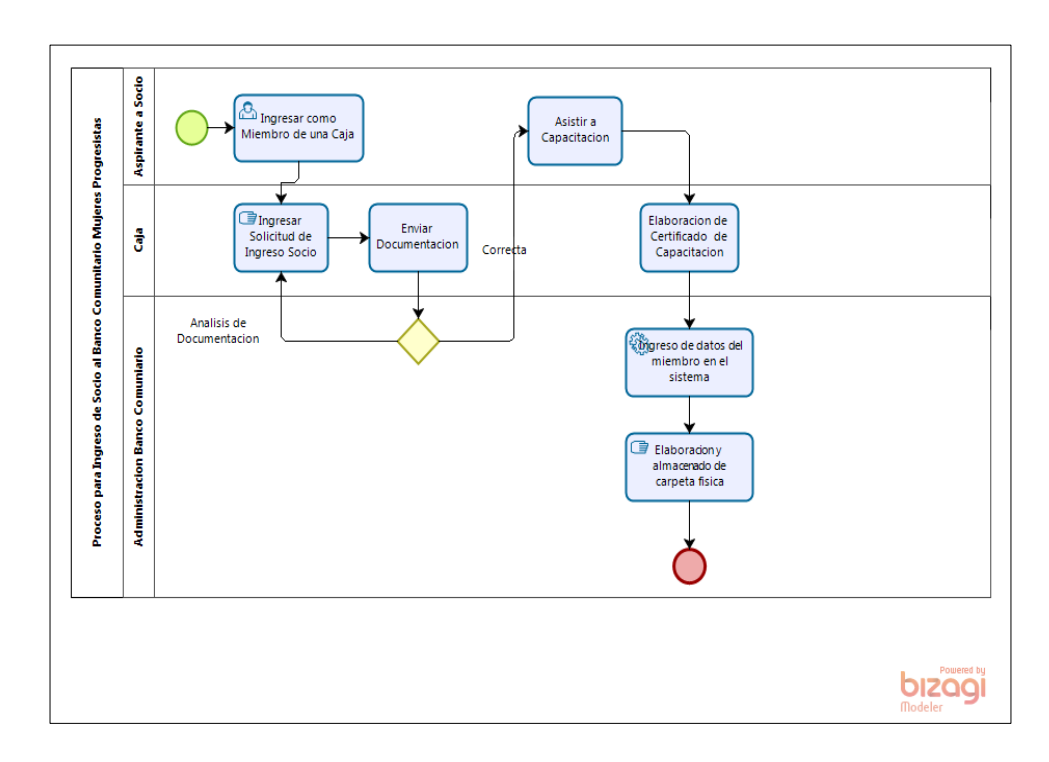

Figura 16 Proceso para ingreso de nuevos miembros utilizando SIAM.

Elaborado por: Los autores

En el caso de este proceso, la solicitud para ingreso al Banco Comunitario Mujeres progresistas se realiza igual desde las cajas.

El ingreso es manual y se realiza en un formato prediseñado en Microsoft Word por la administradora del Banco Comunitario. Es obligatoria la entrega de copias de documentación personal y la asistencia a la capacitación para el buen uso del microcrédito otorgado.

Ya cumpliendo estos requerimientos el Socio puede acceder al ingreso de una solicitud de crédito.

### 4.6.1.1 Prueba de registro para Solicitud de Ingreso aplicando SIAM

En el proceso de solicitud de ingreso se registran los siguientes datos:

- Nombre del Socio
- Dirección del Socio
- Fecha
- ➢ Firma

Como el ingreso en este caso sigue siendo manual se toman de referencia las cantidades evaluadas en las 5 pruebas realizadas manualmente.

|          | TIEMPO   | NOVEDAD              |
|----------|----------|----------------------|
| PRUEBA 1 | 2,15 MIN | SIN NOVEDAD          |
| PRUEBA 2 | 5,50 MIN | DAÑO DOS SOLICITUDES |

| PRUEBA 3 | 3,50 MIN | INGRESO MAL LA FECHA  |
|----------|----------|-----------------------|
| PRUEBA 4 | 3,18 MIN | SIN NOVEDAD           |
| PRUEBA 5 | 5,32 MIN | MAL ESCRITO UN NOMBRE |

Tabla 11 Prueba de registro para solicitud de ingreso aplicando SIAM.

Elaborado por: Los autores

Se mantienen las mismas observaciones:

- Se utilizó un total de 20.45 minutos para ingresar 5 solicitudes
- Promedio 4:09 minutos por solicitud
- Se gastaron 6 hojas tamaño A4

Dos de las solicitudes no se entienden claramente, los socios tienen letra ilegible.

# 4.6.1.2 Prueba para registro de Datos en Encuesta Personal aplicando SIAM

Una vez culminada la capacitación obligatoria se procede a ingresar la encuesta a cada socio, para esto se utiliza el módulo de CLIENTE, solicitando los siguientes datos:
- Nombre y Apellido
- Tiempo considerado desde el ingreso a las Cajas
- Teléfono convencional
- Teléfono celular
- Dirección
- Fecha de Nacimiento
- Nacionalidad
- Estado civil
- Número de familias que habitan el domicilio
- Status de la casa
- Tipo de Casa
- Tipo de Negocio que se desea incrementar
- Descripción del Negocio
- Ingresos y Egresos
- Detalla miembro de caja en su comunidad y si realizo la capacitación.

Indicando como datos obligatorios los datos personales los demás optativos

Se realizaron 5 pruebas con socias del Banco Comunitario, se ingresó al módulo CLIENTES y el operador realizo la encuesta para con sus datos personales y los de su familia, dando los siguientes resultados:

|--|

| PRUEBA 1 | 6:50 MIN | SIN NOVEDAD |
|----------|----------|-------------|
| PRUEBA 2 | 8:07 MIN | SIN NOVEDAD |
| PRUEBA 3 | 9:20 MIN | SIN NOVEDAD |
| PRUEBA 4 | 7:23 MIN | SIN NOVEDAD |
| PRUEBA 5 | 7:56 MIN | SIN NOVEDAD |

Tabla 12 Prueba para registro de Datos en Encuesta Personal aplicando SIAM.

Elaborado por: Los autores

Al culminar la prueba se hace referencia de las siguientes conclusiones:

- Se utilizó un total de 39,36 minutos en total para ingresar 5 encuestas de datos personales, lo que corresponde solo al 26.69% del tiempo empleado con el proceso manual.
- Promedio 7,55 minutos por solicitud.
- No se gastaron hojas, ya que la información se almacena en una base de datos.
- Las Socias no tenían la información completa, tuvieron que llamar a sus domicilios para solicitar a sus familiares los datos faltantes y en algunos casos no recordaban bien la fecha de nacimiento de los familiares o su edad lo cual podría ocasionar futuras correcciones, como la información es digitalizada se pudo

corregir evitando así la pérdida de recursos tangibles y tiempo repitiendo la encuesta.

No existe problema de legibilidad y perdida de información, además SIAM da opción de realizar correcciones posteriores de encontrarse alguna información errónea.

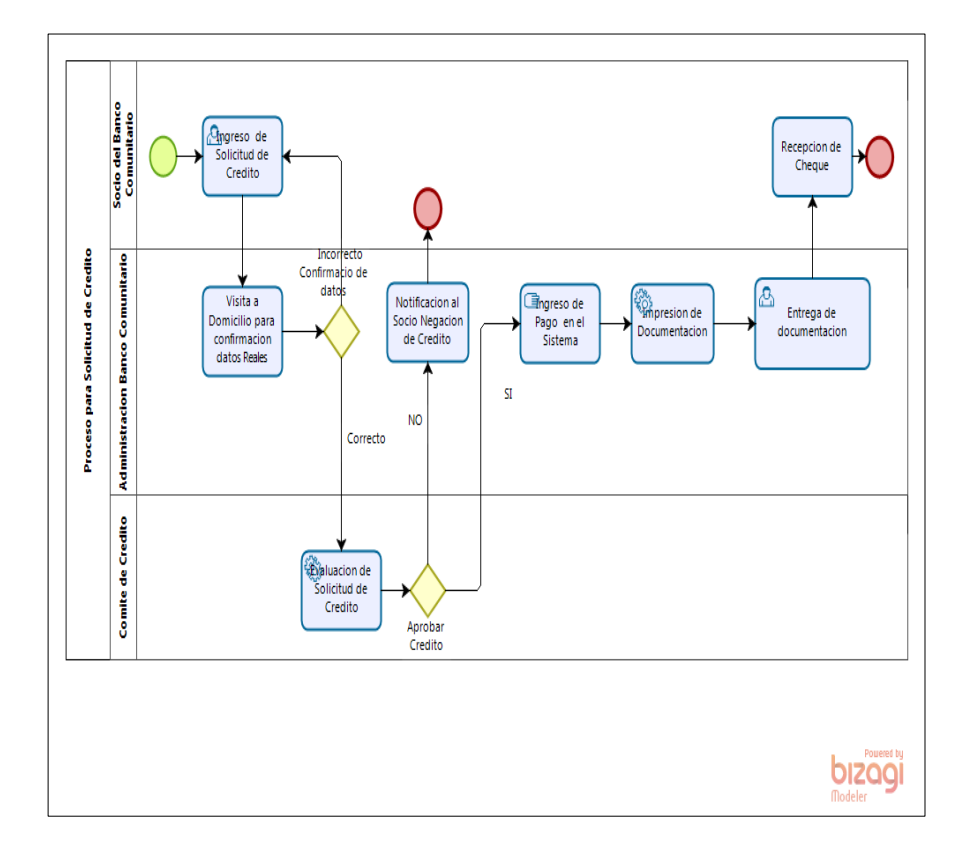

4.6.2. Proceso para ingresar solicitud de crédito aplicando SIAM.

Figura 17 Proceso para solicitar crédito utilizando aplicando SIAM. Elaborado por: Los autores

De igual manera que el proceso manual se debe capacitar al socio una vez culminada la misma se puede acceder a la posibilidad de obtener un crédito, ingresando una solicitud.

SIAM cuenta con la opción de ingresar Solicitud de Crédito con los mismos datos que se encuentran en el formato prediseñado, que consta de los siguientes datos:

- Nombre del Socio Solicitante
- Monto Solicitado
- ➢ Fecha
- ➢ Firma

Se confirman los datos del Socio ingresados en la encuesta, realizando una visita al domicilio. La solicitud ingresa para aprobación al comité de crédito, en SIAM hay una opción que lo permite, de ser aprobado se genera el convenio de pago y la tabla de amortización.

### 4.6.2.1. Prueba de registro para Solicitud de Crédito aplicando SIAM

Se realizaron 5 pruebas con socias del Banco Comunitario, se ingresó al módulo Solicitudes – Ingreso Solicitud de Crédito y el operador realizo el ingreso con sus datos personales, dando los siguientes resultados:

|          | TIEMPO   | NOVEDAD     |
|----------|----------|-------------|
| PRUEBA 1 | 1:25 MIN | SIN NOVEDAD |
| PRUEBA 2 | 1:18 MIN | SIN NOVEDAD |
| PRUEBA 3 | 1:20 MIN | SIN NOVEDAD |
| PRUEBA 4 | 1:32 MIN | SIN NOVEDAD |
| PRUEBA 5 | 1:14 MIN | SIN NOVEDAD |

Tabla 13 Prueba para registro de Solicitud de Crédito aplicando SIAM.

Elaborado por: Los autores

Al culminar la prueba se hace referencia de las siguientes conclusiones:

- Se utilizó un total de 6:49 minutos en total para ingresar 5 solicitudes
- Promedio 1:22 minutos por solicitud aproximadamente.
- No se utilizan hojas ya que la solicitud de crédito se registra en el sistema hasta su aprobación o negación según sea el caso.

# 4.6.2.2. Prueba para desarrollo de Tabla de Amortización aplicando SIAM

Se realizaron 5 pruebas con socias del Banco Comunitario, a diferencia del modo manual este proceso ya lo realiza SIAM automáticamente, una vez ingresado el saldo y el tiempo, dando los siguientes resultados:

|          | TIEMPO    | MONTO | PLAZO<br>(meses) | NOVEDAD                     |
|----------|-----------|-------|------------------|-----------------------------|
| PRUFRA 1 | 0.0 MIN   | 200   | 4                | TENIA AHORRO ANTERIOR, SE   |
|          | 0.0 10111 | 200   | -                | DEBE SUMAR AL AHORRO ACTUAL |
| PRUEBA 2 | 0:0 MIN   | 150   | 3                | SIN NOVEDAD                 |
| PRUEBA 3 | 0:0 MIN   | 300   | 6                | SIN NOVEDAD                 |
| PRUEBA 4 | 0:0 MIN   | 500   | 9                | SIN NOVEDAD                 |
| PRUEBA 5 | 0:0 MIN   | 250   | 6                | NO QUISO INGRESAR AHORRO    |

Tabla 14 Prueba para desarrollo de Tabla de Amortización aplicando SIAM.

Al culminar la prueba se hace referencia a las siguientes conclusiones:

- Se utilizó un total de 0:0 minutos en total para desarrollar 5 tablas de amortización.
- Promedio 0:0 minutos por tabla de amortización
- Se registra la tabla de amortización en el convenio de pago que se registró en el paso posterior.
- Independientemente de cada forma de pago, rubro o transacción requerido SMFE lo calculara automáticamente.
- El interés del préstamo lo fija el comité de crédito, por esto está sujeto a correcciones.
- Todos los valores ahorros, aportes y pagos se llevan en el mismo sistema por lo que no hay necesidad de buscar archivos adjuntos como se lo llevaba de forma manual.
- > En caso de que los socios perdieran algún documento se puede reimprimir.

### 4.6.2.3. Prueba para registro de Convenio de Pago aplicando SIAM

Se realizaron 5 pruebas con socias del Banco Comunitario, para el registro del Convenio de Pago, el cual es un documento legal en el cual se detallan los datos personales del socio una vez aprobado el microcrédito:

|          | TIEMPO   | NOVEDAD     |
|----------|----------|-------------|
| PRUEBA 1 | 2:05 MIN | SIN NOVEDAD |
| PRUEBA 2 | 2:15 MIN | SIN NOVEDAD |
| PRUEBA 3 | 1:55 MIN | SIN NOVEDAD |
| PRUEBA 4 | 2:03 MIN | SIN NOVEDAD |
| PRUEBA 5 | 2:11 MIN | SIN NOVEDAD |

Tabla 15 Prueba de registro para convenio de pago aplicando SIAM.

Elaborado por: Los autores

Al culminar la prueba se hace referencia de las siguientes conclusiones:

- Se utilizó un total de 10:29 minutos en total para ingresar 5 solicitudes
- Promedio 2:06 minutos por registro de convenio de pago.
- Se gastaron 10 hojas tamaño A4. Aquí se registra la tala de amortización.

Una vez culminado este proceso se entrega al socio un cheque con el valor acordado y a su cambio firma el convenio de pago y entrega un pagare firmado.

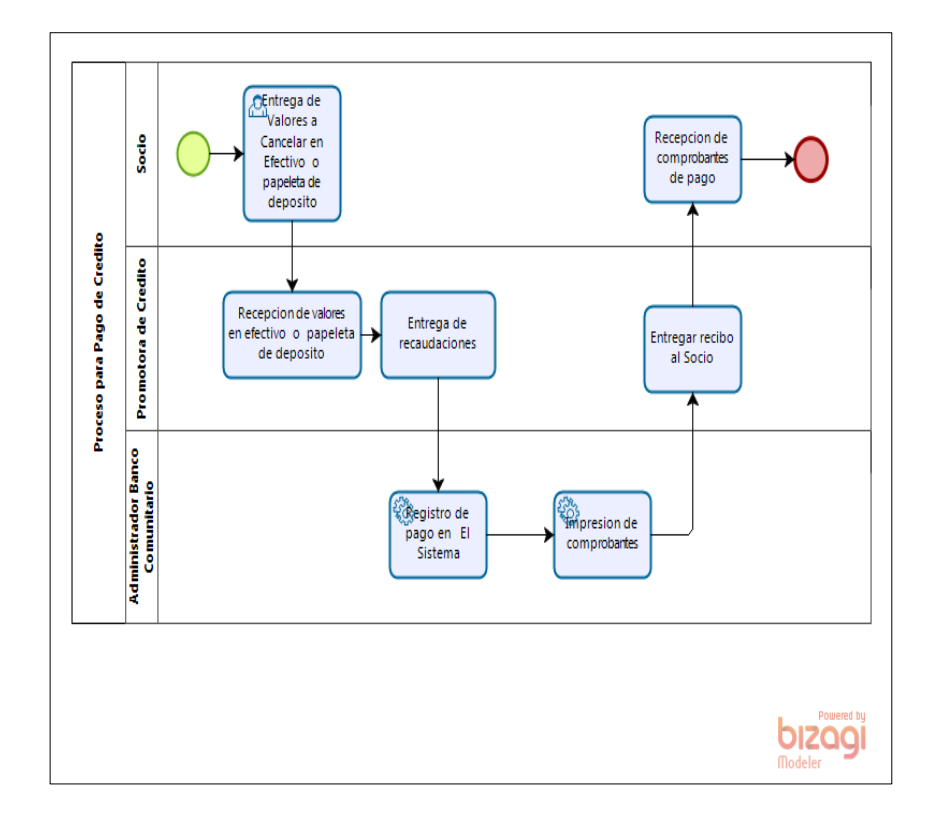

4.6.3. Proceso para cancelar cuota de microcrédito aplicando SIAM

Figura 18 Proceso para pagar cuota de microcrédito aplicando SIAM.

Elaborado por: Los autores

El proceso de pago consiste en el pago de la cuota vigente total, de la misma manera que se realizaba de forma manual el banco no permite abonos.

Se realizara el pago por medio de depósito bancario o efectivo, el socio debe de igual manera acercarse a las instalaciones del banco comunitario o entregar el valor de la cuota o el comprobante bancario a la promotora de crédito que se acercara a los domicilios a realizar el cobro; se registrara en el módulo Pagos generando el comprobante del mismo el que será entregado al socio. SIAM automáticamente actualizara en la tabla de amortización indicando el valor total de la deuda.

No es necesario controlar fechas y pagos en tabla de Excel ni llevar datos manualmente.

### 4.6.3.1. Prueba para Pago de cuota vigente aplicando SIAM

Se realizaron 5 pruebas con socias del Banco Comunitario, la transacción de pago de una cuota no genera mayor problema ya que es una transacción directa y solo se entrega un comprobante de pago generado por SIAM que registrara la transacción automáticamente:

|          | TIEMPO     | NOVEDAD                                     |
|----------|------------|---------------------------------------------|
|          | 1.22 MIN   | CANCELA SUS CUOTAS EN LAS INSTALACIONES DEL |
| FROEDAI  | 1.32 10110 | BANCO COMUNITARIO EN EFECTIVO               |
|          | 1.28 MIN   | CANCELA SUS CUOTAS EN LAS INSTALACIONES DEL |
| FRUEDA Z | 1.20 WIIN  | BANCO COMUNITARIO EN EFECTIVO               |
|          |            | DEPOSITA AL BANCO Y SE ACERCA A LAS         |
| PRUEBA 3 | 1:36 MIN   | INSTALACIONES A ENTREGAR COMPROBANTE DE     |
|          |            | PAGO                                        |
|          |            | DEPOSITA EN BANCO Y ESPERA A QUE ASESORA DE |
| PRUEBA 4 | 1:37 MIN   | CREDITO RETIRE EL COMPROBANTE EN SU         |
|          |            | DOMICILIO                                   |
|          | 1.20 MIN   | CANCELA SUS CUOTAS CUANDO LA ASESORA DE     |
| FINDEDAD | 1.20 WIIN  | CREDITO RECAUDA EL MONTO EN SU DOMICILIO    |

Tabla 16 Prueba para pago de cuota vigente aplicando SIAM. Elaborado por: Los autores

Al culminar la prueba se hace referencia de las siguientes conclusiones:

Se utilizó un total de 7:33 minutos en total para realizar el cobro a las 5 socias.

Promedio 2:19 minutos aproximadamente por transacción para pago de cuota de las socias.

No se necesita hacer un proceso de cruce de cuentas ya que al finalizar el día SIAM generara un Cierre Contable en el cual se generan todas las transacciones diarias.

### 4.6.4. Proceso para realizar reportes aplicando SIAM

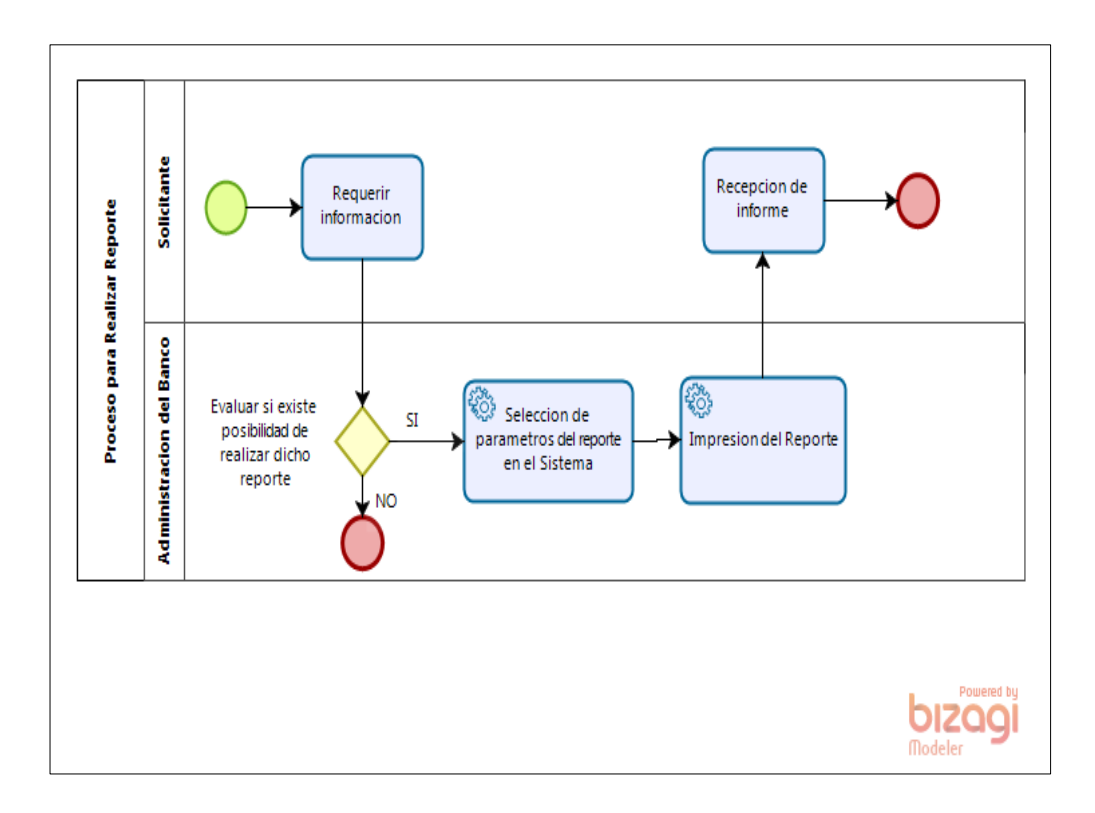

Figura 19 Proceso Para Realizar Reportes aplicando SIAM. Elaborado por: Los autores

SIAM cuenta con varias opciones de reportes, por tal motivo se los puede realizar sin mayor complicación eligiendo la opción solicitada.

| Recurs                            | so: Tiem                                       | po utiliz                                          | ado por                                     | prueba apl                                | licando S                               | SIAM                        |                                              |
|-----------------------------------|------------------------------------------------|----------------------------------------------------|---------------------------------------------|-------------------------------------------|-----------------------------------------|-----------------------------|----------------------------------------------|
| PROCESOS                          | REGISTRO<br>PARA<br>SOLICITUD<br>DE<br>INGRESO | REGISTRO<br>DE DATOS<br>EN<br>ENCUESTA<br>PERSONAL | REGISTRO<br>PARA<br>SOLICITUD<br>DE CREDITO | DESARROLLO DE<br>TABLA DE<br>AMORTIZACION | REGISTRO<br>PARA<br>CONVENIO<br>DE PAGO | PAGO DE<br>CUOTA<br>VIGENTE | TOTAL DE<br>TIEMPO<br>EMPLEADO<br>POR PRUEBA |
| PRUEBA 1                          | 2:15                                           | 6:50                                               | 1:25                                        | 0                                         | 2:05                                    | 1:32                        | 14:07                                        |
| PRUEBA 2                          | 5:50                                           | 8:07                                               | 1:18                                        | 0                                         | 2:15                                    | 1:28                        | 18:58                                        |
| PRUEBA 3                          | 3:50                                           | 9:20                                               | 1:20                                        | 0                                         | 1:55                                    | 1:36                        | 18:01                                        |
| PRUEBA 4                          | 3:18                                           | 7:23                                               | 1:32                                        | 0                                         | 2:03                                    | 1:37                        | 15:53                                        |
| PRUEBA 5                          | 5:32                                           | 7:56                                               | 1:14                                        | 0                                         | 2:11                                    | 1:20                        | 18:13                                        |
| TIEMPO<br>EMPLEADO<br>POR PROCESO | 20:45                                          | 39:36                                              | 6:49                                        | 0                                         | 10:29                                   | 7:33                        | 85:12                                        |

### 4.7. Evaluación de tiempos utilizados para todos los procesos aplicando SIAM

Tabla 17 Evaluación de tiempos para todos los procesos aplicando SIAM

Elaborado por: Los autores

Según las pruebas realizadas en total podemos emplear un promedio de 17:03 minutos aproximadamente, realizando el ingreso y los procesos que el cliente requiere. El dato puede variar ya que todos los casos no son iguales.

Se utiliza un total de 85:12 minutos aproximadamente en realizar todos los procesos en las 5 pruebas, lo cual es un total de 1 hora 25 minutos 12 segundos.

.

| Recurs                                   | o: Mate                                        | rial utiliz                                        | zado por                                    | prueba ap                                 | licando                                 | SIAM                        |                                                      |
|------------------------------------------|------------------------------------------------|----------------------------------------------------|---------------------------------------------|-------------------------------------------|-----------------------------------------|-----------------------------|------------------------------------------------------|
| PROCESOS                                 | REGISTRO<br>PARA<br>SOLICITUD<br>DE<br>INGRESO | REGISTRO<br>DE DATOS<br>EN<br>ENCUESTA<br>PERSONAL | REGISTRO<br>PARA<br>SOLICITUD<br>DE CREDITO | DESARROLLO DE<br>TABLA DE<br>AMORTIZACION | REGISTRO<br>PARA<br>CONVENIO<br>DE PAGO | PAGO DE<br>CUOTA<br>VIGENTE | TOTAL DE<br>HOJAS A4<br>UTILIZADAS EN<br>CADA PRUEBA |
| PRUEBA 1                                 | 1                                              | 0                                                  | 0                                           | 0                                         | 2                                       | 1                           | 4                                                    |
| PRUEBA 2                                 | 2                                              | 0                                                  | 0                                           | 0                                         | 2                                       | 1                           | 5                                                    |
| PRUEBA 3                                 | 1                                              | 0                                                  | 0                                           | 0                                         | 2                                       | 1                           | 4                                                    |
| PRUEBA 4                                 | 1                                              | 0                                                  | 0                                           | 0                                         | 2                                       | 1                           | 4                                                    |
| PRUEBA 5                                 | 1                                              | 0                                                  | 0                                           | 0                                         | 2                                       | 1                           | 4                                                    |
| TOTAL HOJAS<br>UTILIZADAS<br>POR PROCESO | 6                                              | 0                                                  | 0                                           | 0                                         | 10                                      | 5                           | 21                                                   |

4.8. Evaluación de material utilizado para todos los procesos aplicando SIAM

Tabla 18 Evaluación de material para todos los procesos aplicando SIAM

Elaborado por: Los autores

Según las pruebas realizadas en total podemos emplear un promedio de 4 hojas A4 para el ingreso y los procesos dentro del banco de un cliente.

Se emplea en las 5 pruebas un total de 21 hojas A4, ya que la encuesta personal, la solicitud de crédito y la tabla de amortización quedan como registros en el sistema, solo se imprimen si el caso así lo requiera.

Se sigue manteniendo el manejo de carpetas para archivar la información ya que socio debe registrar copia de sus documentos personales y de la solicitud de ingreso y el convenio de pago, pero la diferencia en espacio es muy notable.

| Po                                    | rcentaje                                       | de erro                                            | r <mark>por pr</mark> u                     | ieba aplica                               | ndo SIAI                                | M                           |                                           |
|---------------------------------------|------------------------------------------------|----------------------------------------------------|---------------------------------------------|-------------------------------------------|-----------------------------------------|-----------------------------|-------------------------------------------|
| PROCESOS                              | REGISTRO<br>PARA<br>SOLICITUD<br>DE<br>INGRESO | REGISTRO<br>DE DATOS<br>EN<br>ENCUESTA<br>PERSONAL | REGISTRO<br>PARA<br>SOLICITUD<br>DE CREDITO | DESARROLLO DE<br>TABLA DE<br>AMORTIZACION | REGISTRO<br>PARA<br>CONVENIO<br>DE PAGO | PAGO DE<br>CUOTA<br>VIGENTE | PORCENTAJE<br>DE ERROR EN<br>LOS PROCESOS |
| PRUEBA 1                              | 0                                              | 0                                                  | 0                                           | 0                                         | 0                                       | 0                           | 0                                         |
| PRUEBA 2                              | 50                                             | 0                                                  | 0                                           | 0                                         | 0                                       | 0                           | 10                                        |
| PRUEBA 3                              | 25                                             | 0                                                  | 0                                           | 0                                         | 0                                       | 0                           | 5                                         |
| PRUEBA 4                              | 0                                              | 0                                                  | 0                                           | 0                                         | 0                                       | 0                           | 0                                         |
| PRUEBA 5                              | 25                                             | 0                                                  | 0                                           | 0                                         | 0                                       | 0                           | 5                                         |
| PORCENTAJE<br>DE ERROR<br>POR PROCESO | 20                                             | 0                                                  | 0                                           | 0                                         | 0                                       | 0                           | 4%                                        |

4.9. Evaluación de porcentaje de error para todos los procesos aplicando SIAM.

Tabla 19 Evaluación de porcentaje de error para todos los procesos

Elaborado por: Los autores

Según las pruebas realizadas se puede incurrir en un porcentaje de error del 4% por prueba aplicando SIAM, cabe indicar que los errores se registran en la primera etapa del proceso la que se sigue manteniendo como manual.

### 4.10 ANALISIS COMPARATIVO Y VALIDACION DE HIPOTESIS

### Hipótesis:

Mediante la integración de la información se mejorará el análisis de la misma reduciendo los tiempos de espera para la evaluación de un micro préstamo y llevando un control más eficaz las transacciones de sus beneficiarios

|          | PROCE<br>PARA<br>SOLICITU<br>INGRE | SO<br>A<br>JD DE<br>SO | REGIST<br>ENCUE<br>DATC<br>PERSON | TRO<br>NTA<br>DS<br>ALES | REGISTR<br>SOLICITU<br>CREDI | O DE<br>JD DE<br>TO | DESARRO<br>TABLA<br>AMORTIZ# | DLLO<br>DE<br>ACION | REGISTR<br>CONVEN<br>PAG | O DE<br>IO DE<br>D | PAGO<br>CUOI<br>VIGEN | DE<br>`A<br>TE |
|----------|------------------------------------|------------------------|-----------------------------------|--------------------------|------------------------------|---------------------|------------------------------|---------------------|--------------------------|--------------------|-----------------------|----------------|
|          | MANUAL                             | SIAM                   | MANUAL                            | SIAM                     | MANUAL                       | SIAM                | MANUAL                       | SIAM                | MANUAL                   | SIAM               | MANUAL                | SIAM           |
| PRUEBA 1 | 2:15                               | 2:15                   | 24:00                             | 6:50                     | 3:01                         | 1:25                | 28:15                        | 0                   | 6:15                     | 2:05               | 4:20                  | 1:32           |
| PRUEBA 2 | 5:50                               | 5:50                   | 35:00                             | 8:07                     | 2:58                         | 1:18                | 46:23                        | 0                   | 7:02                     | 2:15               | 3:50                  | 1:28           |
| PRUEBA 3 | 3:50                               | 3:50                   | 38:15                             | 9:20                     | 2:15                         | 1:20                | 11:56                        | 0                   | 5:45                     | 1:55               | 3:15                  | 1:36           |
| PRUEBA 4 | 3:18                               | 3:18                   | 20:22                             | 7:23                     | 1:51                         | 1:32                | 31:32                        | 0                   | 8:12                     | 2:03               | 2:40                  | 1:37           |
| PRUEBA 5 | 5:32                               | 5:32                   | 30:08                             | 7:56                     | 4:42                         | 1:14                | 19:34                        | 0                   | 7:45                     | 2:11               | 4:15                  | 1:20           |
| TOTAL    | 20:45                              | 20:45                  | 147:45                            | 39:36                    | 14:47                        | 6:49                | 137:40                       | 0                   | 34:59                    | 10:29              | 18:20                 | 7:33           |
| PROMEDIO | 4:09                               | 4:09                   | 29:33                             | 7:55                     | 2:48                         | 1:22                | 27:28                        | 0                   | 6:59                     | 2:06               | 3:44                  | 2:19           |

Tabla 20 Conclusiones en tiempo de respuesta. Elaborado por: Los autores

Todos los pasos del proceso manual según el análisis realizado en las pruebas se culmina en tiempo máximo de 374:16 minutos lo cual es un total de 6 horas 30 minutos aproximadamente, utilizando SIAM la totalidad de las pruebas se cumplen en 85:12 minutos que es 1 hora 25 minutos 12 segundos.

El promedio cumpliendo todos los pasos según el análisis realizado en las pruebas registra 74:51 minutos aproximadamente que es 1 hora 14 minutos 51 segundos, utilizando SIAM las pruebas culminan en un promedio de 17 minutos 03 segundos aproximadamente por cada prueba.

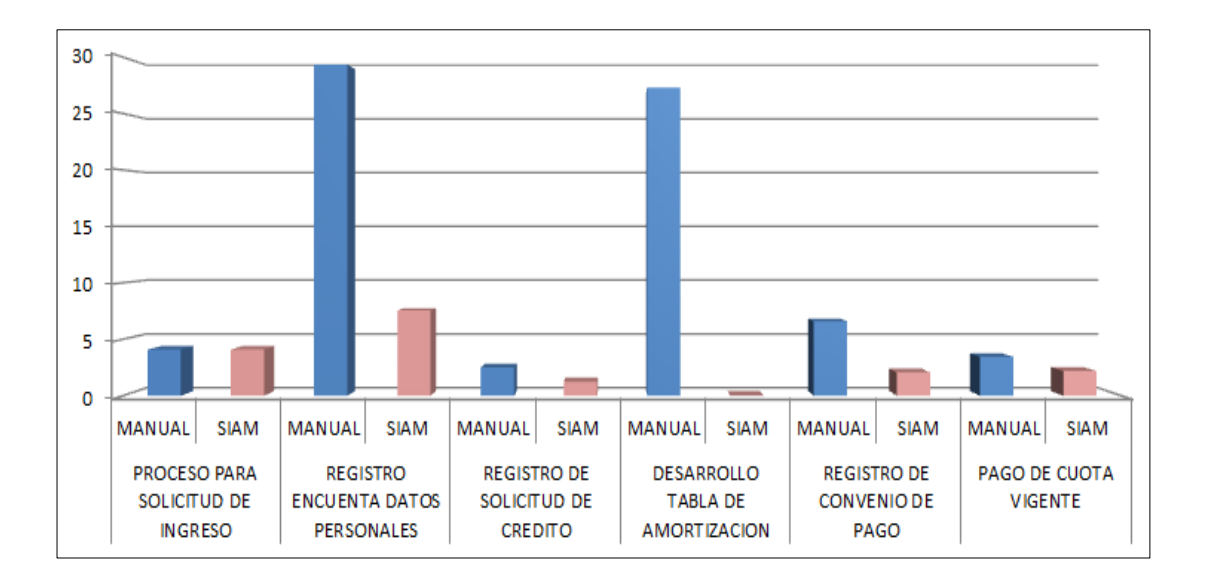

Figure 20 Cuadro Estadístico, Conclusión tiempos de Respuesta. Elaborado por: Los autores

### Hipótesis:

Mediante la automatización de los cálculos matemáticos, registro y utilización de la información se reduce posibles errores humanos

|          | PROCESO<br>SOLICII<br>INGR | D PARA<br>'UD DE<br>ESO | REGIST<br>ENCUEI<br>DATC<br>PERSON | TRO<br>NTA<br>DS<br>ALES | REGISTR<br>SOLICITU<br>CREDI | REGISTRO DE<br>SOLICITUD DE<br>CREDITO DESARROLLO<br>TABLA DE<br>AMORTIZACION REGISTRO DE<br>CONVENIO DE<br>PAGO DE CU-<br>VIGENTE |        | CUOTA<br>TE |        |       |        |       |
|----------|----------------------------|-------------------------|------------------------------------|--------------------------|------------------------------|----------------------------------------------------------------------------------------------------|--------|-------------|--------|-------|--------|-------|
|          | MANUAL                     | SIAM                    | MANUAL                             | SIAM                     | MANUAL                       | SIAM                                                                                                    | MANUAL | SIAM        | MANUAL | SIAM  | MANUAL | SIAM  |
| PRUEBA 1 | 0,00%                      | 0,00%                   | 12,50%                             | 0,00%                    | 0,00%                        | 0,00%                                                                                                    | 0,00%  | 0,00%       | 0,00%  | 0,00% | 0,00%  | 0,00% |
| PRUEBA 2 | 50,00%                     | 50,00%                  | 25,00%                             | 0,00%                    | 0,00%                        | 0,00%                                                                                                    | 25,00% | 0,00%       | 0,00%  | 0,00% | 0,00%  | 0,00% |
| PRUEBA 3 | 25,00%                     | 25,00%                  | 25,00%                             | 0,00%                    | 0,00%                        | 0,00%                                                                                                    | 0,00%  | 0,00%       | 0,00%  | 0,00% | 0,00%  | 0,00% |
| PRUEBA 4 | 0,00%                      | 0,00%                   | 0,00%                              | 0,00%                    | 0,00%                        | 0,00%                                                                                                    | 25,00% | 0,00%       | 0,00%  | 0,00% | 0,00%  | 0,00% |
| PRUEBA 5 | 25,00%                     | 25,00%                  | 37,50%                             | 0,00%                    | 25,00%                       | 0,00%                                                                                                    | 0,00%  | 0,00%       | 0,00%  | 0,00% | 0,00%  | 0,00% |
| PROMEDIO | 20,00%                     | 20,00%                  | 20,00%                             | 0,00%                    | 5,00%                        | 0,00%                                                                                                    | 10,00% | 0,00%       | 0,00%  | 0,00% | 0,00%  | 0,00% |

Tabla 21 Conclusiones en porcentaje de errores. Elaborado por: Los autores

Según las pruebas realizadas desarrollando los procesos de forma manual se incurre en un promedio del 11% de errores en el ingreso de datos y el cálculo matemático en las transacciones. Este valor puede variar ya que no todos los casos son iguales.

Utilizando SIAM incurrimos en 4% de errores, los cuales se registran en el primer proceso que continuara realizándose de forma manual ya que se realiza en las cajas de la comunidad.

Se siguen encontrando errores en el ingreso de los datos pero a diferencia de la forma manual se pueden corregir en el momento del ingreso y los hace imperceptibles.

### Hipótesis:

Se reducirá el uso de espacio físico y se reducirá el uso de útiles de oficina con la digitalización de la información

|          | PROCESO PARA<br>SOLICITUD DE<br>INGRESO |      | PROCESO PARA<br>SOLICITUD DE<br>INGRESO PARA<br>PARESISTRO<br>ENCUENTA<br>DATOS<br>PERSONALES |      | REGISTRO DE<br>SOLICITUD DE<br>CREDITO |      | DESARROLLO<br>TABLA DE<br>AMORTIZACION |      | REGISTRO DE<br>CONVENIO DE<br>PAGO |      | PAGO DE CUOTA<br>VIGENTE |      |
|----------|-----------------------------------------|------|-----------------------------------------------------------------------------------------------|------|----------------------------------------|------|----------------------------------------|------|------------------------------------|------|--------------------------|------|
|          | MANUAL                                  | SIAM | MANUAL                                                                                        | SIAM | MANUAL                                 | SIAM | MANUAL                                 | SIAM | MANUAL                             | SIAM | MANUAL                   | SIAM |
| PRUEBA 1 | 1                                       | 1    | 8                                                                                             | 0    | 1                                      | 0    | 2                                      | 0    | 2                                  | 2    | 0                        | 1    |
| PRUEBA 2 | 2                                       | 2    | 4                                                                                             | 0    | 1                                      | 0    | 3                                      | 0    | 2                                  | 2    | 0                        | 1    |
| PRUEBA 3 | 1                                       | 1    | 4                                                                                             | 0    | 1                                      | 0    | 2                                      | 0    | 2                                  | 2    | 0                        | 1    |
| PRUEBA 4 | 1                                       | 1    | 4                                                                                             | 0    | 1                                      | 0    | 3                                      | 0    | 2                                  | 2    | 0                        | 1    |
| PRUEBA 5 | 1                                       | 1    | 8                                                                                             | 0    | 2                                      | 0    | 2                                      | 0    | 2                                  | 2    | 0                        | 1    |
| TOTAL    | 6                                       | 6    | 28                                                                                            | 0    | 6                                      | 0    | 12                                     | 0    | 10                                 | 10   | 0                        | 5    |
| PROMEDIO | 1                                       | 1    | 6                                                                                             | 0    | 1                                      | 0    | 3                                      | 0    | 2                                  | 2    | 0                        | 1    |

Tabla 22 Conclusiones en el uso de materiales de oficina. Elaborado por: Los autores

En el proceso manual se utilizan un total de 62 hojas cumpliendo todos los procesos de las 5 pruebas, un promedio de 13 hojas por prueba.

Utilizando la herramienta SIAM se utilizaran un total de 21 hojas cumpliendo todos los procesos de las 5 pruebas, un total de 5 hojas por prueba.

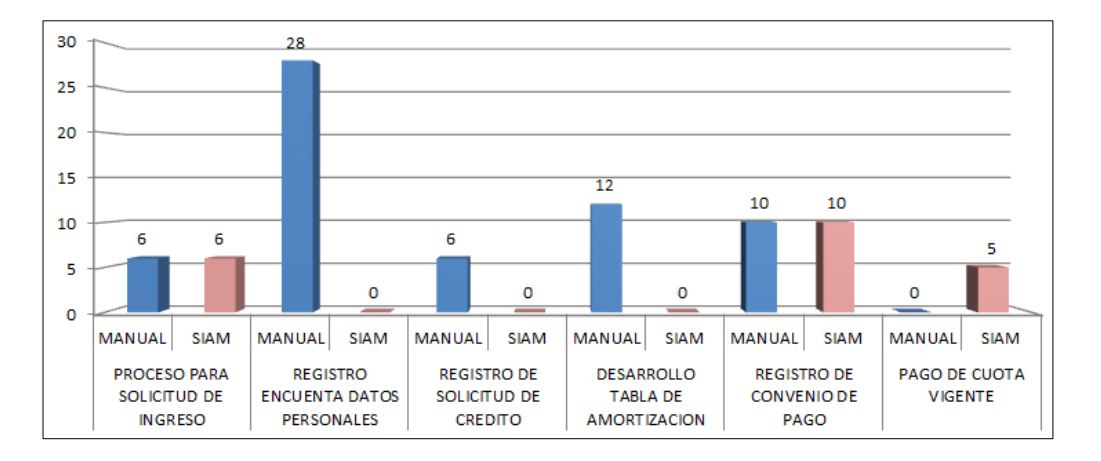

Figura 21 Cuadro Estadístico, Conclusión en el uso de materiales de oficina.

Elaborado por: Los autores

### Hipótesis:

Mediante la integración de esquemas de seguridad se podrá llevar un registro de las modificaciones en la información y respaldo de la misma.

Se entrega al Banco Comunitario Mujeres Progresistas un servidor Dell Optiplex 755, Core 2 duo, que permite llevar un registro seguro de todas las transacciones realizadas en el mismo, facilita también el uso de la información lo que permite llevar un mayor control en el registro contable.

#### **CAPITULO 5**

#### **CONCLUSIONES Y RECOMENDACIONES**

#### **5.1** Conclusiones

Empleando SIAM como herramienta estamos utilizando solo 19.91% del tiempo empleado antes, reduciendo notablemente el tiempo de espera para la evaluación y llevando un control más eficaz de las transacciones de los beneficiarios.

Incurrimos en 4% de errores utilizando SIAM, cabe indicar que este porcentaje de errores se aplica en el primer proceso de inclusión el cual sigue realizando de forma manual, reducimos en un 7% el porcentaje de error, ya que manualmente incurrimos en un 11%.

Estamos reduciendo el uso de material a un 33.8% de lo que antes utilizábamos, aun se trabajara con carpetas pero la reducción del espacio físico es evidente.

Proporcionamos un control en el registro de la información, protegiendo la integridad y seguridad de la misma, ayudándonos a manejar las transacciones realizadas en el Banco Comunitario de una forma más ordenada.

### **5.2 Recomendaciones**

Recomendamos que antes del uso del Sistema Integrado de Automatización de Microcréditos (SIAM) se lea detenidamente la documentación.

Que se reduzca el trabajo manual al mínimo, en un futuro se debería intentar implementar el sistema hasta las cajas para que el ingreso de socias sea por este medio.

Se debe actualizar el SIAM según los requerimientos que se vayan presentando, ya que el Banco Solidario Mujeres Progresistas es una entidad con miras de crecimiento de tal forma pronto van a surgir más necesidades.

Se debe indicar a los socios que la información debe ser legítima y veraz para que la base de datos pueda ser utilizada óptimamente.

### Bibliografía

- Ecuador, A. N. (28 de abril de 2011). *Superintendencia de Economia popular y solidaria*. Recuperado el 24 de agosto de 2014, de http://seps.gob.ec/web/guest/leyes
- Gauchat, J. D. (2012). *El gran libro de HTML5, CSS3 y Javascript*. Barcelona España: Marcombo S.A.
- González, H. S. (21 de marzo de 2003). *JavaHispano*. Recuperado el 24 de agosto de 2014, de http://www.javahispano.org/storage/contenidos/ManualHibernate.pdf
- Huebe, M. d. (2005). *Licenciado en sistemas Computacionales*. Pachuca, Peru: Institulo de Ciencias Basicas e Ingenierias, Pachuca.
- J., P. C.-H. (2004). *Informática y comunicaciones en la empresa*. Madrid España: Esic Editorial.
- Jacobson, I. (2013). Casos de Uso 2.0. Ivar Jacobson International.
- Lucia, C. (2002). *Automatización de la Biblioteca*. San José, Costa Rica: Editorial Universidad Estatal a Distancia.
- M, A. (s.f.). *Manual de jQuery*. Recuperado el 24 de agosto de 2014, de www.desarrolloweb.com
- McGraw-Hill. (1996). *Análisis y diseño de sistemas de información segunda edicion* . México, D.F. : Interamericana Editores, S.A.
- PosgreSQL-es, R. M. (02 de octubre de 2010). *Sobre PostgreSQL*. Recuperado el 2014 de agosto de 24, de http://www.postgresql.org.es/sobre\_postgresql#caracteristicas
- Prime, O. (5 de febrero de 2014). *PrimeFace Guia de usuario*. Recuperado el 24 de agosto de 2014, de http://www.primefaces.org/documentation
- Sánchez Garreta, J. (2003). Ingeniería de proyectos informáticos: actividades y procedimientos. Castello de la Plana, . España: Publicaciones de la Universidad Jaume.
- TM, J. (enero de 2014). *Conozca mas sobre la tecnología Java*. Recuperado el 24 de agosto de 2014, de https://www.java.com/es/about/
- Worsley, J. C. (2002). PostgreSQL Práctico. EE.UU.: ). EE.UU.: Command Prompt Inc.

### ANEXO 1. CASOS DE USO

### A1.1. Caso de Uso Autenticación De Usuario

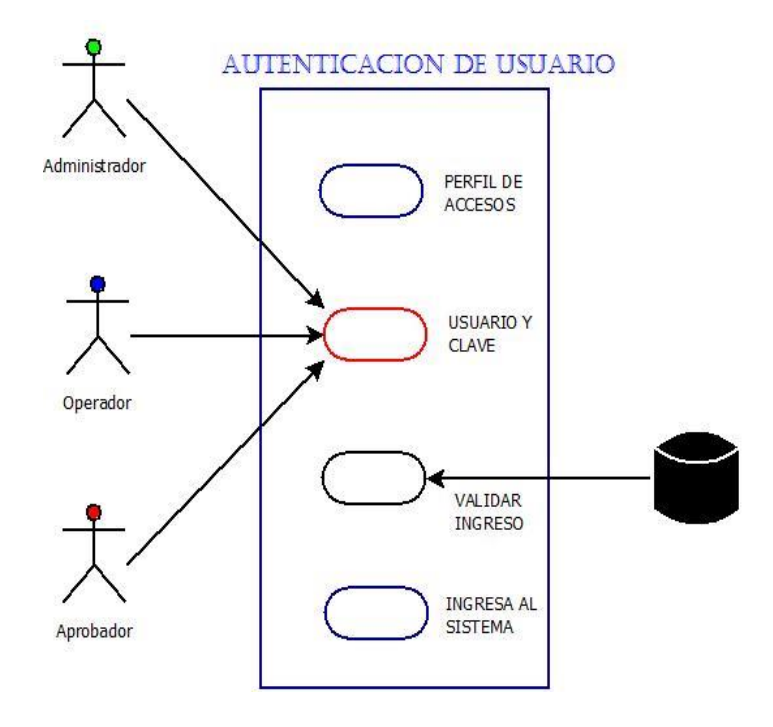

Figura 22 Anexo A1. Casos de uso. Autenticación de usuario. Elaborado por: Los autores

| DESCRIPCION DE CASO DE USO : AUTENTICACION DE USUARIO |                                                                  |
|-------------------------------------------------------|------------------------------------------------------------------|
| ACTORES                                               | ADMINISTRADOR, OPERADOR, APROBADOR                               |
| OBJETIVO                                              | Ingresar al sistema con nombre de usuario y clave                |
| DESCRIPCION                                           | El actor ingresa al sistema según su rol se asignan los permisos |
| PRECONDICION                                          | Ninguna                                                          |
| SECUENCIA:                                            | Usuario ingresa nombre de usuario                                |
|                                                       | Usuario ingresa clave                                            |
|                                                       | Se autentica                                                     |
|                                                       | Ingresa al Sistema                                               |
|                                                       |                                                                  |

Tabla 23 Anexo A1. Descripcion de caso de uso. Autenticacion de usuario.

### A1.3. Caso de Uso Modulo Clientes

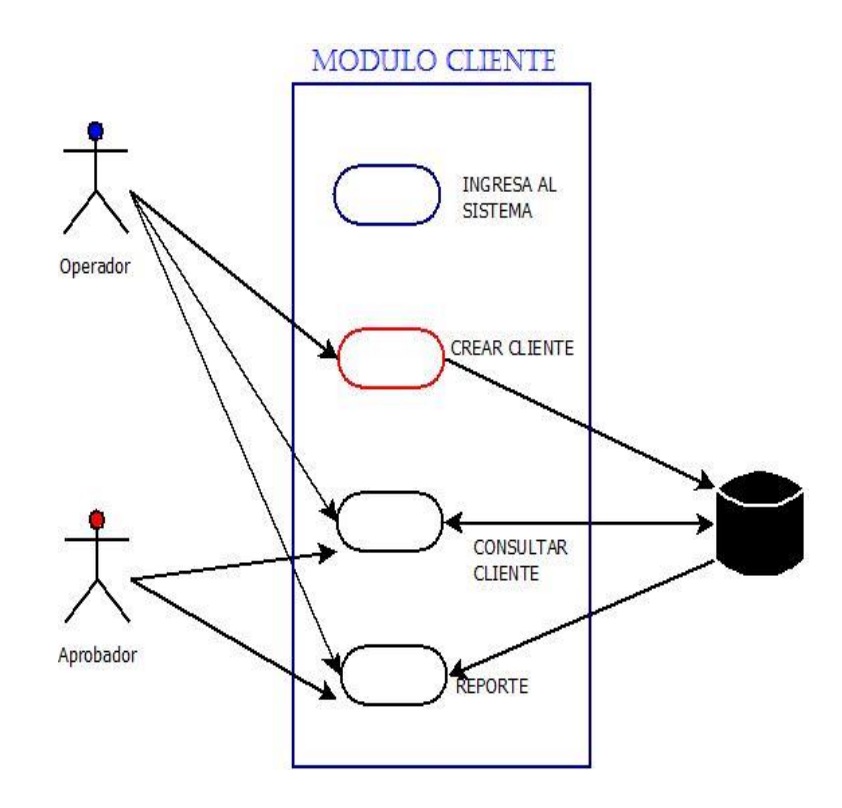

Figura 23 Anexo A1. Casos de uso. Módulo Cliente. Elaborado por: Los autores

| DESCRIPCION DE CASO DE USO : MODULO CLIENTE |                                                |
|---------------------------------------------|------------------------------------------------|
| ACTORES                                     | OPERADOR, APROBADOR                            |
| OBJETIVO                                    | Ingresar al Módulo Cliente                     |
|                                             | Se ingresa al Módulo cliente donde se pueden   |
|                                             | realizar transacciones de creación, consulta y |
| DESCRIPCION                                 | reporteria.                                    |
| PRECONDICION                                | Ingreso al sistema                             |
| SECUENCIA:                                  | El Operador crea un cliente, lo guarda         |
|                                             | El operador y el Aprobador pueden consultar    |
|                                             | datos de los clientes ya ingresados            |
|                                             | El operador y el Aprobador pueden realizar     |
|                                             | reportes según sus requerimientos              |
|                                             |                                                |

Tabla 24 Anexo A1. Descripcion de caso de uso. Modulo Cliente. Elaborado por: Los autores

## A1.4. Caso de Uso Modulo Cliente – Consulta

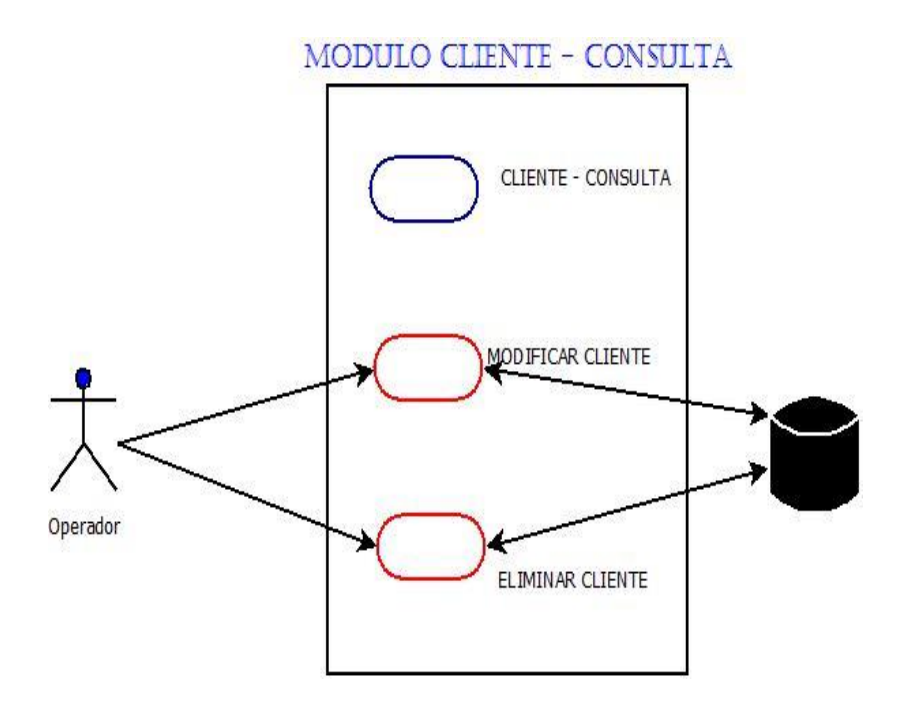

Figura 24 Anexo A1. Casos de uso. Módulo Cliente - Consulta. Elaborado por: Los autores

| DESCRIPCION DE CASO DE USO : CLIENTE - CONSULTA |                                               |
|-------------------------------------------------|-----------------------------------------------|
| ACTORES                                         | OPERADOR                                      |
| OBJETIVO                                        | Ingresar al Módulo Cliente - Consulta         |
|                                                 | Se ingresa a la opción de Consulta dentro del |
|                                                 | módulo Cliente, este movimiento solo lo puede |
| DESCRIPCION                                     | realizar el operador por seguridad.           |
| PRECONDICION                                    | Ingreso al Módulo Cliente - Consulta          |
| SECUENCIA:                                      | El Operador modifica datos de un cliente      |
|                                                 | Guarda                                        |
|                                                 | El Operador elimina datos de un cliente       |
|                                                 | Guarda                                        |
|                                                 |                                               |

Tabla 25 Anexo A1. Descripcion de caso de uso. Modulo Cliente - Consulta.

### A1.5. Caso de Uso Modulo Solicitud de Préstamo

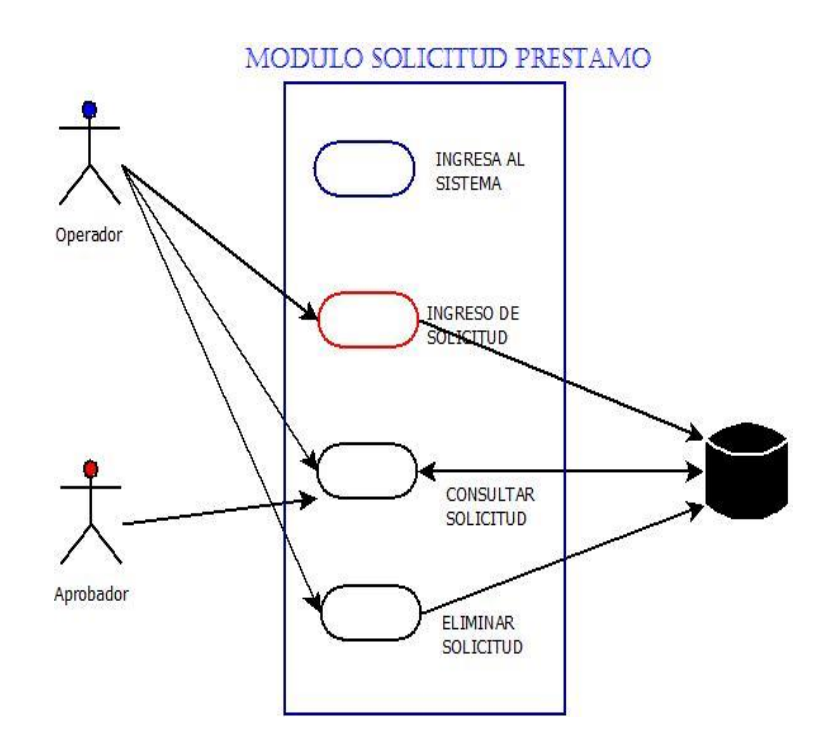

Figura 25 Anexo A1. Casos de uso. Módulo Solicitud de Préstamo. Elaborado por: Los autores

| DESCRIPCION DE CASO DE USO : SOLICITUD DE PRESTAMO |                                                    |
|----------------------------------------------------|----------------------------------------------------|
| ACTORES                                            | OPERADOR, APROBADOR                                |
| OBJETIVO                                           | Ingresar al Solicitud de Préstamo                  |
|                                                    | Se ingresa al Módulo Solicitud de Préstamo         |
|                                                    | donde se pueden realizar transacciones de ingreso, |
| DESCRIPCION                                        | consulta y reporteria.                             |
| PRECONDICION                                       | Ingreso al sistema                                 |
| SECUENCIA:                                         | El Operador ingresa una solicitud de Préstamo, lo  |
|                                                    | guarda                                             |
|                                                    | El Operador y el Aprobador pueden consultar        |
|                                                    | las solicitudes Ingresadas                         |
|                                                    | El Operador tiene permisos para eliminar una       |
|                                                    | una solicitud de Préstamo, lo guarda               |
|                                                    |                                                    |

Tabla 26 Anexo A1. Descripcion de caso de uso. Modulo Solicitud de Prestamo.

L

## A1.6. Caso de Uso Modulo Préstamo

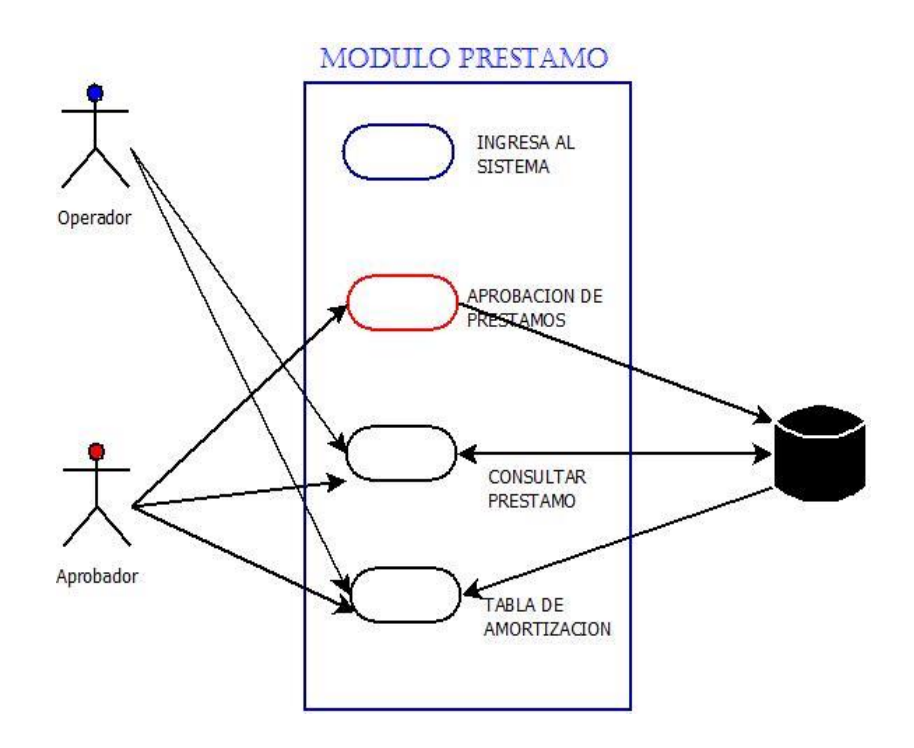

Figura 26 Anexo A1. Casos de uso. Módulo Préstamo. Elaborado por: Los autores

| DESCRIPCION DE CASO DE USO : PRESTAMOS |                                              |
|----------------------------------------|----------------------------------------------|
| ACTORES                                | OPERADOR, APROBADOR                          |
| OBJETIVO                               | Ingresar al Solicitud de Préstamo            |
|                                        | Se ingresa al Módulo de Préstamo donde se    |
|                                        | realiza la Aprobación del Préstamo además de |
| DESCRIPCION                            | consultas y reporterias.                     |
| PRECONDICION                           | Ingreso al sistema                           |
| SECUENCIA:                             | El Operador y el Aprobador pueden consultar  |
|                                        | los préstamos que han sido aprobados además  |
|                                        | de la tabla de amortización de cada caso     |
|                                        | El Aprobador tiene permisos para aprobar el  |
|                                        | crédito                                      |
|                                        | Para posteriormente realizar el pago.        |
|                                        |                                              |

Tabla 27 Anexo A1. Descripcion de caso de uso. Modulo de Prestamo.

## A1.7. Caso de Uso Modulo Aportes

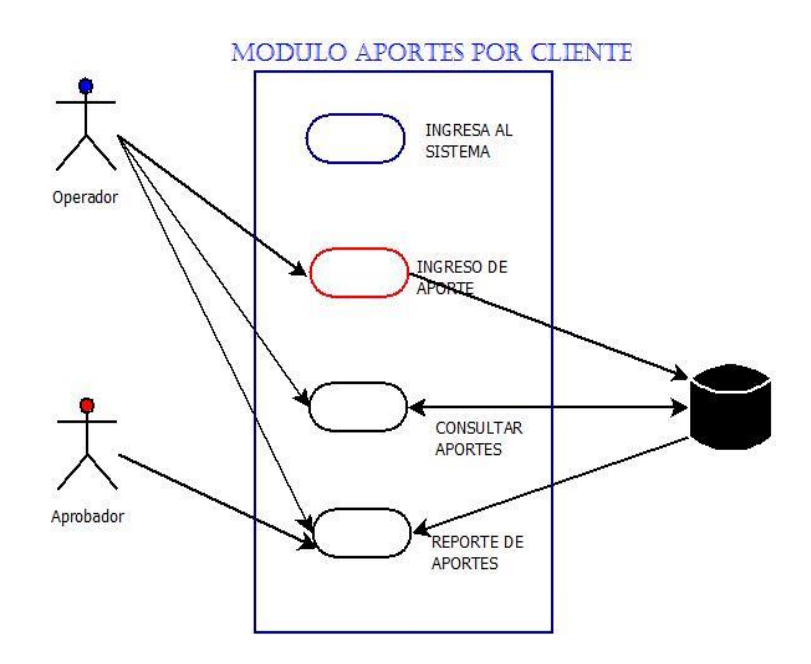

Figura 27 Anexo A1. Casos de uso. Módulo Aportes. Elaborado por: Los autores

| DESCRIPCION DE CASO DE USO : MODULO APORTES |                                                          |
|---------------------------------------------|----------------------------------------------------------|
| ACTORES                                     | OPERADOR, APROBADOR                                      |
| OBJETIVO                                    | Ingresar Aportes realizados por Socios                   |
|                                             | Se ingresa al Módulo de Aportes donde se registran los   |
|                                             | Aportes realizados por los Socios, además de consultas y |
| DESCRIPCION                                 | reportes.                                                |
| PRECONDICION                                | Ingreso al sistema                                       |
| SECUENCIA:                                  | Solo el Operador tiene permisos de registrar aportes     |
|                                             | realizados por los socios, los cuales no se pueden       |
|                                             | modificar, ni eliminar                                   |
|                                             | El Operador y Aprobador pueden realizar consultas de     |
|                                             | reportes                                                 |
|                                             | Globales de aportes.                                     |
|                                             | El operador puede realizar consultas de los aportes      |
|                                             | individuales                                             |
|                                             |                                                          |

Tabla 28 Anexo A1. Descripcion de caso de uso. Modulo Aportes.

## A1.8. Caso de Uso Modulo Pagos

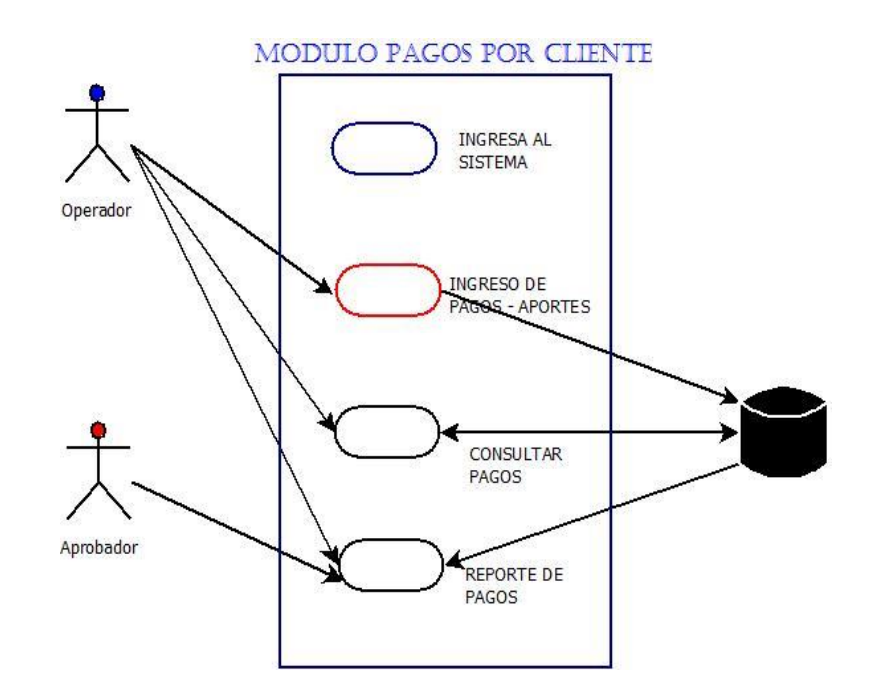

Figura 28 Anexo A1. Casos de uso. Módulo Pagos. Elaborado por: Los autores

| DESCRIPCION DE CASO DE USO : PAGOS POR CLIENTE |                                                          |
|------------------------------------------------|----------------------------------------------------------|
| ACTORES                                        | OPERADOR, APROBADOR                                      |
| OBJETIVO                                       | Ingresar Pagos realizados por Socios                     |
|                                                | Se ingresa al Módulo de Aportes donde se registran       |
|                                                | los Pagos realizados por los Socios, además de consultas |
| DESCRIPCION                                    | y reportes.                                              |
| PRECONDICION                                   | Ingreso al sistema                                       |
| SECUENCIA:                                     | Solo el Operador tiene permisos de registrar pagos       |
|                                                | realizados por los socios, los cuales no se pueden       |
|                                                | modificar, ni eliminar                                   |
|                                                | El Operador y Aprobador pueden realizar consultas de     |
|                                                | reportes                                                 |
|                                                | globales de pagos                                        |
|                                                | El operador puede realizar consultas de los pagos        |
|                                                | individuales                                             |
|                                                |                                                          |

Tabla 29 Anexo A1. Descripcion de caso de uso. Modulo Pagos.

### A1.9. Caso de Uso Modulo Cierre Diario

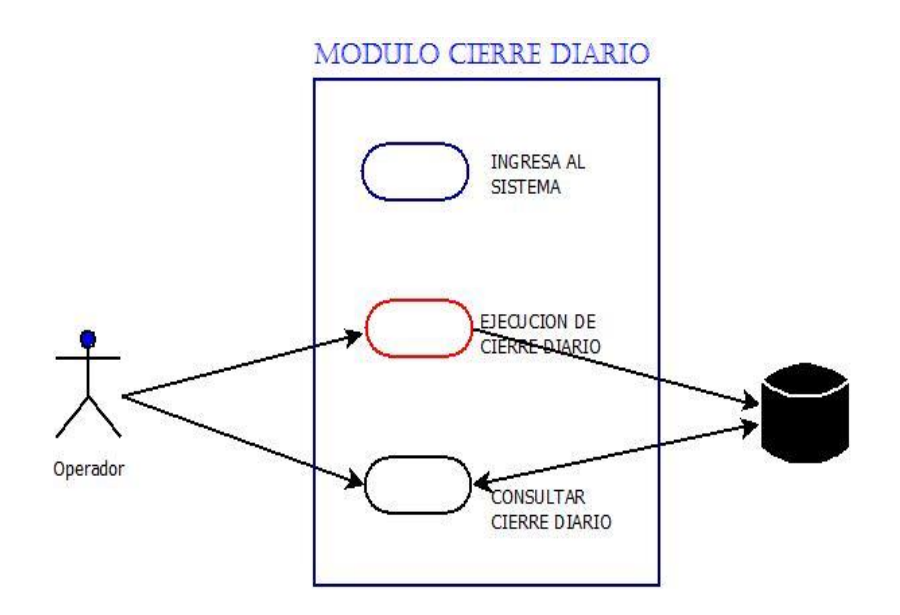

Figura 29 Anexo A1. Casos de uso. Módulo Cierre Diario. Elaborado por: Los autores

| DESCRIPCION DE CASO DE USO : CIERRE DIARIO |                                |
|--------------------------------------------|--------------------------------|
| ACTORES                                    | OPERADOR                       |
| OBJETIVO                                   | Realizar cierre diario         |
|                                            | Se ingresa al Módulo de Cierre |
|                                            | Diario donde se registran las  |
| DESCRIPCION                                | actividades diarias.           |
| PRECONDICION                               | Ingreso al sistema             |
| SECUENCIA:                                 | Solo el Operador tiene         |
|                                            | permisos de realizar el corte  |
|                                            | El cual una vez ejecutado no   |
|                                            | permitirá realizar otra        |
|                                            | transacción.                   |
|                                            | Operador puede realizar        |
|                                            | consulta de los reportes de    |
|                                            | Cierre diario.                 |
|                                            |                                |

Tabla 30 Anexo A1. Descripcion de caso de uso. Cierre Diario.

## ANEXO 2. PRUEBAS SIAM

### A2.1. Pruebas de Instalación

| ID          | P1.1                                                                                                    |
|-------------|----------------------------------------------------------------------------------------------------|
| Nombre      | Pruebas de Instalación                                                                                    |
| Descripción | Para esta prueba se van a realizar las siguientes tareas de<br>continuación y en el orden correspondiente |

Tabla 31 Anexo A2. Pruebas de instalación

Elaborado por: Los autores

| Referencia            | P1.1                                           |
|-----------------------|------------------------------------------------|
| ID                    | PP.1.1                                         |
| Titulo                | Verificación de los requisitos hardware del PC |
| Descripción           | Memoria RAM 2Gb, Disco duro 40Gb               |
| Responsable           | Rony Ortiz                                     |
| Resultado<br>Esperado | Requisitos aceptados                           |
| Resultado<br>Obtenido | ok                                             |
| Fecha                 | 22/09/2014                                     |
| Observación           | Ninguna                                        |

Tabla 32 Anexo A2. Pruebas de instalación. Verificación de hardware del PC.

| Referencia  | P1.1                                                     |
|-------------|----------------------------------------------------------|
| ID          | PP.1.2                                                   |
| Titulo      | Verificación de los requisitos Sistema Operativo         |
|             | Los Sistemas Operativos en los que se puede levantar la  |
| Descripción | aplicación son: Windows XP, Vista, 7 o GNU / Linux en la |
|             | distribución de Centos                                   |
| Responsable | Rony Ortiz                                               |
| Resultado   | Requisitos acentados                                     |
| Esperado    |                                                          |
| Resultado   | Qk                                                       |
| Obtenido    |                                                          |
| Fecha       | 22/09/2014                                               |
| Observación | Ninguna                                                  |

Tabla 33 Anexo A2. Pruebas de instalación. Verificación del sistema operativo.

#### Elaborado por: Los autores

| Referencia            | P1.1                                           |
|-----------------------|------------------------------------------------|
| ID                    | PP.1.3                                         |
| Titulo                | Resolución de Pantalla                         |
| Descripción           | La resolución mínima aceptable será de 800x600 |
| Responsable           | Rony Ortiz                                     |
| Resultado<br>Esperado | Requisitos aceptados                           |
| Resultado<br>Obtenido | Ok                                             |
| Fecha                 | 22/09/2014                                     |
| Observación           | Ninguna                                        |

Tabla 34 Anexo A2. Pruebas de instalación. Resolución de la pantalla.

| Referencia  | P1.1                                 |
|-------------|--------------------------------------|
| ID          | PP.1.4                               |
| Titulo      | Instalación de JDK y JRE de Java     |
| Descripción | Instalar la Máquina Virtual de Java. |
| Responsable | Argenis Chang                        |
| Resultado   | Que se instale correctamente.        |
| Esperado    |                                      |
| Resultado   | Ok                                   |
| Obtenido    |                                      |
| Fecha       | 20/10/2014                           |
| Observación | Ninguna                              |

Tabla 35 Anexo A2. Pruebas de instalación. Instalación de JDK y JRE.

Elaborado por: Los autores

| Referencia   | P1.1                                                       |
|--------------|------------------------------------------------------------|
| ID           | PP.1.5                                                     |
| Titulo       | Instalación de PostgreSQL 9.2                              |
|              | El software a instalar será:                               |
| Requisitos   | * La base de datos PostgreSQL                              |
|              | * pgAdmin v1.8.4 - Administrador de Base de Datos          |
|              | * El usuario y contraseña de la base sea:                  |
|              | user: Tesis                                                |
| Verificación | password: Admin                                            |
|              | Generar la base de datos ejecutando script generados en    |
|              | desarrollo                                                 |
| Responsable  | Argenis Chang                                              |
| Resultado    | Levantar el administrador de la base y revisar los objetos |
| Esperado     | creados                                                    |
| Resultado    | Qk                                                         |
| Obtenido     |                                                            |
| Fecha        | 20/10/2014                                                 |
| Observación  | Ninguna                                                    |

Tabla 36 Anexo A2. Pruebas de instalación. Instalación de PostgreSQL 9.2.

| Referencia            | P1.1                                                            |
|-----------------------|-----------------------------------------------------------------|
| ID                    | PP.1.6                                                          |
| Titulo                | Instalación de GlassFish                                        |
| Descripción           | Instalar el servidor de aplicaciones                            |
| Verificar             | Los puertos a utilizar para levantar una aplicación             |
| Responsable           | Argenis Chang - Monserrate Mero                                 |
| Resultado<br>Esperado | Levantar los servicios y realizar la configuración del servidor |
| Resultado             | Ok                                                              |
| Obtenido              |                                                                 |
| Fecha                 | 23/10/2014                                                      |
| Observación           | Ninguna                                                         |

Tabla 37 Anexo A2. Pruebas de instalación. Instalación de GlassFish.

Elaborado por: Los autores

| Referencia            | P1.1                                                                                                    |
|-----------------------|----------------------------------------------------------------------------------------------------|
| ID                    | PP.1.9                                                                                                    |
| Titulo                | Deploy de la aplicación                                                                                                    |
| Descripción           | Subir la aplicación en el servidor de aplicaciones                                                                                                    |
| Verificar             | Realizar las configuraciones necesarias para que el deploy se realice<br>de manera correcta                                                                               |
| Responsable           | Argenis Chang - Monserrate Mero                                                                                                    |
| Resultado<br>Esperado | Se levanta el explorador del servidor y se escribe la dirección de la aplicación, se verifica que exista comunicación con la base de datos, se realizan pruebas de stress |
| Resultado<br>Obtenido | Ok                                                                                                    |
| Fecha                 | 23/10/2014                                                                                                    |
| Observación           | Ninguna                                                                                                    |

Tabla 38 Anexo A2. Pruebas de instalación. Deploy de la aplicación.

# A2.2. Pruebas de Integración

| REGISTRO DE ROL | REGISTRO DE ROL No 001-01          |                |         |              |            |  |  |  |
|-----------------|------------------------------------|----------------|---------|--------------|------------|--|--|--|
| METODO: CREAR F | ROL                                |                |         |              |            |  |  |  |
| RESPONSABLE:    | CESAR MENDO                        | ZA - MONSERRA  | TE MERO | FECHA:       | 27/06/2014 |  |  |  |
| PRECONDICIONES  | Ninguna                            | nguna          |         |              |            |  |  |  |
| DATOS DE        | Descripcion                        |                |         |              |            |  |  |  |
| ENTRADA         | Estado                             |                |         |              |            |  |  |  |
|                 | Seleccionar la opcion de rol       |                |         |              |            |  |  |  |
| DESCRIPCION DE  | Seleccionar la opcion Crear        |                |         |              |            |  |  |  |
| PASOS           | Ingresar los campos para Crear Rol |                |         |              |            |  |  |  |
|                 | Presionar Boto                     | on Ingresar    |         |              |            |  |  |  |
| RESULTADO       | Se crea un rol                     | para ser usado | porlos  | Cumplimiento | SI ←       |  |  |  |
| ESPERADO:       | usuarios                           |                |         | NO           |            |  |  |  |
| RESULTADO       | OK Fallas Provocadas               |                |         |              |            |  |  |  |
| OBTENIDO        |                                    |                |         |              |            |  |  |  |
|                 |                                    |                |         |              |            |  |  |  |
| OBSERVACION     |                                    |                |         |              |            |  |  |  |

Tabla 39 Anexo A2. Pruebas de integración. Crear de rol.

Elaborado por: Los autores

| REGISTRO DE ROL                | EGISTRO DE ROL No 001-02                |                  |                 |                |            |  |  |
|--------------------------------|-----------------------------------------|------------------|-----------------|----------------|------------|--|--|
| METODO: MODIFIC                | CAR ROL                                 |                  |                 |                |            |  |  |
| RESPONSABLE:                   | CESAR MENDO                             | ZA - MONSERRAT   | E MERO          | FECHA:         | 27/06/2014 |  |  |
| PRECONDICIONES                 | ingresado en l                          | a base de dato   | S               | •              |            |  |  |
| DATOS DE                       | El rol a modifi                         | cardebe ser co   | nsultado y sele | eccionado      |            |  |  |
| ENTRADA                        |                                         |                  |                 |                |            |  |  |
|                                | Seleccionar la opcion de Roles          |                  |                 |                |            |  |  |
| PASOS                          | Realiza la busqueda del rol a Modificar |                  |                 |                |            |  |  |
| 171000                         | se presiona boton Modificar             |                  |                 |                |            |  |  |
| RESULTADO                      | So Actualizan                           | los datos el rel |                 | Cumplimient    | SI ←       |  |  |
| ESPERADO:                      | se Actualizan los datos el foi          |                  |                 | 0              | NO         |  |  |
| RESULTADO<br>OBTENIDO          | ОК                                      |                  |                 | Fallas Provoca | das        |  |  |
| RECOMENDACION<br>U OBSERVACION |                                         |                  |                 |                |            |  |  |

Tabla 40 Anexo A2. Pruebas de integración. Modificar de rol.

| REGISTRO DE USU                | REGISTRO DE USUARIO No 002-01          |                       |         |             |            |  |  |  |
|--------------------------------|----------------------------------------|-----------------------|---------|-------------|------------|--|--|--|
| METODO: CREAR L                | ISUARIO                                |                       |         |             |            |  |  |  |
| RESPONSABLE:                   | CESAR MENDO                            | ZA - MONSERRA         | TE MERO | FECHA:      | 27/06/2014 |  |  |  |
| PRECONDICIONES                 | Crear roles a a                        | crear roles a asignar |         |             |            |  |  |  |
|                                | * Usuario                              |                       |         |             |            |  |  |  |
| DATOS DE                       | * Nombres                              |                       |         |             |            |  |  |  |
| ENTRADA                        | * Apellidos                            | * Apellidos           |         |             |            |  |  |  |
|                                | * Correo                               |                       |         |             |            |  |  |  |
|                                | Rol                                    |                       |         |             |            |  |  |  |
|                                | Seleccionar la opcion de Usuario       |                       |         |             |            |  |  |  |
|                                | Seleccionar la opcion Crear            |                       |         |             |            |  |  |  |
| PASOS                          | Ingresar los campos para Crear Usuario |                       |         |             |            |  |  |  |
|                                | Se le asigna un rol                    |                       |         |             |            |  |  |  |
|                                | Presionar Boton Ingresar               |                       |         |             |            |  |  |  |
| RESULTADO                      | Se crea un usu                         | ario                  |         | Cumplimient | SI ←       |  |  |  |
| ESPERADO:                      | o NO                                   |                       |         |             |            |  |  |  |
| RESULTADO<br>OBTENIDO          | OK Fallas Provocadas                   |                       |         |             |            |  |  |  |
| RECOMENDACION<br>U OBSERVACION | * Campos Obligatorios                  |                       |         |             |            |  |  |  |

Tabla 41 Anexo A2. Pruebas de integración. Crear usuario.

### Elaborado por: Los autores

| REGISTRO USUARI | REGISTRO USUARIO No 002-02                                        |                                                   |               |               |      |  |  |  |
|-----------------|-------------------------------------------------------------------|---------------------------------------------------|---------------|---------------|------|--|--|--|
| METODO: MODIFIC | CAR USUARIO                                                       |                                                   |               |               |      |  |  |  |
| RESPONSABLE:    | CESAR MENDO                                                       | CESAR MENDOZA - MONSERRATE MERO FECHA: 27/06/2014 |               |               |      |  |  |  |
| PRECONDICIONES  | Cuando se quiere modificar un Usuario debe haber sido previamente |                                                   |               |               |      |  |  |  |
|                 | ingresado en l                                                    | la base de dato                                   | )S            |               |      |  |  |  |
|                 | El usuario a m                                                    | odificar debe s                                   | er consultado | porlos el nom | bre  |  |  |  |
| DATOS DE        |                                                                   |                                                   |               |               |      |  |  |  |
| ENTRADA         |                                                                   |                                                   |               |               |      |  |  |  |
|                 |                                                                   |                                                   |               |               |      |  |  |  |
|                 | Seleccionarla                                                     | opcion de Usu                                     | ario          |               |      |  |  |  |
| DESCRIPCION DE  | Realiza la busqueda del usuario a modificar                       |                                                   |               |               |      |  |  |  |
| PASOS           | se presiona b                                                     | oton modificar                                    |               |               |      |  |  |  |
|                 |                                                                   |                                                   |               |               |      |  |  |  |
| RESULTADO       | Se modifican l                                                    | os datos del us                                   | suario en la  | Cumplimient   | SI ← |  |  |  |
| ESPERADO:       | base o NO                                                         |                                                   |               |               |      |  |  |  |
| RESULTADO       | OK Fallas Provocadas                                              |                                                   |               |               |      |  |  |  |
| OBTENIDO        |                                                                   |                                                   |               |               |      |  |  |  |
| RECOMENDACION   |                                                                   |                                                   |               |               |      |  |  |  |
| U OBSERVACION   |                                                                   |                                                   |               |               |      |  |  |  |

Tabla 42 Anexo A2. Pruebas de integración. Modificar usuario.

| REGISTRO USUARIO               |                                                   |                                                  | No              | 002-02         |       |  |  |  |
|--------------------------------|---------------------------------------------------|--------------------------------------------------|-----------------|----------------|-------|--|--|--|
| METODO: ACTIVAR /              | INACTIVAR USU                                     | ARIO                                             |                 |                |       |  |  |  |
| RESPONSABLE:                   | CESAR MENDO                                       | ESAR MENDOZA - MONSERRATE MERO FECHA: 27/06/2014 |                 |                |       |  |  |  |
| PRECONDICIONES                 | Cuando se qui                                     | ere activar / in                                 | activar un Usua | ario debe habe | rsido |  |  |  |
| PRECONDICIONES                 | previamente i                                     | ngresado en la                                   | base de datos   |                |       |  |  |  |
| DATOS DE ENTRADA               | El usuario que                                    | se va activar/i                                  | nactivar debe s | ser consultado |       |  |  |  |
| DATOS DE ENTRADA               | mediante los filtros de busqueda                  |                                                  |                 |                |       |  |  |  |
|                                | Seleccionar la opcion de Usuario                  |                                                  |                 |                |       |  |  |  |
| DESCRIPCION DE                 | Realiza la busqueda del usuario activar/inactivar |                                                  |                 |                |       |  |  |  |
| PASOS                          | se ingresa I o A según el caso                    |                                                  |                 |                |       |  |  |  |
|                                |                                                   |                                                  |                 |                |       |  |  |  |
| RESULTADO                      | Usuaria guada                                     | activo / inacti                                  | 10              | Cumplimient    | SI ←  |  |  |  |
| ESPERADO:                      | Usuario queda activo / inactivo                   |                                                  | 0               | NO             |       |  |  |  |
| RESULTADO<br>OBTENIDO          | OK Fallas Provocadas                              |                                                  |                 |                |       |  |  |  |
| RECOMENDACION U<br>OBSERVACION | A (activar usuario) I (inactivar usuario)         |                                                  |                 |                |       |  |  |  |

Tabla 43 Anexo A2. Pruebas de integración. Activar/Inactivar usuario.

### Elaborado por: Los autores

| REGISTRO DE SOCIO              | REGISTRO DE SOCIO No 003-01                         |                                                          |                        |             |            |  |
|--------------------------------|-----------------------------------------------------|----------------------------------------------------------|------------------------|-------------|------------|--|
| METODO: CREAR SOC              | ю                                                   |                                                          |                        |             |            |  |
| RESPONSABLE:                   | CESAR MENDO                                         | ZA - MONSERRA                                            | TE MERO                | FECHA:      | 23/10/2014 |  |
| PRECONDICIONES                 | Ninguna                                             | Ninguna                                                  |                        |             |            |  |
|                                | * Documento                                         |                                                          | Capacitacion (         | sm)         |            |  |
|                                | Tipo de docum                                       | nento (sm)                                               | Nivel academi          | со          |            |  |
|                                | Nacionalidad                                        | (sm)                                                     | Profesion              |             |            |  |
|                                | * Nombres                                           |                                                          | * Ingresos             |             |            |  |
| DATOS DE ENTRADA               | *Apellidos                                          |                                                          | * Egresos              |             |            |  |
| DATOS DE ENTRADA               | *Direccion                                          |                                                          | Status de casa (sm)    |             |            |  |
|                                | * Telefono                                          |                                                          | Tipo de casa (sm)      |             |            |  |
|                                | Sexo (sm)                                           |                                                          | Tipo de Negocio (sm)   |             |            |  |
|                                | Estado civil (sm)                                   |                                                          | Descripcin del negocio |             |            |  |
|                                | * Fecha de Nacimiento                               |                                                          |                        |             |            |  |
|                                | Seleccionar la opcion de Socio                      |                                                          |                        |             |            |  |
| DESCRIPCION DE                 | Seleccionar la opcion Crear                         |                                                          |                        |             |            |  |
| PASOS                          | Ingresar los campos para Crear Socio (obligatorios) |                                                          |                        |             |            |  |
|                                | Presionar Boton Ingresar                            |                                                          |                        |             |            |  |
| RESULTADO                      | Se ingreso tod                                      | os los datos a                                           | la base de             | Cumplimient | SI ←       |  |
| ESPERADO:                      | datos                                               |                                                          |                        | 0           | NO         |  |
| RESULTADO<br>OBTENIDO          | OK Fallas Provocadas                                |                                                          |                        |             | das        |  |
| RECOMENDACION U<br>OBSERVACION | * Campos Obl                                        | <sup>*</sup> Campos Obligatorios (sm) Selección Multiple |                        |             |            |  |

Tabla 44 Anexo A2. Pruebas de integración. Crear socio. Elaborado por: Los autores

| REGISTRO DE SOCIO |                                  |                                                                                                |                    | No            | 003-02     |  |  |
|-------------------|----------------------------------|------------------------------------------------------------------------------------------------|--------------------|---------------|------------|--|--|
| METODO: MODIFICA  | R SOCIO                          |                                                                                                |                    |               |            |  |  |
| RESPONSABLE:      | CESAR MENDO                      | ZA - MONSERRA                                                                                  | TE MERO            | FECHA:        | 23/10/2014 |  |  |
| PRECONDICIONES    | Cuando se qui<br>ingresado en    | uando se quiere modificar un Socio debe haber sido previamente<br>ngresado en la base de datos |                    |               |            |  |  |
|                   | El Socio a moc                   | lificar se puede                                                                               | e buscar por Nu    | mero de Cedul | a, Nombre, |  |  |
| DATOS DE          | Apellido, Dire                   | ccion mediante                                                                                 | e los filtros de l | busqueda.     |            |  |  |
| ENTRADA           |                                  |                                                                                                |                    |               |            |  |  |
|                   |                                  |                                                                                                |                    |               |            |  |  |
|                   | Se debe ingresar al sistema      |                                                                                                |                    |               |            |  |  |
|                   | Se debe ingresar al modulo Socio |                                                                                                |                    |               |            |  |  |
| PASOS             | Seleccionarel Socio              |                                                                                                |                    |               |            |  |  |
|                   | Cambiar los datos del Socio      |                                                                                                |                    |               |            |  |  |
|                   | Presionar Boto                   | on Guardar                                                                                     |                    |               |            |  |  |
| RESULTADO         | Se guarden lo                    | s datos modifio                                                                                | cados en la        | Cumplimient   | SI ←       |  |  |
| ESPERADO:         | base de datos o NO               |                                                                                                |                    |               |            |  |  |
| RESULTADO         | OK Fallas Provocadas             |                                                                                                |                    |               |            |  |  |
| OBTENIDO          |                                  |                                                                                                |                    |               |            |  |  |
| RECOMENDACION U   |                                  |                                                                                                |                    |               |            |  |  |
| OBSERVACION       |                                  |                                                                                                |                    |               |            |  |  |

Tabla 45 Anexo A2. Pruebas de integración. Modificar Socio.

Elaborado por: Los autores

| REGISTRO DE SOCIO    | EGISTRO DE SOCIO No 003-03                                                                                 |                                                                      |       |                 |            |  |  |  |
|----------------------|----------------------------------------------------------------------------------------------------|----------------------------------------------------------------------|-------|-----------------|------------|--|--|--|
| METODO: ACTIVAR / IN | ACTIVAR SOCIO                                                                                              |                                                                      |       |                 |            |  |  |  |
| RESPONSABLE:         | CESAR MENDO                                                                                                | ZA - MONSERRATE MERO                                                 |       | FECHA:          | 23/10/2014 |  |  |  |
| PRECONDICIONES       | Cuando se quiere ACTIVAR / INACTIVAR un Socio debe haber sido<br>previamente ingresado en la base de datos |                                                                      |       |                 |            |  |  |  |
|                      | El Socio a ACTI                                                                                            | El Socio a ACTIVAR / INACTIVAR se puede buscar por Numero de Cedula, |       |                 |            |  |  |  |
| DATOS DE ENTRADA     | Nombre, Apel                                                                                               | lido, Direccion, mediant                                             | e los | filtros de busq | ueda       |  |  |  |
| DATOS DE ENTRADA     |                                                                                                    |                                                                      |       |                 |            |  |  |  |
|                      |                                                                                                    |                                                                      |       |                 |            |  |  |  |
|                      | Se debe ingresar al sistema                                                                                |                                                                      |       |                 |            |  |  |  |
| DESCRIPCION DE       | Se debe ingresar al modulo Socio                                                                           |                                                                      |       |                 |            |  |  |  |
| PASOS                | Seleccionarel Socio                                                                                        |                                                                      |       |                 |            |  |  |  |
|                      | ACTIVAR / INACTIVAR Socio                                                                                  |                                                                      |       |                 |            |  |  |  |
| RESULTADO            | Debe quedar a                                                                                              | activo/inactivo socio de l                                           | oase  | Cumplimient     | SI ←       |  |  |  |
| ESPERADO:            | de datos. o NO                                                                                             |                                                                      |       |                 |            |  |  |  |
| RESULTADO            | OK Fallas Provocadas                                                                                       |                                                                      |       |                 | das        |  |  |  |
| OBTENIDO             |                                                                                                    |                                                                      |       |                 |            |  |  |  |
| RECOMENDACION U      |                                                                                                    |                                                                      |       |                 |            |  |  |  |
| OBSERVACION          | Se debe ingresar el motivo por elcual se socio se inactiva.                                                |                                                                      |       |                 |            |  |  |  |

Tabla 46 Anexo A2. Pruebas de integración. Activar/Inactivar socio.
| MODULO DE SOCIO No 003-04                    |                                                                                                    |                                                                                                    |                                                                                                    |                                                                                                    |  |  |  |
|----------------------------------------------|----------------------------------------------------------------------------------------------------|----------------------------------------------------------------------------------------------------|----------------------------------------------------------------------------------------------------|----------------------------------------------------------------------------------------------------|--|--|--|
| METODO: INGRESAR A FAMILIAR                  |                                                                                                    |                                                                                                    |                                                                                                    |                                                                                                    |  |  |  |
| CESAR MENDO                                  | CESAR MENDOZA - MONSERRATE MERO FECHA:                                                                                                    |                                                                                                    |                                                                                                    |                                                                                                    |  |  |  |
| Cuando se qui                                | ere INGRESAR                                                                                                    | A FAMILIAR el                                                                                                    | Socio debe hat                                                                                                    | ersido                                                                                                    |  |  |  |
| previamente i                                | ngresado en la                                                                                                    | base de dato                                                                                                    | s                                                                                                    |                                                                                                    |  |  |  |
| Para ingresar a                              | al familiar del                                                                                                    | socio se debe                                                                                                    | ubicar al mism                                                                                                    | o por documen                                                                                                    |  |  |  |
| de identificaci                              | ón (Cedula o p                                                                                                    | asaporte)                                                                                                    |                                                                                                    |                                                                                                    |  |  |  |
|                                              |                                                                                                    |                                                                                                    |                                                                                                    |                                                                                                    |  |  |  |
| Se debe ingresar al sistema                  |                                                                                                    |                                                                                                    |                                                                                                    |                                                                                                    |  |  |  |
| Se debe ingresar al modulo Socio             |                                                                                                    |                                                                                                    |                                                                                                    |                                                                                                    |  |  |  |
| Seleccionar Ingresar Familiar                |                                                                                                    |                                                                                                    |                                                                                                    |                                                                                                    |  |  |  |
| Seleccionar al Socio por numero de documento |                                                                                                    |                                                                                                    |                                                                                                    |                                                                                                    |  |  |  |
| Ingresar datos de familiar                   |                                                                                                    |                                                                                                    |                                                                                                    |                                                                                                    |  |  |  |
| Debe quedar r                                | egistrado el in                                                                                                    | greso de los                                                                                                    | Cumplimient                                                                                                    | SI ←                                                                                                    |  |  |  |
| familiares del                               | socio en la ba                                                                                                    | se de datos.                                                                                                    | 0                                                                                                    | NO                                                                                                    |  |  |  |
| ОК                                           |                                                                                                    |                                                                                                    | Fallas Provoca                                                                                                    | das                                                                                                    |  |  |  |
|                                              |                                                                                                    |                                                                                                    |                                                                                                    |                                                                                                    |  |  |  |
|                                              |                                                                                                    |                                                                                                    |                                                                                                    |                                                                                                    |  |  |  |
|                                              |                                                                                                    |                                                                                                    |                                                                                                    |                                                                                                    |  |  |  |
|                                              |                                                                                                    |                                                                                                    |                                                                                                    |                                                                                                    |  |  |  |
|                                              | ILIAR<br>CESAR MENDO<br>Cuando se qui<br>previamente i<br>Para ingresar a<br>de identificaci<br>Se debe ingres<br>Se debe ingres<br>Seleccionar In<br>Seleccionar al<br>Ingresar datos<br>Debe quedar r<br>familiares del<br>OK | CESAR MENDOZA - MONSERRA<br>Cuando se quiere INGRESAR<br>previamente ingresado en la<br>Para ingresar al familiar del<br>de identificación (Cedula o p<br>Se debe ingresar al sistema<br>Se debe ingresar al modulo S<br>Seleccionar Ingresar Familia<br>Seleccionar al Socio por num<br>Ingresar datos de familiar<br>Debe quedar registrado el in<br>familiares del socio en la ba<br>OK | CESAR MENDOZA - MONSERRATE MERO<br>Cuando se quiere INGRESAR A FAMILIAR el<br>previamente ingresado en la base de dato<br>Para ingresar al familiar del socio se debe<br>de identificación (Cedula o pasaporte)<br>Se debe ingresar al sistema<br>Se debe ingresar al modulo Socio<br>Seleccionar Ingresar Familiar<br>Seleccionar al Socio por numero de docume<br>Ingresar datos de familiar<br>Debe quedar registrado el ingreso de los<br>familiares del socio en la base de datos.<br>OK | No O ILIAR  CESAR MENDOZA - MONSERRATE MERO FECHA:  Cuando se quiere INGRESAR A FAMILIAR el Socio debe hab previamente ingresado en la base de datos  Para ingresar al familiar del socio se debe ubicar al mism de identificación (Cedula o pasaporte)  Se debe ingresar al sistema Se debe ingresar al sistema Se debe ingresar al modulo Socio Seleccionar Ingresar Familiar Seleccionar al Socio por numero de documento Ingresar datos de familiar Debe quedar registrado el ingreso de los familiares del socio en la base de datos.  OK Fallas Provoca |  |  |  |

Tabla 47 Anexo A2. Pruebas de Integración. Ingresar Familiar de Socio.

Elaborado por: Los autores

| MODULO DE SOCIO No 003-05      |                                              |                                                                                                    |                 |                |                  |  |
|--------------------------------|----------------------------------------------|----------------------------------------------------------------------------------------------------|-----------------|----------------|------------------|--|
| METODO: CONSULTAR A F          | AMILIAR                                      |                                                                                                    |                 |                |                  |  |
| RESPONSABLE:                   | CESAR MENDO                                  | ZA - MONSERRA                                                                                                    | TE MERO         | FECHA:         | 23/10/2014       |  |
| PRECONDICIONES                 | Cuando se qui<br>Socio deben h               | Cuando se quiere CONSULTAR FAMILIAR los datos de los familiares del<br>Socio deben haber sido previamente ingresado en la base de datos |                 |                |                  |  |
|                                | Para consultar                               | al/los familia                                                                                                    | res del socio s | e debe ubicara | al socio por doc |  |
| DATOS DE ENTRADA               | de identificaci                              | on (Cedula o p                                                                                                    | asaporte)       |                |                  |  |
|                                |                                              |                                                                                                    |                 |                |                  |  |
|                                | Se debe ingresar al sistema                  |                                                                                                    |                 |                |                  |  |
|                                | Se debe ingresar al modulo Socio             |                                                                                                    |                 |                |                  |  |
| DESCRIPCION DE PASOS           | Seleccionar Co                               | Seleccionar Consultar Familiar                                                                                                    |                 |                |                  |  |
|                                | Seleccionar al Socio por numero de documento |                                                                                                    |                 |                |                  |  |
|                                | Consultar datos de familiar                  |                                                                                                    |                 |                |                  |  |
|                                | Debe visualiza                               | arse los datos o                                                                                                    | de              | Cumplimient    | SI ←             |  |
| RESOLIADO ESPERADO.            | familiar(es) de                              | familiar(es) del socio                                                                                                    |                 |                | NO               |  |
| RESULTADO OBTENIDO             | ОК                                           |                                                                                                    |                 | Fallas Provoca | das              |  |
| RECOMENDACION U<br>OBSERVACION |                                              |                                                                                                    |                 |                |                  |  |

Tabla 48 Anexo A2. Pruebas de integración. Consultar familiar de socio.

| MODULO DE APORTES No 004-01    |                                                                                        |                                                                                                    |             |                  |            |  |  |  |  |  |
|--------------------------------|----------------------------------------------------------------------------------------|----------------------------------------------------------------------------------------------------|-------------|------------------|------------|--|--|--|--|--|
| METODO: INGRESO DE APORTES     |                                                                                        |                                                                                                    |             |                  |            |  |  |  |  |  |
| RESPONSABLE:                   | CESAR MENDO                                                                            | ZA - MONSERRA                                                                                                    | TE MERO     | FECHA:           | 29/11/2014 |  |  |  |  |  |
| PRECONDICIONES                 | Cuando se des<br>estar previamo                                                        | Cuando se desea ingresar un aporte los datos personales del socio deben<br>estar previamente ingresados en la base de datos.              |             |                  |            |  |  |  |  |  |
| DATOS DE<br>ENTRADA            | Para ingresar l<br>de identificaci                                                     | ara ingresar las aportaciondes del socio este se debe ubicar por docume<br>le identificacion (Cedula o pasaporte)                         |             |                  |            |  |  |  |  |  |
| DESCRIPCION DE<br>PASOS        | Se debe ingre:<br>Se debe ingre:<br>Seleccionar In<br>Seleccionar al<br>Ingresar aport | Se debe ingresar al sistema<br>Se debe ingresar al modulo Aportes<br>Seleccionar Ingresar<br>Seleccionar al Socio por numero de documento |             |                  |            |  |  |  |  |  |
| RESULTADO<br>ESPERADO:         | Debe quedari<br>base de datos                                                          | ngresado el ar                                                                                                    | oorte en la | Cumplimient<br>o | SI ←<br>NO |  |  |  |  |  |
| RESULTADO<br>OBTENIDO          | ОК                                                                                     |                                                                                                    |             | Fallas Provoca   | das        |  |  |  |  |  |
| RECOMENDACION<br>U OBSERVACION |                                                                                        |                                                                                                    |             |                  |            |  |  |  |  |  |

Tabla 49 Anexo A2. Pruebas de integración. Ingreso de aportes.

Elaborado por: Los autores

| MODULO DE APORTES                       | 5                                                                                      |                                                                                                    |                          | N                | o 004-02   |  |  |  |
|-----------------------------------------|----------------------------------------------------------------------------------------|----------------------------------------------------------------------------------------------------|--------------------------|------------------|------------|--|--|--|
| METODO: IMPRESION DE APORTES INGRESADOS |                                                                                        |                                                                                                    |                          |                  |            |  |  |  |
| RESPONSABLE:                            | CESAR MENDO                                                                            | SAR MENDOZA - MONSERRATE MERO FECHA: 29/11/20                                                                    |                          |                  |            |  |  |  |
| PRECONDICIONES                          | Cuando se des<br>previamente i                                                         | uando se desea imprimir un comprobante e/los aporte(s) deben estar<br>reviamente ingresados en la base de datos. |                          |                  |            |  |  |  |
| DATOS DE ENTRADA                        | Para imprimir<br>de identificaci                                                       | ara imprimir las aportaciondes del socio este se debe ubicar por docum<br>e identificacion (Cedula o pasaporte)  |                          |                  |            |  |  |  |
| DESCRIPCION DE<br>PASOS                 | Se debe ingres<br>Se debe ingres<br>Seleccionar In<br>Seleccionar al<br>Ingresar aport | sar al sistema<br>sar al modulo A<br>gresar<br>Socio por num<br>es<br>robante                                    | Aportes<br>ero de docume | into             |            |  |  |  |
| RESULTADO<br>ESPERADO:                  | Debe imprimir<br>ingresado                                                             | un comprobar                                                                                                    | ite del aporte           | Cumplimien<br>to | SI ←<br>NO |  |  |  |
| RESULTADO<br>OBTENIDO                   | ОК                                                                                     |                                                                                                    |                          | Fallas Provo     | cadas      |  |  |  |
| RECOMENDACION U<br>OBSERVACION          |                                                                                        |                                                                                                    |                          |                  |            |  |  |  |

Tabla 50 Anexo A2. Pruebas de integración. Impresión aportes.

| MODULO DE APORTES              | DULO DE APORTES No 004-03                                                                                                    |                                                                                                    |                             |                  |            |  |  |  |
|--------------------------------|----------------------------------------------------------------------------------------------------|----------------------------------------------------------------------------------------------------|-----------------------------|------------------|------------|--|--|--|
| METODO: CONSULTA DE APORTES    |                                                                                                    |                                                                                                    |                             |                  |            |  |  |  |
| RESPONSABLE:                   | CESAR MENDO                                                                                                    | ZA - MONSERRA                                                                                                    | TE MERO                     | FECHA:           | 29/11/2014 |  |  |  |
| PRECONDICIONES                 | Cuando se desea consultar un aporte los datos personales del socio<br>deben estar previamente ingresados en la base de datos, no es<br>necesario que tenga aportes registrados ya que de no haberlos el<br>sistema informara que no hay registro |                                                                                                    |                             |                  |            |  |  |  |
| DATOS DE ENTRADA               | Para consulta<br>de identificac                                                                                                    | Para consultar las aportaciondes del socio este se debe ubicar por docu<br>de identificacion (Cedula o pasaporte) o numero de comprobante |                             |                  |            |  |  |  |
| DESCRIPCION DE<br>PASOS        | Se debe ingresar al sistema<br>Se debe ingresar al modulo Aportes<br>Seleccionar Consultar<br>Seleccionar al Socio por numero de documento<br>Consultar aportes                                                                                  |                                                                                                    |                             |                  |            |  |  |  |
| RESULTADO<br>ESPERADO:         | Debe visualiz<br>el Socio, indic                                                                                                    | arlos aportes r<br>ando montos,                                                                                                    | realizados por<br>y fechas. | Cumplimient<br>o | si ←<br>NO |  |  |  |
| RESULTADO<br>OBTENIDO          | OK Fallas Provocadas                                                                                                    |                                                                                                    |                             |                  | das        |  |  |  |
| RECOMENDACION U<br>OBSERVACION |                                                                                                    |                                                                                                    |                             |                  |            |  |  |  |

Tabla 51 Anexo A2. Pruebas de integración. Consulta de aportes.

Elaborado por: Los autores

| MODULO DE APORTES No 004-04    |                                                                                        |                                                                                                    |          |                  |            |  |  |  |
|--------------------------------|----------------------------------------------------------------------------------------|----------------------------------------------------------------------------------------------------|----------|------------------|------------|--|--|--|
| METODO: ELIMINAR APORTES       |                                                                                        |                                                                                                    |          |                  |            |  |  |  |
| RESPONSABLE:                   | CESAR MENDO                                                                            | ZA - MONSERRA                                                                                                    | TE MERO  | FECHA:           | 29/11/2014 |  |  |  |
| PRECONDICIONES                 | Cuando se des<br>sus aportes de                                                        | Cuando se desea eliminar un aporte los datos personales del socio y<br>sus aportes deben estar previamente ingresados en la base de datos. |          |                  |            |  |  |  |
| DATOS DE ENTRADA               | Para eliminar<br>de identificaci                                                       | ara eliminar las aportaciondes del socio este se debe ubicar por docun<br>e identificacion (Cedula o pasaporte) o numero de comprobante    |          |                  |            |  |  |  |
| DESCRIPCION DE<br>PASOS        | Se debe ingres<br>Se debe ingres<br>Seleccionar Cc<br>Seleccionar al<br>Eliminar aport | Se debe ingresar al sistema<br>Se debe ingresar al modulo Aportes<br>Seleccionar Consultar<br>Seleccionar al Socio por numero de documento |          |                  |            |  |  |  |
| RESULTADO<br>ESPERADO:         | Debe elimina<br>seleccionados                                                          | rse los aportes<br>5 por el Socio, i<br>ntes                                                                                               | ndicando | Cumplimient<br>o | SI ←<br>NO |  |  |  |
| RESULTADO<br>OBTENIDO          | ОК                                                                                     |                                                                                                    |          | Fallas Provoca   | das        |  |  |  |
| RECOMENDACION U<br>OBSERVACION | Se debe ingres<br>aporte                                                               | se debe ingresar el motivo por el cual se genera la eliminacion del aporte                                                                 |          |                  |            |  |  |  |

Tabla 52 Anexo A2. Pruebas de integración. Eliminar aportes.

| MODULO DE APORTES No 004-05                                        |                                                                         |                                                 |                 |                | 04-05          |  |  |
|--------------------------------------------------------------------|-------------------------------------------------------------------------|-------------------------------------------------|-----------------|----------------|----------------|--|--|
| METODO: RETIRAR A                                                  | PORTES                                                                  |                                                 |                 |                |                |  |  |
| RESPONSABLE:                                                       | CESAR MENDO                                                             | SAR MENDOZA - MONSERRATE MERO FECHA: 29/11/2014 |                 |                |                |  |  |
| Cuando se desea hacer un retiro parcial de los aportes, deben habe |                                                                         |                                                 |                 |                |                |  |  |
| Thecompletones                                                     | aportes ingres                                                          | ados previame                                   | ente en la base | de datos.      |                |  |  |
| DATOS DE ENTRADA                                                   | Para hacer retiros de las aportaciondes del socio este se debe ubicar p |                                                 |                 |                |                |  |  |
|                                                                    | documento de                                                            | identificacion                                  | (Cedula o pasa  | porte) o nume  | ro de comproba |  |  |
|                                                                    | Se debe ingres                                                          | saral sistema                                   |                 |                |                |  |  |
|                                                                    | Se debe ingresar al modulo Aportes                                      |                                                 |                 |                |                |  |  |
| PASOS                                                              | Seleccionar Re                                                          | etirar                                          |                 |                |                |  |  |
|                                                                    | Seleccionar al Socio por numero de documento                            |                                                 |                 |                |                |  |  |
|                                                                    | Seleccionarap                                                           | oortes que des                                  | ea retirar      |                |                |  |  |
| RESULTADO                                                          | Debe debitars                                                           | e la cantidad r                                 | etirada del     | Cumplimient    | SI ←           |  |  |
| ESPERADO:                                                          | monto total y                                                           | quedar registra                                 | ido el retiro   | 0              | NO             |  |  |
| RESULTADO                                                          | ОК                                                                      |                                                 |                 | Fallas Provoca | das            |  |  |
| OBTENIDO                                                           |                                                                         |                                                 |                 |                |                |  |  |
| RECOMENDACION U                                                    |                                                                         |                                                 |                 |                |                |  |  |
| OBSERVACION                                                        |                                                                         |                                                 |                 |                |                |  |  |

Tabla 53 Anexo A2. Pruebas de integración. Retirar aportes.

Elaborado por: Los autores

| MODULO DE APORTES               | MODULO DE APORTES No 004-06                                                                                                    |                                                                                                    |                                    |                             |            |  |  |  |
|---------------------------------|----------------------------------------------------------------------------------------------------|----------------------------------------------------------------------------------------------------|------------------------------------|-----------------------------|------------|--|--|--|
| METODO: RETIRO TOTAL DE APORTES |                                                                                                    |                                                                                                    |                                    |                             |            |  |  |  |
| RESPONSABLE:                    | CESAR MENDO                                                                                                    | ZA - MONSERRA                                                                                                    | TE MERO                            | FECHA:                      | 11/29/2014 |  |  |  |
| PRECONDICIONES                  | Cuando se des<br>aportes ingres                                                                                                    | Cuando se desea hacer un retiro total de los aportes, deben haber<br>aportes ingresados previamente en la base de datos.    |                                    |                             |            |  |  |  |
| DATOS DE ENTRADA                | Para hacer ret<br>documento de                                                                                                    | ara hacer retiro total de los aportes del socio este se debe ubicar por<br>locumento de identificacion (Cedula o pasaporte) |                                    |                             |            |  |  |  |
| DESCRIPCION DE PASOS            | Se debe ingresar al sistema<br>Se debe ingresar al modulo Aportes<br>Seleccionar Retirar<br>Seleccionar al Socio por numero de documento |                                                                                                    |                                    |                             |            |  |  |  |
|                                 | Seleccionar opcion Retiro Total                                                                                                    |                                                                                                    |                                    |                             |            |  |  |  |
| RESULTADO ESPERADO              | El monto de a                                                                                                    | portaciones de                                                                                                    | be quedar en                       | Cumplimient                 | SI ←       |  |  |  |
|                                 | 0 y debe qued                                                                                                    | ar registrado e                                                                                                    | l retiro.                          | 0                           | NO         |  |  |  |
| RESULTADO OBTENIDO              | ОК                                                                                                    |                                                                                                    |                                    | Fallas Provoca              | das        |  |  |  |
| RECOMENDACION U<br>OBSERVACION  | Aunque no es<br>socio esta hac                                                                                                    | obligatorio se<br>iendo un retiro                                                                                           | debera ingrea<br>o total del sus a | r el motivo por<br>aportes. | el cual el |  |  |  |

Tabla 54 Anexo A2. Pruebas de integración. Retiro total aportes.

| MODULO DE SOLICITU             | DES                                                                                    |                                                                                                    |                                     | N                                | o 005-01                           |  |  |
|--------------------------------|----------------------------------------------------------------------------------------|----------------------------------------------------------------------------------------------------|-------------------------------------|----------------------------------|------------------------------------|--|--|
| METODO: CREAR SOLICITUD        |                                                                                        |                                                                                                    |                                     |                                  |                                    |  |  |
| RESPONSABLE:                   | CESAR MENDO                                                                            | ZA - MONSERRA                                                                                                    | TE MERO                             | FECHA:                           | 11/29/2014                         |  |  |
| PRECONDICIONES                 | Cuando se des<br>estar los datos                                                       | sea hacer un ir<br>s personales d                                                                                                    | ngresar una sol<br>lel socio ingres | icitud de micre<br>ados previame | credito deben<br>nte en la base de |  |  |
| DATOS DE ENTRADA               | Para ingresar s<br>documento de                                                        | ara ingresar solicitud de credito se debe ubicar al socio por filtros de busque<br>ocumento de identificion, nombre, apellido o direccion. |                                     |                                  |                                    |  |  |
| DESCRIPCION DE<br>PASOS        | Se debe ingres<br>Se debe ingres<br>Seleccionar Cr<br>Seleccionar al<br>Seleccionar op | sar al sistema<br>sar al modulo :<br>ear<br>Socio por num<br>ocion Grabar                                                                  | Solicitudes<br>ero de docume        | nto                              |                                    |  |  |
| RESULTADO<br>ESPERADO:         | La solicitud de<br>aprobacion.                                                         | ebe esta ingres                                                                                                    | sada para su                        | Cumplimient<br>o                 | SI ←<br>NO                         |  |  |
| RESULTADO<br>OBTENIDO          | ОК                                                                                     |                                                                                                    |                                     | Fallas Provoca                   | das                                |  |  |
| RECOMENDACION U<br>OBSERVACION | en esta opcior<br>de la solicitud                                                      | n se genera la<br>I.                                                                                                    | tabla de amort                      | izacion yse sol                  | licita la aprobacion               |  |  |

Tabla 55 Anexo A2. Pruebas de integración. Crear solicitud

Elaborado por: Los autores

| MODULO DE SOLICITUDES          | No 005-02                                                                             |                                                                                                    |                                                 |                |            |  |  |  |
|--------------------------------|---------------------------------------------------------------------------------------|----------------------------------------------------------------------------------------------------|-------------------------------------------------|----------------|------------|--|--|--|
| METODO: CONSULTAR SOLICITUD    |                                                                                       |                                                                                                    |                                                 |                |            |  |  |  |
| RESPONSABLE:                   | CESAR MENDO                                                                           | ZA - MONSERRA                                                                                                    | TE MERO                                         | FECHA:         | 11/29/2014 |  |  |  |
| PRECONDICIONES                 | Cuando se des<br>estar ingresa                                                        | Cuando se desea hacer una consulta de solicitud de micrecredito debe<br>estar ingresada la solicitud precia en la base de datos.                |                                                 |                |            |  |  |  |
| DATOS DE ENTRADA               | Para consultar<br>busqueda: doo                                                       | ara consultar solicitud de credito se debe ubicar al socio por filtros de<br>pusqueda: documento de identificion, nombre, apellido o direccion. |                                                 |                |            |  |  |  |
| DESCRIPCION DE PASOS           | Se debe ingres<br>Se debe ingres<br>Seleccionar Co<br>Seleccionar al<br>Se debe posic | sar al sistema<br>sar al modulo s<br>insultar<br>Socio por num<br>ionar sobre el                                                                | Solicitudes<br>ero de docume<br>registro encont | ento<br>trado. |            |  |  |  |
| RESULTADO ESPERADO:            | Se debe visua<br>su tabla de an                                                       | Se debe visualizar la solicitud de credito y<br>su tabla de amortizacion.                                                                       |                                                 |                | SI ←<br>NO |  |  |  |
| RESULTADO OBTENIDO             | ОК                                                                                    |                                                                                                    |                                                 | Fallas Provoca | das        |  |  |  |
| RECOMENDACION U<br>OBSERVACION |                                                                                       |                                                                                                    |                                                 |                |            |  |  |  |

Tabla 56 Anexo A2. Pruebas de integración. Consultar solicitud

| MODULO DE PRESTAMOS            |                                                                                      |                                                                                                    |                 | No 0             | 06-01      |  |  |
|--------------------------------|--------------------------------------------------------------------------------------|----------------------------------------------------------------------------------------------------|-----------------|------------------|------------|--|--|
| METODO: APROBACION             |                                                                                      |                                                                                                    |                 |                  |            |  |  |
| RESPONSABLE:                   | CESAR MENDO                                                                          | ESAR MENDOZA - MONSERRATE MERO FECHA: 11/29/2014                                                                                                    |                 |                  |            |  |  |
| PRECONDICIONES                 | Cuando se des<br>ingresado la r                                                      | Cuando se desea aprobar una solicitud de prestamo se debe haber<br>ingresado la misma previamente en la base de datos.                                                                  |                 |                  |            |  |  |
| DATOS DE ENTRADA               | Para aprobaci<br>busqueda:do                                                         | Para aprobacion de solicitud credito se debe ubicar al socio por filtros de<br>pusqueda: documento de identificion, nombre, apellido o direccion.                                       |                 |                  |            |  |  |
| DESCRIPCION DE PASOS           | Se debe ingre<br>Se debe ingre<br>Seleccionar Ap<br>Seleccionar al<br>Seleccionar op | Se debe ingresar al sistema Se debe ingresar al modulo Prestamos Seleccionar Aprobacion Seleccionar al Socio por numero de documento Seleccionar oncion Aceptar en caso de ser aprobada |                 |                  |            |  |  |
| RESULTADO ESPERADO:            | En caso de sei<br>un compromis                                                       | r aprobada se d<br>o de pago                                                                                                    | lebe generar    | Cumplimient<br>o | si ←<br>NO |  |  |
| RESULTADO OBTENIDO             | ок                                                                                   |                                                                                                    |                 | Fallas Provoca   | das        |  |  |
| RECOMENDACION U<br>OBSERVACION | Se genera com                                                                        | npromiso de pa                                                                                                    | go para realiza | ir prestamo      |            |  |  |

Tabla 57 Anexo A2. Pruebas de integración. Aprobación solicitud

Elaborado por: Los autores

| MODULO DE PRESTAMOS            |                                                                       |                                                                                                    |                      | No          | 006-02         |  |  |  |
|--------------------------------|-----------------------------------------------------------------------|----------------------------------------------------------------------------------------------------|----------------------|-------------|----------------|--|--|--|
| METODO: CONSULTAR              |                                                                       |                                                                                                    |                      |             |                |  |  |  |
| RESPONSABLE:                   | CESAR MENDO                                                           | ZA - MONSERRA                                                                                                    | TE MERO              | FECHA:      | 11/29/2014     |  |  |  |
| PRECONDICIONES                 | Cuando se des<br>ingresado la n                                       | uando se desea consultar una solicitud de prestamo se debe haber<br>ngresado la misma previamente en la base de datos. |                      |             |                |  |  |  |
|                                | Para consultar                                                        | la solicitud de                                                                                                    | e credito (estado) s | e debe ubio | aral socio por |  |  |  |
| DATOS DE ENTRADA               | de busqueda: documento de identificion, nombre, apellido o direccion. |                                                                                                    |                      |             |                |  |  |  |
|                                | Se debe ingresar al sistema                                           |                                                                                                    |                      |             |                |  |  |  |
|                                | Se debe ingresar al modulo Prestamos                                  |                                                                                                    |                      |             |                |  |  |  |
| DESCRIPCION DE PASOS           | Seleccionar co                                                        | nsultar                                                                                                    |                      |             |                |  |  |  |
|                                | Seleccionar al Socio por numero de documento                          |                                                                                                    |                      |             |                |  |  |  |
|                                |                                                                       |                                                                                                    |                      |             |                |  |  |  |
|                                | Se debe visual                                                        | lizar la solicitu                                                                                                    | d de microcredito,   | Cumplimie   | SI ←           |  |  |  |
| RESULIADO ESPERADO:            | la tabla de amortizacion y el estado de la<br>misma.                  |                                                                                                    |                      | nto         | NO             |  |  |  |
| RESULTADO OBTENIDO             | ок                                                                    | OK Fallas Provo                                                                                                    |                      |             |                |  |  |  |
| RECOMENDACION U<br>OBSERVACION |                                                                       |                                                                                                    |                      |             |                |  |  |  |

Tabla 58 Anexo A2. Pruebas de integración. Consultar estado de solicitud

| MODULO DE PAGOS                |                                                                                                    |           | No 0           | 07-01      |  |
|--------------------------------|----------------------------------------------------------------------------------------------------|-----------|----------------|------------|--|
| METODO: PAGOS DE CUOTA         |                                                                                                    |           |                |            |  |
| RESPONSABLE:                   | CESAR MENDOZA - MONSERRATE                                                                         | E MERO    | FECHA:         | 11/29/2014 |  |
| PRECONDICIONES                 | Cuando se desee realizar el pago de una cuota de prestamo este debe<br>estar previamente aprobado. |           |                |            |  |
| DATOS DE ENTRADA               | Para realizar el pago de una cuota el socio debe ser ubicado por documer                           |           |                |            |  |
| DATOS DE ENTRADA               | de identificacion                                                                                  |           |                |            |  |
|                                | Se debe ingresar al sistema                                                                        |           |                |            |  |
|                                | Se debe ingresar al modulo Pagos                                                                   |           |                |            |  |
| DESCRIPCION DE PASOS           | SeleccionarIngresar                                                                                |           |                |            |  |
|                                | Seleccionar al Socio por numero de documento                                                       |           |                |            |  |
|                                | Seleccionar opcion Pagar                                                                           |           |                |            |  |
|                                | Debe quedar cancelada la(s) ci                                                                     | uota(s) y | Cumplimient    | SI ←       |  |
| RESOLIADO ESPERADO.            | disminuir el monto de la deud                                                                      | а         | 0              | NO         |  |
| RESULTADO OBTENIDO             | ОК                                                                                                 |           | Fallas Provoca | das        |  |
| RECOMENDACION U<br>OBSERVACION |                                                                                                    |           |                |            |  |

Tabla 59 Anexo A2. Pruebas de integración. Pagos de cuota.

Elaborado por: Los autores

| MODULO DE PAGOS                |                                                                                                    |                                                             |                        | No 0             | 07-02      |
|--------------------------------|----------------------------------------------------------------------------------------------------|-------------------------------------------------------------|------------------------|------------------|------------|
| METODO: CONSULTA DE PA         | GOS                                                                                                    |                                                             |                        |                  |            |
| RESPONSABLE:                   | CESAR MENDO                                                                                                    | ZA - MONSERRA                                               | TE MERO                | FECHA:           | 11/29/2014 |
| PRECONDICIONES                 | Cuando se desee realizar la consulta de pagos de las cuotas de prestamo este debe estar previamente cancelado. |                                                             |                        | is de            |            |
| DATOS DE ENTRADA               | Para realizar el pago de una cuota el socio debe ser ubicado por document<br>de identificacion                 |                                                             |                        |                  |            |
| DESCRIPCION DE PASOS           | Se debe ingres<br>Se debe ingres<br>Seleccionar Co<br>Seleccionar al                                           | saral sistema<br>saral modulo l<br>nsultar<br>Socio por num | Pagos<br>ero de docume | nto              |            |
| RESULTADO ESPERADO:            | Se debe visua                                                                                                  | lizar los pagos                                             | realizados             | Cumplimient<br>o | SI ←<br>NO |
| RESULTADO OBTENIDO             | ОК                                                                                                    |                                                             |                        | Fallas Provoca   | idas       |
| RECOMENDACION U<br>OBSERVACION |                                                                                                    |                                                             |                        |                  |            |

Tabla 60 Anexo A2. Pruebas de integración. Consulta de pagos.

## ANEXO 3. MANUAL EL USUARIO

#### A3.1. Ingreso al Sistema

Para usar la aplicación se debe ingresar desde la dirección URL

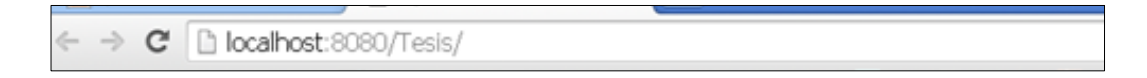

Figura 30 Anexo A3. Manual del usuario. Ingreso al sistema.

Elaborado por: Los autores

Para ingresar al sistema:

Ingresar usuario y clave, en cada caso depende del rol que se le asigna a cada usuario según la función que desempeñe

Seleccionar la opción "Login".

| Ingrese U | suario y Clave |
|-----------|----------------|
| Usuario   |                |
| Clave:    |                |
| Login     |                |
| Sistema.  |                |

Figura 31 Anexo A3. Manual del usuario. Ingreso clave y usuario.

| Ingrese U | suario y Clave |
|-----------|----------------|
| Usuario   | admin          |
| Clave:    |                |
| Login     | ]              |
| Sistema.  |                |

Figura 32 Anexo A3. Manual del usuario. Ingreso clave y usuario Correcto.

Elaborado por: Los autores

Se validara el usuario y la clave en caso de ser incorrecto el sistema denegara el ingreso con un mensaje informativo que indica que es erróneo.

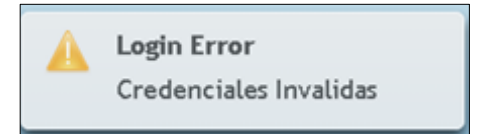

Figura 33 Anexo A3. Manual del usuario. Ingreso clave y usuario Incorrecto.

Elaborado por: Los autores

Posterior a este paso se ingresa a SIAM (Sistema Integrado de Automatización de Microcréditos) donde observamos los siguientes módulos:

- 1. Pagos
- 2. Prestamos
- 3. Solicitudes
- 4. Aportes
- 5. Socios

- 6. Usuarios
- 7. Roles

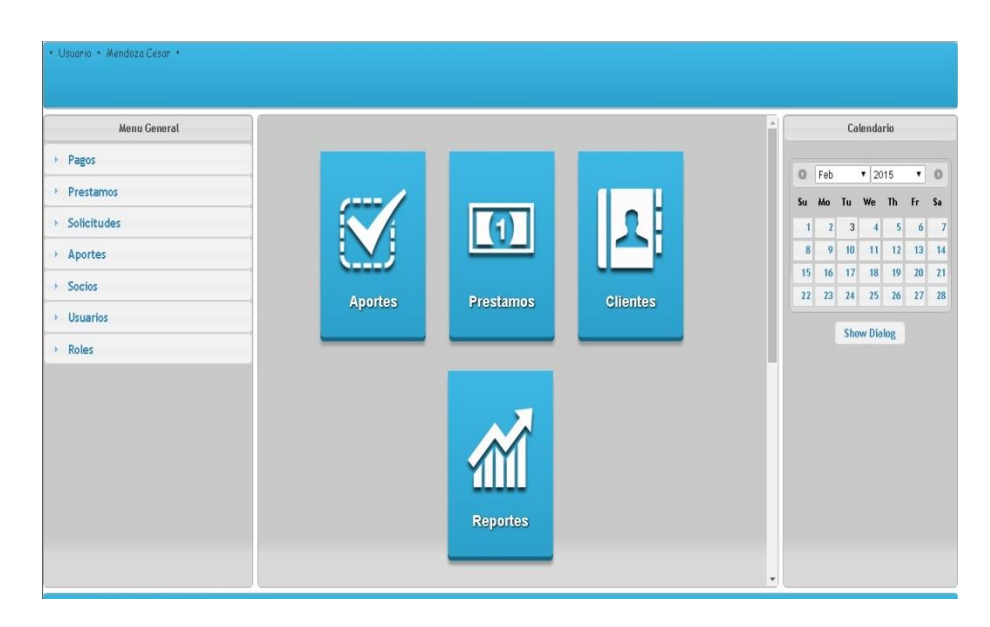

Figura 34 Anexo A3. Manual del usuario. Pantalla de principal SIAM.

Elaborado por: Los autores

## A3.2. Módulo Roles

En este módulo se define el rol de cada usuario en SIAM es decir la función que desempeña casa usuario.

Consta de dos opciones: Crear y Consultar.

| Menu General  | ĺ |
|---------------|---|
| > Solicitudes |   |
| Aportes       |   |
| > Socios      |   |
| Usuarios      |   |
| ▼ Roles       |   |
| ŵ Crear       |   |
| 🗅 Consultar   |   |

Figura 35 Anexo A3. Manual del usuario. Módulo roles.

Elaborado por: Los autores

# **Crear Rol**

Se ingresa la descripción (nombre asignado al rol) y si está activo o inactivo, no se pueden eliminar los roles para registrar un histórico de usos se debe especificar si es un rol activo o inactivo.

| Ingrese los datos so | licitados |
|----------------------|-----------|
| Descripción: *       |           |
| Estado:              | A         |
| ✓ Ingresar           |           |

Figura 36 Anexo A3. Manual del usuario. Módulo Roles. Crear roles.

Elaborado por: Los autores

Una vez se ingresen los datos solicitados se presionara "Ingresar" para guardar los mismos y de estar correctos se visualizara un mensaje informativo.

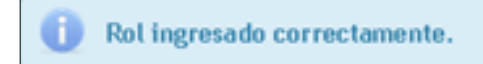

Figura 37 Anexo A3. Manual del usuario. Módulo roles. Rol ingresado.

Elaborado por: Los autores

## **Consultar Rol**

Se podrá visualizar en su totalidad los roles ingresados y el estado en que se encuentran.

|        | (1 of 1) 📧 < 1 💀 🖬 10 🔻 |        |   |
|--------|-------------------------|--------|---|
| Código | Descripción             | Estado |   |
| 1      | Administrador           | A      | ٩ |
| 2      | Operador                | A      | ٩ |
| 3      | pruebas                 | А      | ٩ |

Figura 38 Anexo A3. Manual del usuario. Módulo roles. Consultar roles.

Elaborado por: Los autores

En esta sección del módulo se podrá especificar si el rol se encuentra activo o inactivo.

|        | (1 of 1)      |                                  | 10 🔻   |   |
|--------|---------------|----------------------------------|--------|---|
| Código |               | Descripción                      | Estado |   |
| 1      | Administrador |                                  | А      | ۹ |
| 2      | Operador      |                                  | А      | P |
| 3      | Modifica Rol  |                                  | A      | P |
|        | Descripcion:  | pruebas                          |        |   |
|        | Estado:       | Activo                           |        |   |
|        | Actualizar    | Seleccione<br>Activo<br>Inactivo |        |   |

Figura 39 Anexo A3. Manual del usuario. Módulo roles. Modificar roles.

# A3.3. Módulo Usuarios

En este módulo se define los usuarios que podrán ingresar a SIAM. Este módulo consta de dos partes: Crear y Consultar.

| Menu General                 |
|------------------------------|
| Solicitudes                  |
| Aportes                      |
| > Socios                     |
| <ul> <li>Usuarios</li> </ul> |
| ≗ Crear                      |
| 🗅 Consultar                  |
| <ul> <li>Roles</li> </ul>    |

Figura 40 Anexo A3. Manual del usuario. Módulo usuarios.

## **Crear Usuario**

En esta pantalla se configura los usuarios que accederán a SIAM. Todos los campos son obligatorios (\*).

| Ikuario: *  |            |  |
|-------------|------------|--|
| osuario.    |            |  |
| Nombre: *   |            |  |
|             |            |  |
| Apellido: * |            |  |
| Corroot *   |            |  |
| coneo.      |            |  |
| Rol:        | Seleccione |  |
|             |            |  |

Figura 41 Anexo A3. Manual del usuario. Crear usuario.

Elaborado por: Los autores

Usuario: Nombre definido por el usuario para ingreso en el sistema, puede tener caracteres numericos y alfabeticos.

Nombre: Nombre del usuario

Apellidos: Apellido del usuario

Correo: Correo electronico del usuario

Rol: Se establece según el desempeño dentro de SIAM del usuario.

| Ingrese los dat | os solicitados              |  |
|-----------------|-----------------------------|--|
| Usuario: *      | usuario1                    |  |
| Nombre: *       | Usuario de Pruebas          |  |
| Apellido: *     | Usuario de pruebas          |  |
| Correo: *       | correo@mipagina.com         |  |
| Rol:            | Seleccione                  |  |
| 🗸 Ingresar      | Seleccione<br>Administrador |  |
|                 | Operador<br>pruebas         |  |

Figura 42 Anexo A3. Manual del usuario. Crear usuario ingreso de datos.

Una vez ingresados todos los datos se guarda la información presionando el botón "Ingresar", presentara un mensaje informativo "usuario ingresado correctamente"

Usuario Ingresado correctamente.

Figura 43 Anexo A3. Manual del usuario. Crear Usuario. Mensaje de ingreso correcto.

Elaborado por: Los autores

Si se ingresara algún dato requerido incorrectamente (dirección de correo con estructura incorrecta, campos vacíos o no seleccionar rol indicado) el sistema no permitirá el ingreso del usuario y solicitara verificar la información.

| Correo      | incorrecto, Verifique. |
|-------------|------------------------|
| Usuario: *  | usuario1               |
| Nombre: *   | Usuario de Pruebas     |
| Apellido: * | Usuario de pruebas     |
| Correo: *   | correomipagina.com     |
| Rol:        | Seleccione             |
| ✓ Ingresar  |                        |

Figura 44 Anexo A3. Manual del usuario. Crear usuario. Ingreso incorrecto - correo.

| Ingrese los dato | os solicitados                    |
|------------------|-----------------------------------|
|                  |                                   |
| Debe se          | leccionar un Rol para el usuario. |
|                  |                                   |
| Usuario: *       | usuario1                          |
|                  |                                   |
| Nombre: *        | Usuario de Pruebas                |
|                  |                                   |
| Apellido: *      | Usuario de pruebas                |
|                  |                                   |
| Correo: *        | correo@mipagina.com               |
| Dala             | Calendary X                       |
| KOI:             | Seleccione                        |
| ✓ Ingresar       |                                   |

Figura 45 Anexo A3. Manual del usuario. Crear usuario ingreso incorrectos - rol.

Elaborado por: Los autores

# **Consultar Usuario**

En esta pantalla se visualiza los usuarios que ya se encuentran ingresados y que pueden acceder a SIAM.

| Menu General  | Usuarios      |                    |                    |                      |          |  |
|---------------|---------------|--------------------|--------------------|----------------------|----------|--|
| > Solicitudes |               |                    |                    |                      |          |  |
| > Aportes     | Id. Usuario 0 | Nombre 0           | Apellido 0         | Correo Electronico 🌣 | Estado 0 |  |
| > Socios      | admin         | Cecar              | Mendoza            |                      | Δ        |  |
| ✓ Usuarios    | operador      | Monserrate         | Mero               | monse@supagina.com   | A        |  |
| © Crear       | usuario1      | Usuario de Pruebas | Usuario de pruebas | correo@mipagina.com  | A        |  |
| D Consultar   |               |                    | H 4 1 H            |                      |          |  |
| > Roles       |               |                    |                    |                      |          |  |

Figura 46 Anexo A3. Manual del usuario. Consulta usuarios.

Elaborado por: Los autores

Cada campo tiene su filtro de búsqueda de tal manera que facilita la búsqueda según el requerimiento.

| Menu General                 | Usuarios    |                    |                    |                      |          |  |
|------------------------------|-------------|--------------------|--------------------|----------------------|----------|--|
| Solicitudes                  |             |                    |                    |                      |          |  |
| Aportes                      | Id. Usuario | Nombre ≎           | Apellido 0         | Correo Electronico 🌣 | Estado 0 |  |
| Socios                       | usuario1    | Usuario de Pruebas | Usuario de pruebas | correo@mipagina.com  | A        |  |
| <ul> <li>Usuarios</li> </ul> |             |                    | 14 4 1 10          |                      |          |  |
| ≗ Crear                      |             |                    |                    |                      |          |  |
| 🕒 Consultar                  |             |                    |                    |                      |          |  |
| Roles                        |             |                    |                    |                      |          |  |

Figura 47 Anexo A3. Manual del usuario. Consulta usuarios filtro.

Elaborado por: Los autores

En esta pantalla también se puede realizar modificaciones en los campos, una vez modificados se presionara el botón "Actualizar" para guardar los cambios.

| Menu General                 | Usuarios      |       |                  |                      |                      |          |
|------------------------------|---------------|-------|------------------|----------------------|----------------------|----------|
| Solicitudes                  |               |       |                  |                      |                      |          |
| • Aportes                    | Id. Usuario 🔸 | N     | ombre 0          | Apellido 0           | Correo Electronico 0 | Estado 0 |
| > Socios                     | admin         | Cesar | Modifica Usuario |                      | ×                    | Δ        |
| <ul> <li>Usuarios</li> </ul> | operador      | Monse | Id. Usuario:     | usuario1             | agina.com            | A        |
| 2 Crear<br>B Consultar       | usuario1      | Usuar | Nombre:          | Usuario de Prue      | ebas pagina.com      | A        |
| Roles                        |               |       | Apellido:        | Usuario de prue      | ebas                 |          |
|                              |               |       | Correo:          | correo@mipagi        | na.com               |          |
|                              |               |       | Estado:          | Activo 🔹             |                      |          |
|                              |               |       | Actualizar       | Seleccione<br>Activo |                      |          |
|                              |               | ,     |                  | Inactivo             |                      |          |

Figura 48 Anexo A3. Manual del usuario. Modificación usuarios.

Elaborado por: Los autores

## A3.4. Módulo Socios

Este módulo ha sido desarrollado con el fin de ingresar los datos personales importantes de cada socio, con el fin de mantener la integridad y seguridad de la información además de un fácil manejo de la misma.

Encontraremos las siguientes opciones: Ingresar, Consultar, Reactivación, Ingresar Familiar, Consultar Familiar

| Menu General              |
|---------------------------|
| Solicitudes               |
| Aportes                   |
| ▼ Socios                  |
| ≗ Ingresar                |
| 🗅 Consultar               |
|                           |
| ≗ Ingresar Familiar       |
| 🗅 Consultar Familiar      |
| Usuarios                  |
| <ul> <li>Roles</li> </ul> |

Figura 49 Anexo A3. Manual del usuario. Módulo socios.

**Ingresar:** Esta opción se utiliza para registrar a un nuevo Socio. Debemos ingresar en los campos la información solicitada, cabe indicar que los campos (\*) son obligatorios.

|                           | Ingrese los dat | os solicitados           |            |   |
|---------------------------|-----------------|--------------------------|------------|---|
| Documento: *              | 9185400613      | Tipo Documento:          | Cédula     | • |
| Nacionalidad:             | ecuatoriana     | Clase Documento:         | Nacional   | • |
| Primer Nombre: *          | Maria           | Segundo Nombre:          | Monserrate |   |
| Primer Apellido *         | Mero            | Segundo Apellido:        | Delgado    |   |
| Dirección *               | Pradera 1       | Dirección<br>Secundaria: | mz d6      |   |
| Telefono *                | 42425822        | Telefono<br>Secundario:  | 999514987  |   |
| Sexo:                     | Femenino        | Estado Civil:            | Soltero    | • |
| Fecha de<br>Nacimiento: * | 09/06/1980      | Capacitación:            | Si         |   |
| Nivel Academico:          | Primaria        | Profesión:               | Otros      | • |
| Ingresos: *               | 500.50          | Egresos: *               | 350.75     |   |
| Status de Casa:           | Propia          | Tipo de Casa:            | Mixta      | • |

Figura 50 Anexo A3. Manual del usuario. Módulo socios. Ingresar 1

| Comparte<br>Domicilio:         | No       | * No. de Familias: | 1                |
|--------------------------------|----------|--------------------|------------------|
| Tiempo en<br>Comunidad:        | 1        | Capacitación:      | SI 🔹             |
| Tipo de Negocio:               | Servicio | * Descripcion:     | Servicio Tecnico |
| <ul> <li>Actualizar</li> </ul> | ) Satir  |                    |                  |

Figura 51 Anexo A3. Manual del usuario. Módulo socios. Ingresar 2.

Elaborado por: Los autores

Si se ingresaron todos los datos personales solicitados, se procede a presionar la opción Actualizar:

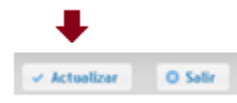

Figura 52 Anexo A3. Manual del usuario. Módulo socios. Actualizar.

Elaborado por: Los autores

En caso de no ingresar los campos obligatorios el sistema le informara al usuario que hay un error con el siguiente mensaje:

| _ |  |
|---|--|
|   |  |
|   |  |
|   |  |
|   |  |

Ingresos: Error de validación: se necesita un valor.

Figura 53 Anexo A3. Manual del usuario. Módulo socios. Mensaje error.

Si se ingresaron todos los datos correctamente al presionar Actualizar se presentara un mensaje informativo: "Socio Ingresado con éxito" indicando que el registro ha sido archivado en la base de datos.

0

Socio ingresado con exito.

Figura 54 Anexo A3. Manual del usuario. Módulo socios. Mensaje ingreso correcto.

Elaborado por: Los autores

Si al registrar un nuevo socio se digita un numero de cedula que ya estaba guardado en la base de datos, el sistema no permitirá seguir ingresando datos en los campos e informara que la identificación ya existe.

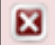

La identificación ya existe, verifique...

Figura 55 Anexo A3. Manual del usuario. Módulo socios. Mensaje identificación ya existe.

Elaborado por: Los autores

Si no se desea ingresar la información se presiona el botón de Salir y regresamos al menú.

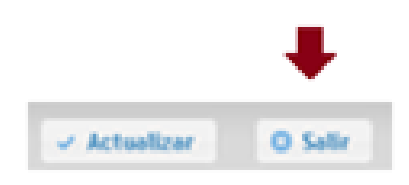

Figura 56 Anexo A3. Manual del usuario. Módulo socios. Salir.

**Consultar**: La opción de consulta se utiliza para buscar datos, la realizamos por medio de filtros de búsqueda, podemos escoger cualquiera de los campos: documento, nombre, apellido, dirección y edad.

| Menu General Prestamos                                        |             |          | Consulta de | Secies       |        |   |
|---------------------------------------------------------------|-------------|----------|-------------|--------------|--------|---|
| Solicitudes                                                   | Documento o | Nombre 0 | Apellido 0  | Dirección o  | Edad 0 |   |
| Aportes                                                       |             |          |             |              |        | _ |
| · Socios                                                      | 922746037   | Cesar    | Mendoza     | Santa Monica | 26     | 0 |
| ≙ Ingresar                                                    | 918540063   | Maria    | Mero        | Pradera 1    | 34     | 0 |
| © Consultar                                                   |             |          |             |              |        |   |
| © Reactivación<br>A Ingresar Famíliar<br>© Consultar Famíliar |             |          |             |              |        |   |
| Usuarios                                                      |             |          |             |              |        |   |
| Roles                                                         |             |          |             |              |        |   |

Figura 57 Anexo A3. Manual del usuario. Módulo socios. Consulta.

Elaborado por: Los autores

En este caso vamos a hacer una búsqueda por el filtro de documento, se digita el numero completo o parcial de la cedula y se visualizara los datos del socio solicitado, el usuario del sistema se debe posicionar en la línea de información y al dar click, se visualizara los datos personales del socio.

|                          |          | Consulta de | Socios      |        |   |
|--------------------------|----------|-------------|-------------|--------|---|
| Documento ©<br>918540063 | Nombre 0 | Apellido 0  | Dirección o | Edad o |   |
| 918540063                | Maria    | Mero        | Pradera 1   | 34     | 0 |
|                          |          |             | 80 B1       |        |   |

Figura 58 Anexo A3. Manual del usuario. Módulo socios. Consulta filtro.

Dentro de esta opción el Sistema permite la modificación de los datos según los permisos que registre el rol de desempeño del usuario. Y de la misma manera se presionara Actualizar o Salir según el caso lo amerite.

| Identificación:         | C 918540063 ec |   | Miembro de Caja;         | \$1              |   |
|-------------------------|----------------|---|--------------------------|------------------|---|
| Primer Nombre:          | Maria          |   | Segundo Nombre:          | Monserrate       |   |
| Primer Apellido:        | Mero           |   | Segundo Apellido:        | Delgado          |   |
| Edad:                   | 34             |   | Fecha Nacimiento:        | 09/06/1980       |   |
| Sexo:                   | Femenino       |   | Estado Civil:            | Soltero          | 4 |
| Dirección:              | Pradera 1      |   | Dirección<br>Secundaria: | mz d6            |   |
| Telefono:               | 42425822       |   | Telefono<br>Secundario:  | 999514987        |   |
| Nivel Academico         | 1              |   | Profesión:               | Otros            |   |
| Ingresos:               | 500.5          |   | Egresos:                 | 350.75           |   |
| Status de Casa:         | Propia         | 1 | Tipo de Casa:            | Mixta            | • |
| Comparte<br>Domicilio:  | No             | 1 | No. de Famílias:         | 1                |   |
| Tiempo en<br>Comunidad: | 1              |   | Capacitación:            | si               |   |
| Tipo de Negocio:        | Servicio       | ł | Descripcion:             | Servicio Tecnico | 3 |
| ✓ Actualizar ()         | O Sallr        |   |                          |                  |   |

Figura 59 Anexo A3. Manual del usuario. Módulo socios. Modificar de datos personales.

Elaborado por: Los autores

También dentro de la opción de consulta se permite la eliminación (desactivación) del socio, presionando la cruz que se encuentra a un costado de la consulta.

| lombre 0 | Apellido 0 | Dirección 0 | Edad o            |                      |
|----------|------------|-------------|-------------------|----------------------|
| ia       | Mero       | Pradera 1   | 34                | 0                    |
|          | ia         | ia Mero     | ia Mero Pradera 1 | ia Mero Pradera 1 34 |

Figura 60 Anexo A3. Manual del usuario. Módulo socios. Eliminar socio.

El sistema proporciona al usuario de SIAM un mensaje informativo que le permite corroborar la decisión de eliminar el socio, en este cuadro se visualiza la información del documento de identificación, nombre y apellido además de la opción de indicar el motivo para inactivar al socio.

Si el usuario decide eliminar al socio presionara el botón Eliminar caso contrario Salir.

| Documento 0 | -  | Nombre 0                                  | Apellido :                                 | Dirección :  | Edad 0 |   |
|-------------|----|-------------------------------------------|--------------------------------------------|--------------|--------|---|
| 922746037   | Ce | Está seguro que d                         | osea etiminar et So                        | scio? ×      | 26     | 0 |
| 918540063   | Ma | Identificación:<br>Nombres:<br>Apellidos: | C 918540063<br>Maria Monser<br>Mero Delgad | s ec<br>mate | 34     | 0 |
|             |    | Observaciones                             | se retira de l<br>asociación,              | ta           |        |   |
|             |    | Eliminar                                  | O Salir                                    |              |        |   |
|             |    | Eliminar                                  | O Salir                                    |              |        |   |

Figura 61 Anexo A3. Manual del usuario. Módulo socios. Mensaje eliminar socio.

**Reactivación**: Los socios no son eliminados con el fin de mantener un histórico de las transacciones, sino que son activados o desactivados según el caso. De esta manera si un socio decide retirarse y dejar de ser miembro del Banco Comunitario en el momento que lo requiera puede volver a ser parte del mismo y acceder a sus beneficios sin necesidad de volver a registrarse.

| Menu General Prestamos |             | Reactiver Secies |            |             |        |  |  |  |  |
|------------------------|-------------|------------------|------------|-------------|--------|--|--|--|--|
| Solicitudes            | Documento 0 | Nombre 0         | Apellido 0 | Dirección o | Edad o |  |  |  |  |
| Aportes                |             | 11-12-           |            | Dandara D   |        |  |  |  |  |
| Socios                 | 918540063   | Maria            | Mero       | Pradera 2   | 34     |  |  |  |  |
| Ingresar               |             |                  |            |             |        |  |  |  |  |
| Consultar              |             |                  |            |             |        |  |  |  |  |
| Reactivación           |             |                  |            |             |        |  |  |  |  |
| Ingresar Familiar      |             |                  |            |             |        |  |  |  |  |
| Consultar Familiar     |             |                  |            |             |        |  |  |  |  |
| Usuarios               |             |                  |            |             |        |  |  |  |  |
| Roles                  |             |                  |            |             |        |  |  |  |  |

Figura 62 Anexo A3. Manual del usuario. Módulo socios. Activar socios.

Elaborado por: Los autores

El sistema envía al usuario un mensaje de información, donde solicita la confirmación para Activar el Socio, si es afirmativo el usuario debe seleccionar Activar caso contrario Salir.

|             | R                                         | eactivar Socios                                    |             |        |
|-------------|-------------------------------------------|----------------------------------------------------|-------------|--------|
| Documento 0 | Nombre 0                                  | Apellido 0                                         | Dirección o | Edad o |
| 918540063   | K Está seguro que de                      | sea reactivar el Socio?                            | ×           | 34     |
|             | Identificación:<br>Nombres:<br>Apellidos: | C 918540063 ec<br>Maria Monserrate<br>Mero Delgado |             |        |
|             | Observaciones:                            | se retira de la<br>asociación.                     |             |        |
|             | ✓ Activar                                 | O Salir                                            | _           |        |

Figura 63 Anexo A3. Manual del usuario. Módulo socios. Mensaje de activación de socio.

**Ingresar Familiar**: En esta opción se registran los datos personales de los familiares del socio, la misma que es importante ya que sirve de garantía para los familiares en el caso de que deseen ingresar como miembros y da una referencia del estado familiar del socio que está ingresando.

| Menu General         | Ingrese los datos del Socio    |             |
|----------------------|--------------------------------|-------------|
| Prestamos            | Identificación:                | P           |
| Solicitudes          |                                |             |
| Aportes              |                                |             |
| • Socios             | Ingrese los datos del Familiar |             |
| ≙ Ingresar           | Identificación: *              | 0           |
| © Consultar          | Nombre: *                      | <u></u>     |
| © Reactivación       | Apollidos *                    |             |
| A Ingresar Familiar  | Apenido:                       |             |
| G Consultar Familiar | Sexo:                          | Femenino    |
| Usuarios             | Fecha de Nacimiento: *         |             |
| Roles                | Nacionalidad:                  | ecuatoriana |
|                      | Lugar de Nacimiento:           |             |
|                      | Nivel Academico:               | Primaria    |
|                      | Profesión:                     | Otros       |

Figura 64 Anexo A3. Manual del usuario. Módulo socios. Ingreso familiar.

Elaborado por: Los autores

Se debe ingresar por medio del número de identificación (cedula de identidad o pasaporte) el cual puede ser ingresado en su totalidad o parcialmente.

| grese los datos del S   | ocio                 |   |
|-------------------------|----------------------|---|
| Identificación: 9       |                      | P |
| 09                      | 18540063<br>12746037 |   |
| Ingrese los datos del f | amitiar              |   |
| Identificación: *       | 0                    |   |
| Nombre: *               |                      |   |
| Apellido: *             |                      |   |
| Sexo:                   | Femenino             |   |
| Fecha de Nacimie        | nto: *               |   |
| Nacionalidad:           | ecuatoriana          | * |
| Lugar de Nacimier       | to:                  |   |
| Nivel Academico:        | Primaria             | • |
| Profesión:              | Otros                | • |

Figura 65 Anexo A3. Manual del usuario. Módulo socios. Ingreso familiar - identificación.

Una vez seleccionado el número de identificación, se presiona en la lupa a para verificar los datos del socio, el nombre del mismo aparecerá a un costado, y desplegara acceso para ingresar los datos personales de los familiares del socio.

| Ingrese los datos del Socio    | •                                  |
|--------------------------------|------------------------------------|
| Identificación: 09185400       | 63 P Maria Monserrate Mero Delgado |
|                                |                                    |
| Ingrese los datos del Familiar |                                    |
| Identificación: *              | 0                                  |
| Nombre: *                      |                                    |
| Apellido: *                    |                                    |
| Sexo:                          | Femenino                           |
| Fecha de Nacimiento: *         |                                    |
| Nacionalidad:                  | ecuatoriana                        |
| Lugar de Nacimiento:           |                                    |
| Nivel Academico:               | Primaria                           |
| Profesión:                     | Otros                              |

Figura 66 Anexo A3. Manual del usuario. Módulo socios. Ingreso familiar - verificación.

Elaborado por: Los autores

Una vez ingresado todos los datos personales, se presiona Ingresar para que la información quede guardada.

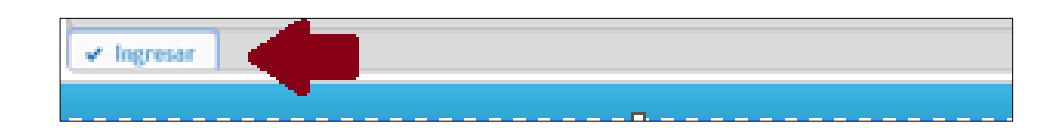

Figura 67 Anexo A3. Manual del usuario. Módulo socios. Ingreso familiar - ingresar.

#### Elaborado por: Los autores

Los campos que se encuentren etiquetados con (\*) son obligatorios es decir no pueden ser omitidos, de ser así el sistema no permite el ingreso y envía un mensaje informativo en el que indica que hay un error de validación, además remarca el campo faltante para que el usuario se percate del error.

|   | ) |
|---|---|
| • |   |
|   |   |
| • |   |
|   |   |
| • |   |
| * |   |
|   |   |
|   |   |
|   |   |

Figura 68 Anexo A3. Manual del usuario. Módulo socios. Ingreso familiar - error, falta campo.

Elaborado por: Los autores

Si la información es ingresada correctamente, se guardara y enviara un mensaje informativo notificando que el ingreso ha sido exitoso.

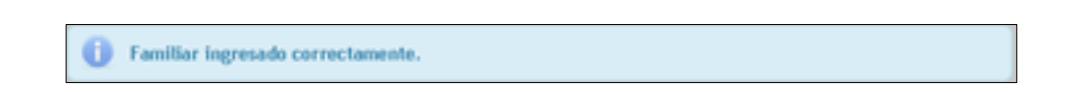

Figura 69 Anexo A3. Manual del usuario. Módulo socios. Ingreso familiar – Ingreso correcto.

Elaborado por: Los autores

Se debe repetir el mismo procedimiento con cada familiar para ser ingresado, no tiene número tope de registros.

**Consulta de Familiar**: Una vez ingresada la información, si esta desea ser consultada se debo optar por Consulta de Familiar, la cual desplegara una pantalla solicitando el número de cedula del socio y posteriormente la información que se encuentra registrada.

| Menu General              | Ingrese los datos del Socio                                |
|---------------------------|------------------------------------------------------------|
| Prestamos                 | Identificación: 0918540063 P Maria Monserrate Mero Delgado |
| Solicitudes               |                                                            |
| Aportes                   |                                                            |
| Socios                    |                                                            |
| ≗ Ingresar<br>D Consultar | Documento Nombre Apellido Ingresos Edad                    |
| © Reactivación            | No se encontraron registros.                               |
| A Ingresar Familiar       |                                                            |
| © Consultar Familiar      |                                                            |
| Usuarios                  |                                                            |
| Roles                     |                                                            |

Figura 70 Anexo A3. Manual del usuario. Módulo socios. Consulta familiar.

#### Elaborado por: Los autores

De la misma manera que el ingreso de familiar, en la consulta se ingresa el número del documento de identificación (cedula de identidad o pasaporte) y se presiona la lupa esto ubicara el nombre del socio y aparecerá a un costado. Y se visualizara en pantalla los familiares del socio que hubiese registrado.

| Ingrese los datos o | del Socio                                  |        |                |                    |      |   |
|---------------------|--------------------------------------------|--------|----------------|--------------------|------|---|
| Identificación:     | 9                                          |        | 🔎 Maria Monser | rrate Mero Delgado |      |   |
|                     | 0 <b>9</b> 18540063<br>0 <b>9</b> 22746037 | 7      |                |                    |      |   |
|                     | _                                          | 14     | « 1 » H        |                    |      |   |
| Docume              | nto                                        | Nombre | Apellido       | Ingresos           | Edad |   |
| 9227460             | 31                                         | Rony   | Ortiz          | 500.0              | 31   | 8 |
|                     |                                            | Id     | ( 1 ) M        |                    |      |   |

Figura 71 Anexo A3. Manual del usuario. Módulo socios. Consulta familiar - búsqueda.

En caso de no tener información de familiares el sistema presentara un mensaje informativo que indicara que no hay información registrada.

No se encontraron registros.

Figura 72 Anexo A3. Manual del usuario. Módulo socios. Consulta familiar. No hay registros.

#### Elaborado por: Los autores

Una vez se verifique el socio mediante la búsqueda de documento de identificación y se visualice los familiares ingresados en el sistema, podemos seleccionar el nombre del familiar y dando click visualizar todos los datos que previamente estén ingresados.

| dentificación: | 091854006 | 40063 P Maria Monserrate Mero Delgado |             |          |      |  |  |  |
|----------------|-----------|---------------------------------------|-------------|----------|------|--|--|--|
|                |           |                                       |             |          |      |  |  |  |
|                |           | 14                                    | (m) 🚺 (m) m |          |      |  |  |  |
|                |           |                                       |             |          |      |  |  |  |
| Documen        | ito       | Nombre                                | Apellido    | Ingresos | Edad |  |  |  |

Figura 73 Anexo A3. Manual del usuario. Módulo socios. Consulta familiar - consulta.

Elaborado por: Los autores

Cuando la información del familiar del socio es visualizada, el sistema nos da la opción de modificar los campos según el requerimiento del operador, una vez hecha el cambio se proceda a actualizar y de no realizar ningún cambio se presiona salir para regresar al listado anterior.

| Identificación: 09      | 18540063    | ٩ | Maria Monserrat         | e Mero Delgado |   |
|-------------------------|-------------|---|-------------------------|----------------|---|
| Modifica Familiar       |             |   |                         |                |   |
| Identificación:         | 922746031   |   | Sexo:                   | Masculino      | - |
| Nombre:                 | Rony        |   | Apellido:               | Ortiz          |   |
| Fecha de<br>Nacimiento: | 22/01/1983  |   | Edad:                   | 31             |   |
| Nacionalidad:           | ecuatoriana | - | Lugar de<br>Nacimiento: | Guayaquil      |   |
| Nivel Academico:        | Superior    | - | Profesión:              | Otros          | - |
| Ingresos:               | 500.0       |   | Aportación:             | 400.5          |   |

Figura 74 Anexo A3. Manual del usuario. Módulo socios. Consulta familiar – Consulta. Elaborado por: Los autores

Así mismo si se desea eliminar algún registro desde la misma forma se lo puede realizar, presionando la cruz que se encuentra en el costado derecho.

| dentificación: 091854 | 40063 P Maria Monserrate Mero Delgado |          |          |      |    |  |
|-----------------------|---------------------------------------|----------|----------|------|----|--|
|                       |                                       |          |          |      |    |  |
| Documento             | Nombre                                | Apellido | Ingresos | Edad | 4  |  |
| 922746031             | Rony                                  | Ortiz    | 500.0    | 31   | 10 |  |

Figura 75 Anexo A3. Manual del usuario. Módulo socios. Consulta familiar - eliminar.

Elaborado por: Los autores

El sistema enviara un mensaje de confirmación, el cual dará la opción de elegir si desea eliminar al familiar de los registros, en caso de ser afirmativo se presionara Eliminar caso contrario Salir.

| entificación: 0918 | 540063 P Maria Mons                                                   | errate Mero Delgad | 0    |   |
|--------------------|-----------------------------------------------------------------------|--------------------|------|---|
|                    |                                                                       |                    |      |   |
| Documento          | Está seguro que desea eliminar el Famili<br>Identificación: 922746031 | iar? ×             | Edad |   |
| 922746031          | Nombre: Ronnie<br>Apellido: Ortiz                                     | o                  | 31   | • |
|                    | Eliminar O Salir                                                      |                    |      |   |

Figura 76 Anexo A3. Manual del usuario. Módulo socios. Consulta familiar – Mensaje eliminar.

## A3.5. Módulo Aportes

Este módulo ha sido desarrollado con el fin de ingresar los movimientos relacionados a los aportes de los socios en sus cuentas. El Banco Comunitario Mujeres Emprendedoras creando una cultura de ahorro crea una cuenta individual voluntaria que se puede utilizar como pago de las cuotas, como garantía de nuevos préstamo o ser retirado cuando el socio lo solicite.

Encontramos las siguientes opciones: Ingresar, Consultar y Retirar

| Menu General |
|--------------|
| Prestamos    |
| Solicitudes  |
| Aportes      |
| + Ingresar   |
| 3 Consultar  |
| h Retirar    |
| > Socios     |
| Usuarios     |
| Roles        |

Figura 77 Anexo A3. Manual del usuario. Módulo aportes.

**Ingresar:** Aquí se podrá registrar los aportes de socio, se lo hace mediante la verificación del documento de identidad se ingresa parcial o completo (cedula o pasaporte), presionando la lupa.

| Menu General                                   | Ingrese los datos del Socio       |
|------------------------------------------------|-----------------------------------|
| Prestamos                                      | Identificación: 0918540063        |
| Solicitudes                                    |                                   |
| Aportes     Ingresar     Consultar     Reticar | Ingrese el Aporte<br>Monto: • 0.0 |
| Socios                                         | 🛩 Ingresar 🛛 🖨 Imprimir           |
| Usuarios                                       |                                   |
| Roles                                          |                                   |

Figura 78 Anexo A3. Manual del usuario. Módulo aportes.

Elaborado por: Los autores

Si se presiona ingresar o imprimir sin tener un valor de monto se genera un mensaje informativo de error, indicando que se debe ingresar una cantidad para continuar.

Debe ingresar un monto para continuar, verifique.

Figura 79 Anexo A3. Manual del usuario. Módulo aportes. Mensaje error.

Elaborado por: Los autores

Se ingresa el monto del aporte y posterior a esto la opción Ingresar para que quede registrado, si desea el comprobante se procede a imprimir.

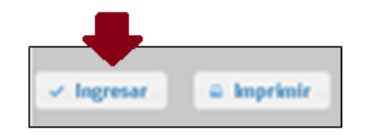

Figura 80 Anexo A3. Manual del usuario. Módulo aportes. Elegir ingresar.

| Menu General                    | Ingrese los datos del Socio |    |     | C  | alenda | orio |    |    |
|---------------------------------|-----------------------------|----|-----|----|--------|------|----|----|
| Pagos                           | Identificación: 0922746037  |    | Tak |    |        |      |    | 0  |
| Prestamos                       |                             | 50 | Mo  | Tu | We     | Th   | Fr | Sa |
| <ul> <li>Solicitudes</li> </ul> |                             |    | 2   | 3  | 4      | 5    | 6  | 7  |
| Aportes                         | Ingrese el Aporte           |    | 9   | 10 | 11     | 12   | 13 | 14 |
| Hingresar                       | Monto: * 10.50              | 1  | 16  | 17 | 18     | 19   | 20 | 21 |
| () Consultar                    |                             | 2  | 23  | 24 | 25     | 26   | 27 | 28 |
| th Retirar                      | lingreser a Imprimir        |    |     | Sh | ow Di  | gole |    |    |
| Socios                          |                             |    |     |    |        |      |    |    |
| Usuarios                        |                             |    |     |    |        |      |    |    |
| Roles                           |                             |    |     |    |        |      |    |    |
|                                 |                             |    |     |    |        |      |    |    |
|                                 |                             |    |     |    |        |      |    |    |
|                                 |                             |    |     |    |        |      |    |    |
|                                 |                             |    |     |    |        |      |    |    |
|                                 |                             |    |     |    |        |      |    |    |

Figura 81 Anexo A3. Manual del usuario. Módulo aportes. Ingresar.

Si se ingresa la información adecuadamente se genera un mensaje informativo donde indica el número de aporte ingresado (numérico generado por el sistema) y el monto que se registró.

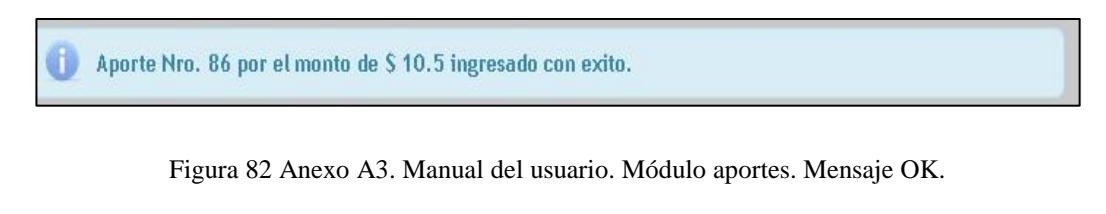

Elaborado por: Los autores

Si se presiona Imprimir se genera un comprobante de aporte.

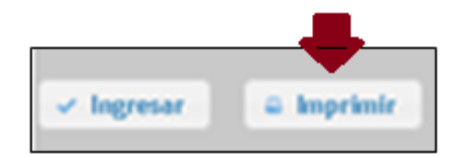

Figura 83 Anexo A3. Manual del usuario. Módulo aportes. Elegir imprimir.

| Menu C                       | Seneral            | Ingrese los datos del Socio                                                                                   |           |            |     | Cal | endar  | rio |     |    |
|------------------------------|--------------------|----------------------------------------------------------------------------------------------------|-----------|------------|-----|-----|--------|-----|-----|----|
| > Pagos                      |                    | Identificación: 0922746037                                                                                    |           | 0          | Eeb |     | • 20:  | 15  | •   | 0  |
| Prestamos                    |                    |                                                                                                    |           | G.         | Ma  | Ти  | •   20 | ть  | Fr. |    |
| Solicitudes                  |                    |                                                                                                    | -         | 1          | 2   | 3   | 4      | 5   | 6   | 7  |
| * Aportes                    |                    | Ingrese el Aporte                                                                                             |           | 8          | 9   | 10  | 11     | 12  | 13  | 14 |
| la Ingratar                  |                    | Se genero el comprobante. Favor revisar.                                                                      |           | 15         | 16  | 17  | 18     | 19  | 20  | 21 |
| () Consultar                 | temp pruebas       |                                                                                                    | - 10      | 22<br>1 XI | 23  | 24  | 25     | 26  | 27  | 28 |
| n Retirar                    | G · M · B          | tecas • Documentos • NetBeansProjects • temp_pruebas • 🖬 Busc                                                 | ar te     | 2          |     | Sho | w Dial | log |     |    |
| > Socios                     | Organizar 👻 💹 A    | r con Adobe Reader XI 🔹 Imprimir Correo electrónico Grabar Nueva carpeta 😥 🖛                                  |           | 0          |     |     |        |     |     |    |
| <ul> <li>Usuarios</li> </ul> | E 🚖 Favoritos      | Biblioteca Documentos     Grganizar por: Car     Carganizar por: Car                                          | peta 🔻    |            |     |     |        |     |     |    |
| Roles                        | Escritorio         | Nombre Fecha de modific * Tipo                                                                                |           |            |     |     |        |     |     |    |
|                              | Bibliotecas        | Pdfingresos 03/02/2015 0:24 Adol                                                                              | be Acroba | st Doci    |     |     |        |     |     |    |
|                              | Dropbox            |                                                                                                    |           |            |     |     |        |     |     |    |
|                              | Documentos         | - 1                                                                                                    |           | -          |     |     |        |     |     |    |
|                              | Pdflngn<br>Adobe A | 25 Fecha de modificación: 03/02/2015 0:24 Fecha de oreación: 28/01/2015 21:25<br>bat Document Tamaño: 1,57 KB |           | _          |     |     |        |     |     |    |

Figura 84 Anexo A3. Manual del usuario. Módulo aportes. Generación de comprobante.

Se genera un comprobante en pdf el cual puede ser impreso y/o archivado digitalmente según los requerimientos del usuario.

| Banco Con  | nunitario | -Mujeres Emprende  | doras  |            | No. 86  |
|------------|-----------|--------------------|--------|------------|---------|
| 2          |           | Comprobante de l   | ngreso | os         |         |
| Fecha:     | 03/02/2   | 015                |        | Valor: \$  | 10.5    |
| Concepto:  | Ingreso   | de Aporte.         |        | DE         | Ske - S |
| Nombre:    | Cesar E   | Enrique Mendoza Ch | navez  |            |         |
| Cheque #:  |           | Deposito:          |        | Efectivo:  |         |
| Recibido p | or:       | Aprobado por:      | 1      | Beneficiar | io:     |
|            |           |                    |        |            |         |

Figura 85 Anexo A3. Manual del usuario. Módulo aportes. Comprobante de aporte.

Elaborado por: Los autores

**Consultar:** En esta pantalla se puede consultar los aportes realizados por el socio, se ingresa número de documento de identificación una vez verificado se visualizan los aportes realizados.

| Menu General                    | Ingrese los datos del Socio           |       |                 |         |   |    |     | Ca  | lendar                 | io |    |    |
|---------------------------------|---------------------------------------|-------|-----------------|---------|---|----|-----|-----|------------------------|----|----|----|
| Pagos                           | Identificación:                       | 4     |                 |         |   |    | Feh |     | <ul> <li>20</li> </ul> | 15 | •  | 0  |
| Prestamos                       |                                       |       |                 |         |   | Su | Mo  | Tu  | We                     | Th | Fr | Sa |
| <ul> <li>Solicitudes</li> </ul> |                                       |       |                 |         |   | 1  | 2   | 3   | 4                      | 5  | 6  | 7  |
| <ul> <li>Aportes</li> </ul>     | Id Aporte                             | Monto | Fecha de Aporte | Usuario |   | 8  | 9   | 10  | 11                     | 12 | 13 | 14 |
| 9 Ingresar                      |                                       |       |                 |         | _ | 15 | 16  | 17  | 18                     | 19 | 20 | 21 |
| © Consultar                     | No se encontraron regis               | tros. |                 |         |   | 22 | 23  | 24  | 25                     | 26 | 27 | 28 |
| n Retirar                       |                                       |       |                 |         | _ |    |     | Sho | w Dial                 | og |    |    |
| Socios                          | Nro. de Aportaciones:<br>Monto Total: |       |                 |         |   |    |     |     |                        |    |    |    |
| • Usuarios                      | Ultima Aportación:                    |       |                 |         |   |    |     |     |                        |    |    |    |
| > Roles                         |                                       |       |                 |         |   |    |     |     |                        |    |    |    |
|                                 |                                       |       |                 |         |   |    |     |     |                        |    |    |    |
|                                 |                                       |       |                 |         |   |    |     |     |                        |    |    |    |
|                                 |                                       |       |                 |         |   |    |     |     |                        |    |    |    |
|                                 |                                       |       |                 |         |   |    |     |     |                        |    |    |    |
|                                 |                                       |       |                 |         |   |    |     |     |                        |    |    |    |
|                                 |                                       |       |                 |         |   |    |     |     |                        |    |    |    |

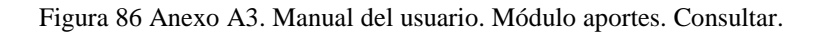

| 0918540063<br>0949586755<br>092274037<br>No se encontraron registros.              | na de Aporte Usuario | cha de Aporte Usuario |
|------------------------------------------------------------------------------------|----------------------|-----------------------|
| Id Apor<br>10 22746037<br>Monto<br>Fecha de Aporte<br>No se encontraron registros. | a de Aporte Usuario  | cha de Aporte Usuario |
| Id Apor<br>0922746037<br>No se encontraron registros.<br>Inc. de Aportaciones:     | na de Aporte Usuario | cha de Aporte Usuario |
| No se encontraron registros.                                                       | na de Aporte Usuario | cha de Aporte Usuario |
| No se encontraron registros.                                                       |                      |                       |
| No se encontraron registros.                                                       |                      |                       |
| ro, de Aportaciones:                                                               |                      |                       |
| ro, de Aportaciones:                                                               |                      |                       |
| ro, de Aportaciones:                                                               |                      |                       |
| TO/ DE ADORTACIONES:                                                               |                      |                       |
| ionto Total:                                                                       |                      |                       |
| Itima Aportación:                                                                  |                      |                       |
|                                                                                    |                      |                       |

Figura 87 Anexo A3. Manual del usuario. Módulo aportes. Consultar, ingresar documento.

Elaborado por: Los autores

Se pude visualizar los montos detallados de cada aporte y una información general en la parte posterior donde indica el número de aportes realizados, el monto total y la fecha del último aporte.
| dentificación: 09227   | 46037   | Cesar Enrique Men | doza Chavez |   |   |
|------------------------|---------|-------------------|-------------|---|---|
|                        | · · · 1 | 2 3 4 5 6 7 8     | » (H)       |   |   |
| Id Aporte              | Monto   | Fecha de Aporte   | Usuario     |   |   |
| 0                      | 5.0     | 2014-12-09        | admin       | 0 |   |
| 51                     | 13.0    | 2014-12-09        | admin       | 0 | - |
| 52                     | 2.0     | 2014-12-09        | admin       | 0 |   |
| 53                     | 50.45   | 2015-01-13        | admin       | 0 | - |
| 54                     | 10.5    | 2015-01-13        | admin       | 0 |   |
|                        |         | 2 3 4 5 6 7 8     | • (••)      |   |   |
| o. de Aportaciones: 36 | 14 H 1  | 2 3 4 5 6 7 8     | 9 (H)       |   |   |

Figura 88 Anexo A3. Manual del usuario. Módulo aportes. Consultar - detalle.

Elaborado por: Los autores

Si necesita eliminar algún aporte se debe presionar la cruz que se encuentra a un costado.

|           |           | 2 3 4 5 6 7 8   |         |   |   |
|-----------|-----------|-----------------|---------|---|---|
| Id Aporte | Monto     | Fecha de Aporte | Usuario |   |   |
| 0         | 5.0       | 2014-12-09      | admin   | 0 | 8 |
| 51        | 13.0      | 2014-12-09      | admin   | 0 |   |
| 52        | 2.0       | 2014-12-09      | admin   | 0 |   |
| 53        | 50.45     | 2015-01-13      | admin   | 0 |   |
| 54        | 10.5      | 2015-01-13      | admin   | 0 |   |
|           | 14. 14. 1 | 2345678         | 14 44   |   |   |

Figura 89 Anexo A3. Manual del usuario. Módulo aportes. Eliminar aporte.

Desplegara una pantalla donde indicara el número del comprobante que se desea eliminar, el monto y el motivo que se ingresara en el campo de observación, se presiona Eliminar para proceder a borrar el monto caso contrario salir.

| dentificación: 092 | 2746037 P Cesar Enrique Me                | endoza Chavez |   |   |
|--------------------|-------------------------------------------|---------------|---|---|
|                    |                                           |               |   |   |
|                    | 1 2 3 4 5 6 7 8                           | 89 BI         |   |   |
| ld Aporte          | Está seguro que desea eliminar el Aporte? | ×             |   |   |
|                    | Comprobante: 0                            | Usuario       |   |   |
| 0                  | Monto: \$5.0                              | admin         | 0 |   |
| 51                 | Observaciones:                            | admin         | 0 |   |
| 52                 |                                           | admin         | 0 |   |
| 53                 | e Eliminar O Salir                        | admin         | 0 |   |
| 54                 | 10:5 2015-01-13                           | admin         | 0 | 4 |
|                    |                                           | 89 81         |   |   |
|                    |                                           |               |   |   |

Figura 90 Anexo A3. Manual del usuario. Módulo aportes. Eliminar mensaje confirmación.

Elaborado por: Los autores

Posterior a la eliminación se generara consultara al usuario si desea imprimir un comprobante con los datos que se acaban de eliminar, si es así se presionara el botón imprimir y generara un comprobante, caso contrario salir.

| Desea generar el co | mprobante? | × |
|---------------------|------------|---|
| Comprobante:        | 51         |   |
| Monto:              | \$ 13.0    |   |
| e Imprimir          | 8 Salir    |   |

Figura 91 Anexo A3. Manual del usuario. Módulo aportes. Eliminar generar comprobante.

Elaborado por: Los autores

**Retirar:** Se debe ingresar el número de documento de identificación parcial o completo posterior a este paso autenticar la información presionando la lupa, se

desplegaran los aportes realizados por el socio, la fecha y el usuario que ingreso. En la parte posterior se visualizara el número de aportaciones realizadas, el monto total y la última fecha de ingreso.

| dentificació | n: 0918540063 | P N           | Naria Monserrate Mero Delgado |         |
|--------------|---------------|---------------|-------------------------------|---------|
|              |               | Seleccio      | nar Aporte                    |         |
| c            | Comprobante   | Monto         | Fecha de Aporte               | Usuario |
|              | 47            | 50.25         | 2014-12-04                    | admin   |
|              | 48            | 25.5          | 2014-12-04                    | admin   |
|              | 49            | 35.0          | 2014-12-04                    | admin   |
|              | 50            | 20.0          | 2014-12-04                    | admin   |
|              |               | ₽ Seleccionar | 🔿 Retiro Total                |         |

Figura 92 Anexo A3. Manual del usuario. Módulo aportes. Retirar.

#### Elaborado por: Los autores

En caso que el socio desee realizar un retiro, debe seleccionar los aportes que desea retirar y posterior a esto presionar seleccionar.

| Menu General | Ingrese los datos del Socio                                                 |               |                             |         |    |     | Ca  | ilenda | rio |    |   |
|--------------|-----------------------------------------------------------------------------|---------------|-----------------------------|---------|----|-----|-----|--------|-----|----|---|
| Pagos        | Identificación: 0918540                                                     | 063 P         | Maria Monserrate Mero Delga | do      |    | Fob |     | • 20   | 15  |    |   |
| Prestamos    |                                                                             |               |                             |         | 5  | He  | Ter | * 20   | ть  |    |   |
| Solicitudes  |                                                                             | Selec         | cionar Aporte               |         | Ju | MU  | 10  | HE     |     | "  | 3 |
| Solicitades  | Id Aporte                                                                   | Monto         | Fecha de Aporte             | Usuario |    | 2   | 3   | 4      | 5   | 6  |   |
| Aportes      | 43                                                                          | 50.0          | 2014-11-29                  | admin   | 8  | 9   | 10  | 11     | 12  | 13 |   |
| Ingresar     | 44                                                                          | 5.0           | 2014-12-04                  | admin   | 22 | 23  | 24  | 25     | 26  | 20 |   |
| Consultar    | 45                                                                          | 5.0           | 2014-12-04                  | admin   |    |     |     |        |     |    |   |
| Retirar      | 46                                                                          | 50.25         | 2014-12-04                  | admin   |    |     | She | ow Dia | log |    |   |
| Socios       | 47                                                                          | 50.25         | 2014-12-04                  | admin   |    |     |     |        |     |    |   |
| Usuarios     | 48                                                                          | 25.5          | 2014-12-04                  | admin   |    |     |     |        |     |    |   |
| Roles        | 49                                                                          | 35.0          | 2014-12-04                  | admin   |    |     |     |        |     |    |   |
|              | 50                                                                          | 20.0          | 2014-12-04                  | admin   |    |     |     |        |     |    |   |
|              |                                                                             | P Seleccionar | 🕫 Retiro Total              |         |    |     |     |        |     |    |   |
|              | Nro. de Aportaciones: 8<br>Nonto Total: 241.00<br>Ultima Aportación: 2014-1 | 2-04          |                             |         |    |     |     |        |     |    |   |

Figura 93 Anexo A3. Manual del usuario. Módulo aportes. Consultar aporte a retirar.

| <mark>Usuario</mark><br>admin |
|-------------------------------|
| <b>Usuario</b><br>admin       |
| admin                         |
|                               |
| admin                         |
| admin                         |
| admin                         |
| admin                         |
| admin                         |
| admin                         |
| admin                         |
|                               |
|                               |

Figura 94 Anexo A3. Manual del usuario. Módulo Aportes. Seleccionar aporte a retirar.

Elaborado por: Los autores

Se desplegara un pantalla donde se visualizara los aportes seleccionados, el monto total y las opciones de retirar en caso que se realice el retiro, caso contrario se debe presionar salir. Se genera un comprobante como respaldo para el socio, indicando el valor del monto retirado.

|   | _         | Está seguro que desea retirar los siguientes<br>Aportes? |         |
|---|-----------|----------------------------------------------------------|---------|
|   | Id Aporte | ×                                                        | Usuario |
| - | 43        | Socio: Maria Monserrate Mero Delgado                     | admin   |
| * | 44        | Nro. 43 \$50.0                                           | admin   |
| 1 | 45        | Nro. 45 \$ 5.0                                           | admin   |
|   | 46        | Monto Total: 60,00                                       | admin   |
|   | 47        |                                                          | admin   |
|   | 48        | UK                                                       | admin   |
|   | 49        | Observaciones:                                           | admin   |
|   | 50        | Retirar Salir                                            | admin   |

Figura 95 Anexo A3. Manual del Usuario. Módulo Aportes. Retirar OK.

Si el abonado desea retirar todo el monto acumulado durante el tiempo que ha sido miembro del banco comunitario, puede hacerlo, presionando retiro total.

| Identificación | 0918540063 | ₽ N           | aria Monserrate Mero Delgado |         |
|----------------|------------|---------------|------------------------------|---------|
|                |            | Seleccion     | ar Aporte                    |         |
| Co             | mprobante  | Monto         | Fecha de Aporte              | Usuario |
|                | 47         | 50.25         | 2014-12-04                   | admin   |
|                | 49         | 35.0          | 2014-12-04                   | admin   |
|                |            | P Seleccionar | 🛹 Retiro Total               |         |

Figura 96 Anexo A3. Manual del usuario. Módulo aportes. Retirar total.

Elaborado por: Los autores

Se desplegara una pantalla donde indica el nombre del socio, el monto acumulado y un campo para ingresar el motivo del retiro.

| Ingrese los da                                   | itos del Socio                  | )                   |                                  |             |                |
|--------------------------------------------------|---------------------------------|---------------------|----------------------------------|-------------|----------------|
| Identificaci                                     | ón: 091854                      | 40063               | Maria Monserrate                 | Mero Delgad | 0              |
|                                                  |                                 |                     | Seleccionar Aporte               |             |                |
|                                                  | Comprot                         | Está seguro que des | sea eliminar el Aporte?          | ×rte        | Usuario        |
|                                                  | 47                              | Socio:              | Maria Monserrate Mero<br>Delgado | -           | admin<br>admin |
|                                                  |                                 | Monto Total:        | \$ 85.25                         |             |                |
| Nro. de Aporta<br>Monto Total:<br>Ultima Aportac | ciones: 2<br>85.2<br>ción: 2014 | Observaciones:      | se retira de la<br>asociación.   |             |                |
|                                                  |                                 | • Retirar           | 🛛 Salir                          |             |                |

Figura 97 Anexo A3. Manual del usuario. Módulo aportes. Retirar total Ok.

Al regresar a consulta después el retiro de todos los aportes han sido borrados y el socio tiene un monto total acumulado de 0.00

| Ingrese los datos del Socio               |               |                              |         |
|-------------------------------------------|---------------|------------------------------|---------|
| Identificación: 0918540063                | M             | aria Monserrate Mero Delgado |         |
|                                           | Seleccion     | ar Aporte                    |         |
| Comprobante                               | Monto         | Fecha de Aporte              | Usuario |
| No se encontraron registros.              |               |                              |         |
|                                           | ₽ Seleccionar | ↔ Retiro Total               |         |
| Nra da Apartacianasi O                    |               |                              |         |
| Monto Total: 0.00<br>Ultima Aportación: - |               |                              |         |

Figura 98 Anexo A3. Manual del usuario. Módulo aportes. Consulta retiro total.

Elaborado por: Los autores

## A3.6. Módulo Solicitudes

El módulo solicitudes se deberá ingresar la respectiva solicitud para la aprobación del microcrédito al que aspira el miembro del banco comunitario.

Encontramos las siguientes opciones: Crear, Consultar

|   | Menu General |
|---|--------------|
| • | Prestamos    |
| Ŧ | Solicitudes  |
| - | Crear        |
| 0 | Consultar    |
| • | Aportes      |
| ÷ | Socios       |
| • | Usuarios     |
| • | Roles        |

Figura 99 Anexo A3. Manual del usuario. Módulo solicitudes.

**Crear**: Ubicamos al socio por medio de los filtros de búsqueda, Documento de identificación, Nombre, Apellido o Dirección los cuales se ingresan parcial o totalmente.

| Menu General                    | Consulta de Socios |           |            |              |  |  |  |  |
|---------------------------------|--------------------|-----------|------------|--------------|--|--|--|--|
| Prestamos                       |                    |           |            |              |  |  |  |  |
| <ul> <li>Solicitudes</li> </ul> | Documento 🌣        | Nombre \$ | Apellido 🗇 | Dirección 🗧  |  |  |  |  |
| @Crear                          |                    |           |            |              |  |  |  |  |
| 🕒 Consultar                     | 918540063          | Maria     | Mero       | Pradera 2    |  |  |  |  |
| h Aportor                       | 922746037          | Cesar     | Mendoza    | Santa Monica |  |  |  |  |
| Aportes                         |                    |           |            |              |  |  |  |  |
| Socios                          |                    |           |            |              |  |  |  |  |
| Usuarios                        |                    |           |            |              |  |  |  |  |
| <ul> <li>Roles</li> </ul>       |                    |           |            |              |  |  |  |  |

Figura 100 Anexo A3. Manual del usuario. Módulo solicitudes - búsqueda.

### Elaborado por: Los autores

Se ubica el socio que desea ingresar la solicitud de microcredito, se presiona sobre el registro y se despliega una pantalla con la informacion del socio: Documento de identificacion, nombre y apellido; ademas de los campos que se requiren para el ingreso de la misma.

| -           |                     |                        |              |
|-------------|---------------------|------------------------|--------------|
| Documento 0 | Ingreso de Solicito | e O Apellido O<br>Id X | Dirección    |
| 918540063   | Documento:          | 918540063              | Pradera 2    |
| 922746037   | Nombre:             | Maria                  | Santa Monica |
|             | Apellido:           | Mero                   |              |
|             | Monto:              | 0.0                    |              |
|             | Cuotas:             | 0                      |              |
|             | Interes             | 0.0                    |              |
|             | B Grabar            | O Salir                |              |

Figura 101 Anexo A3. Manual del usuario. Módulo solicitudes. Pantalla de ingreso de solicitud.

Se ingresan los valores requeridos: Monto, Cuota (indica en cuantas partes se pagara el prestamo), Interes (el interes no es fijo ya que en secion de credito se analiza cada caso y este puede variar) y Mora (interes que se le fijara cuando incumpla algun pago, este puede variar).

|             |                            | 0           | 10000      |              |
|-------------|----------------------------|-------------|------------|--------------|
| Documento o | Nomb<br>Ingreso de Solicit | ore o<br>ud | Apellido o | Dirección    |
| 918540063   | Documento:                 | 922746037   | _          | Pradera 2    |
| 922746037   | Nombre:                    | Cesar       |            | Santa Monica |
|             | Apellido:                  | Mendoza     |            |              |
|             | Monto:                     | 500         |            |              |
|             | Cuotas:                    | 6           |            |              |
|             | Interes:                   | 0.15        |            |              |
|             | Mora:                      | 0.0         |            |              |

Figura 102 Anexo A3. Manual del usuario. Módulo solicitudes. Ingreso datos.

Elaborado por: Los autores

Se genera la tabla de amortizacion donde indica el valor de cada cuota, el interes que se debe pagar y la fecha de vencimiento de cada pago.

|       |                  | Tabl            | a de Amor       | tización · |                |                      |
|-------|------------------|-----------------|-----------------|------------|----------------|----------------------|
| Cuota | Saldo<br>Inicial | Pago<br>Interes | Pago<br>Capital | Cuota      | Saldo<br>Final | Fecha<br>Vencimiento |
| 1     | 500.0            | 0.75            | 83.02           | 83.77      | 416.98         | 2015-01-12           |
| 2     | 416.98           | 0.63            | 83.14           | 83.77      | 333.84         | 2015-02-12           |
| 3     | 333.84           | 0.5             | 83.27           | 83.77      | 250.57         | 2015-03-12           |
| 4     | 250.57           | 0.38            | 83.39           | 83.77      | 167.18         | 2015-04-12           |
| 5     | 167.18           | 0.25            | 83.52           | 83.77      | 83.66          | 2015-05-12           |
| 6     | 83.66            | 0.13            | 83.66           | 83.77      | 0.0            | 2015-06-12           |
|       |                  |                 |                 | 89 81      |                |                      |

Figura 103 Anexo A3. Manual del usuario. Módulo solicitudes. Tabla de amortización.

Una vez generada la tabla de amortizacion se solicita la aprobacion del microcredito.

|       |                  | Tabl            | a de Amor       | tización - |                |                      |
|-------|------------------|-----------------|-----------------|------------|----------------|----------------------|
|       |                  |                 |                 |            |                |                      |
| Cuota | Saldo<br>Inicial | Pago<br>Interes | Pago<br>Capital | Cuota      | Saldo<br>Final | Fecha<br>Vencimiento |
| 1     | 500.0            | 0.75            | 83.02           | 83.77      | 416.98         | 2015-01-12           |
| 2     | 416.98           | 0.63            | 83.14           | 83.77      | 333.84         | 2015-02-12           |
| 3     | 333.84           | 0.5             | 83.27           | 83.77      | 250.57         | 2015-03-12           |
| 4     | 250.57           | 0.38            | 83.39           | 83.77      | 167.18         | 2015-04-12           |
| 5     | 167.18           | 0.25            | 83.52           | 83.77      | 83.66          | 2015-05-12           |
| 6     | 83.66            | 0.13            | 83.66           | 83.77      | 0.0            | 2015-06-12           |

Figura 104 Anexo A3. Manual del usuario. Módulo solicitudes. Solicitud de aprobación.

Elaborado por: Los autores

**Consultar**: Sirve para consultar el estado de las solicitudes. Las consultas se ubican mediante los filtros de búsqueda

| Menu General |               | Solicit   | udes  |        |        |  |
|--------------|---------------|-----------|-------|--------|--------|--|
| Prestamos    | 10 00 1 00 00 |           |       |        |        |  |
| Solicitudes  | Id. Solicitud | Documento | Monto | Cuotas | Estado |  |
| Se Crear     |               |           |       |        |        |  |
| D Consultar  | 160           | 922746037 | 500.0 | 6      | P      |  |
| Aportes      |               |           | 89 81 |        |        |  |
| • Socios     |               |           |       |        |        |  |
| Usuarios     |               |           |       |        |        |  |
| Roles        |               |           |       |        |        |  |

Figura 105 Anexo A3. Manual del usuario. Módulo solicitudes - Consultar.

El usuario se debe posesionar sobre el socio elegido y presionar esto desplegara la tabla de amortización.

|          |             |         | Solicitus         | des        |        |        |               |
|----------|-------------|---------|-------------------|------------|--------|--------|---------------|
| l        | d. Solicitu | d       | Documento         | Monto      | Cuo    | tas    | Estado        |
| 1        | 160         |         | 922746037         | 500,0 (    |        | 6 P    |               |
|          |             |         | 0                 |            |        |        |               |
| abla     |             |         |                   |            |        |        |               |
| Cuota    | Monto       | Interes | Fecha Vencimiento | Capital Re | ducido | Capi   | tal Acumulado |
| 1        | 83,77       | 0.75    | 2015-01-12        | 416.98     |        | 500,0  |               |
| 2        | B3.77       | 0.63    | 2015-02-12        | 333,84     |        | 416.98 |               |
| 3        | B3.77       | 0.5     | 2015-03-12        | 250.57     |        | 333.84 |               |
| 4        | 83.77       | 0.38    | 2015-04-12        | 167.18     |        | 250.57 |               |
| 5        | 83.77       | 0.25    | 2015-05-12        | 83.66      |        | 167.18 |               |
| 6        | 83.77       | 0.13    | 2015-06-12        | 0.0        |        | 83.66  |               |
| C Enviar | O Satir     |         |                   |            |        |        |               |

Figura 106 Anexo A3. Manual del usuario. Módulo solicitudes. Consultar tabla de amortización.

Elaborado por: Los autores

En caso de encontrarse conforme se presionara enviar generando la solicitud de crédito.

| (           | Id. Solicitud                                      |                                     | Documento                                                          | Monto                                         | Cuo    | tas                                           | Estado        |
|-------------|----------------------------------------------------|-------------------------------------|--------------------------------------------------------------------|-----------------------------------------------|--------|-----------------------------------------------|---------------|
|             | 160                                                |                                     | 922746037                                                          | 500.0                                         | ) 6    |                                               | P             |
|             |                                                    |                                     |                                                                    |                                               |        |                                               |               |
| bla         |                                                    |                                     |                                                                    |                                               |        |                                               |               |
| Cuota       | Monto                                              | Interes                             | Fecha Vencimiento                                                  | Capital Re-                                   | ducido | Capi                                          | tal Acumulado |
|             |                                                    |                                     |                                                                    |                                               |        |                                               |               |
| 1           | 83.77                                              | 0.75                                | 2015-01-12                                                         | 416.98                                        |        | 500.0                                         |               |
| 1           | 83.77<br>83.77                                     | 0.75                                | 2015-01-12<br>2015-02-12                                           | 416.98<br>333.84                              |        | 500.0<br>416.98                               |               |
| 1<br>2<br>3 | 83.77<br>83.77<br>83.77                            | 0.75<br>0.63<br>0.5                 | 2015-01-12<br>2015-02-12<br>2015-03-12                             | 416.98<br>333.84<br>250.57                    |        | 500.0<br>416.98<br>333.84                     |               |
| 1<br>2<br>3 | 83.77<br>83.77<br>83.77<br>83.77                   | 0.75<br>0.63<br>0.5<br>0.38         | 2015-01-12<br>2015-02-12<br>2015-03-12<br>2015-04-12               | 416.98<br>333.84<br>250.57<br>167.18          |        | 500.0<br>416.98<br>333.84<br>250.57           |               |
| 1 2 3 4 5   | 83.77<br>83.77<br>83.77<br>83.77<br>83.77<br>83.77 | 0.75<br>0.63<br>0.5<br>0.38<br>0.25 | 2015-01-12<br>2015-02-12<br>2015-03-12<br>2015-04-12<br>2015-05-12 | 416.98<br>333.84<br>250.57<br>167.18<br>83.66 |        | 500.0<br>416.98<br>333.84<br>250.57<br>167.18 |               |

Figura 107 Anexo A3. Manual del usuario. Módulo solicitudes. Enviar tabla de amortización.

### A3.7. Módulo Préstamos

El módulo solicitudes se deberá ingresar la respectiva solicitud para la aprobación del microcrédito al que aspira el miembro del banco comunitario.

Tiene dos opciones: Aprobación y Consulta

| OApro  | bación    |  |  |
|--------|-----------|--|--|
| D Cons | ulta      |  |  |
| + So   | licitudes |  |  |
| + Ap   | ortes     |  |  |
| + So   | cios      |  |  |
| + Us   | uarios    |  |  |
| + Ro   | les       |  |  |

Figura 108 Anexo A3. Manual del usuario. Módulo préstamos.

Elaborado por: Los autores

Aprobación: Se ubica la solicitud de microcrédito mediante los filtros de búsqueda.

|           | 5         | iolicitu | ies de P | restamo       |                   |
|-----------|-----------|----------|----------|---------------|-------------------|
| Solicitud | Documento | Monto    | Cuotas   | Fecha Emisión | Fecha Vencimiento |
| 158       | 922746037 | 500.0    | 6        | 2014-12-12    | 2015-06-12        |
| 100       | 122140001 | 00010    | 0        | 1             | 2013-00-12        |

Figura 109 Anexo A3. Manual del usuario. Módulo préstamos. Aprobación búsqueda

Una vez ubicado la solicitud del socio se posiciona sobre el registro y despliega la tabla de amortización calculada en la solicitud, en caso de aprobar se presionara aceptar caso contrario salir.

|       |       |         | Solicitud  | les de P | restamo          |                   |
|-------|-------|---------|------------|----------|------------------|-------------------|
|       |       |         |            | 0        |                  |                   |
| Soli  | citud | Documer | Monto      | Cuotas   | Fecha Emisión    | Fecha Vencimiento |
| 1     | 58    | 9227460 | 37 500.0   | 6        | 2014-12-12       | 2015-06-12        |
|       |       |         |            | . 🖸 -    |                  |                   |
|       |       |         |            |          |                  |                   |
| abla  |       |         |            |          |                  |                   |
| Cuota | Monto | Interes | Fecha Venc | imiento  | Capital Reducido | Capital Acumulad  |
| 1     | 83.77 | 0.75    | 2015-01-12 |          | 416.98           | 500.0             |
| 2     | 83.77 | 0.63    | 2015-02-12 |          | 333.84           | 416.98            |
| 3     | 83.77 | 0.5     | 2015-03-12 |          | 250.57           | 333.84            |
| 4     | 83,77 | 0.38    | 2015-04-12 |          | 167.18           | 250.57            |
| 5     | 83.77 | 0.25    | 2015-05-12 |          | 83.66            | 167.18            |
| < 5   | 83.77 | 0,13    | 2015-06-12 |          | 0.0              | 83.66             |

Figura 110 Anexo A3. Manual del usuario. Módulo préstamos. Aprobación Ok

Elaborado por: Los autores

# A3.8. Módulo Pagos

El módulo pagos se deberá registrar la cancelación de las cuotas establecidas en la solicitud de microcrédito.

Tiene dos opciones: Ingresar y Consultar

| Menu General               |
|----------------------------|
| - Pagos                    |
| 9 Ingresar                 |
| D Consultar                |
| Prestamos                  |
| Solicitudes                |
| Aportes                    |
| <ul> <li>Socios</li> </ul> |
| + Usuarios                 |
| Roles                      |

Figura 111 Anexo A3. Manual del usuario. Módulo pagos.

**Ingresar Pago:** Al ingresar un pago primero el usuario debe ubicar al socio mediante el documento de identificación el cual debe ser ingresado de manera parcial o completa presionar la lupa para luego verificar la información.

| Menu General                    | Ingrese la Identificación del Socio      |    |     | Ca  | lenda | rio  |    |    |
|---------------------------------|------------------------------------------|----|-----|-----|-------|------|----|----|
| <ul> <li>Pagos</li> </ul>       | Identificación:                          |    | Feb |     | • 2   | 115  |    | 0  |
| 9 Ingresar Pagos                | Socia -                                  | -  |     |     |       |      | -  | -  |
| 🛹 Pagos por Aportes             | Nro Prestamo : 0                         | Su | мо  | Tu  | We    | Th   | Fr | Sa |
| © Consultar                     | Fecha Concesión :                        | 1  | 2   | 3   | 4     | 5    | 6  | 7  |
| Prestamos                       | Fecha Vencimiento :                      | 8  | 9   | 10  | 11    | 12   | 13 | 14 |
|                                 | Tasa Mora : 0.0                          | 15 | 16  | 17  | 18    | 19   | 20 | 21 |
| <ul> <li>Solicitudes</li> </ul> |                                          |    | 23  | 24  | 25    | 20   | 11 | 28 |
| Aportes                         | Revisar Pagos                            |    |     | Sho | w Dia | olog |    |    |
| Socios                          |                                          |    |     |     |       |      |    |    |
| Usuarios                        | Monto a Pagar                            |    |     |     |       |      |    |    |
| + Roles                         | Total a Pagar : 0.0                      |    |     |     |       |      |    |    |
|                                 | Cuota a Pagar: * 0.0                     |    |     |     |       |      |    |    |
|                                 | ✓ Realizar Pago 🛛 © Imprimir Comprobante |    |     |     |       |      |    |    |
|                                 |                                          |    |     |     |       |      |    |    |

Figura 112 Anexo A3. Manual del usuario. Módulo pagos. Búsqueda.

| dentificación | : 922      | A                    |              |
|---------------|------------|----------------------|--------------|
|               | 0922746037 |                      |              |
|               |            | endientes            |              |
|               |            |                      |              |
| Cuota         | Monto      | Fecha de Vencimiento | Interes Mora |

Figura 113 Anexo A3. Manual del usuario. Módulo Pagos. Búsqueda documento identificación.

Elaborado por: Los autores

Una vez autenticado el documento se presenta una pantalla donde se detallan los datos del cliente: nombre, número de préstamo, fecha de concesión y vencimiento y tasa de mora. De no tener ningún valor pendiente, se presentara un mensaje comunicando que No existe presta.

| ngrese la Identifica                                                                    | cion det 30010                                  |                   |    |  |
|-----------------------------------------------------------------------------------------|-------------------------------------------------|-------------------|----|--|
| dentificación: 0922                                                                     | 746037                                          | 9                 |    |  |
| Socio :                                                                                 | Cesar Enrique Me                                | ndoza Chavez      |    |  |
| Nro Prestamo :                                                                          | 0                                               |                   |    |  |
| Fecha Concesión :                                                                       |                                                 |                   |    |  |
| Fecha Vencimiento :                                                                     |                                                 |                   |    |  |
| Tasa Mora :                                                                             | 0.0                                             |                   |    |  |
| Revisar Pagos                                                                           |                                                 |                   |    |  |
| Aonto a Pagar                                                                           |                                                 |                   |    |  |
| Aonto a Pagar                                                                           | estamo, o ya se e                               | ncuentra cancelad | 0. |  |
| Konto a Pagar<br>No existe pr<br>Total a Pagar :                                        | estamo, o ya se el<br>0.0                       | ncuentra cancelad | 0. |  |
| Konto a Pagar<br>No existe pr<br>Total a Pagar :<br>Cuota a Pagar: *                    | estamo, o ya se e<br>0.0                        | ncuentra cancelad | 0. |  |
| Konto a Pagar<br>No existe pr<br>Total a Pagar :<br>Cuota a Pagar: *<br>A Realizar Pago | estamo, o ya se e<br>0.0<br>0.0<br>@ Imprimir C | ncuentra cancelad | 0. |  |

Figura 114 Anexo A3. Manual del usuario. Módulo pagos. Mensaje: no existe préstamo

Elaborado por: Los autores

En caso de que el socio presente valores pendientes se podrá visualizar los mismos para dar opciones de pago

| Identificación: 091 | 8540063                       |  |
|---------------------|-------------------------------|--|
| Socio :             | Maria Monserrate Mero Delgado |  |
| Nro Prestamo :      | 44                            |  |
| Fecha Concesión :   | 2015-01-28                    |  |
| Fecha Vencimiento   | : 2015-07-28                  |  |
| Tasa Mora :         | 3.5                           |  |
| C Revisar Pagos     |                               |  |
| Monto a Pagar       |                               |  |
| Total a Pagar :     | 446.3                         |  |
| Cuota a Pagar: *    | 89.26                         |  |

Figura 115 Anexo A3. Manual del usuario. Módulo pagos. Visualizar valores pendientes.

Se despliega una pantalla informativa que detalla todas las cuotas a pagar, el monto y las fechas, se debe presionar encima de la cuota requerida para presentar información.

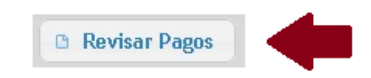

|                                     | Identificación: C                                                    | )918540063                                                     | P                                                                                              |                             |                           |
|-------------------------------------|----------------------------------------------------------------------|----------------------------------------------------------------|------------------------------------------------------------------------------------------------|-----------------------------|---------------------------|
|                                     | Socio :                                                              | Maria Monserrate A                                             | Aero Delgado                                                                                   |                             |                           |
| -                                   | Nro Prestamo :                                                       | 44                                                             |                                                                                                |                             |                           |
| -                                   | Fecha Concesión                                                      | : 2015-01-28                                                   |                                                                                                |                             |                           |
|                                     | Tasa Mora :                                                          | 3.5                                                            |                                                                                                |                             |                           |
| -                                   | rasa mora ,                                                          | 5.5                                                            |                                                                                                |                             |                           |
|                                     | 🗈 Revisar Pag                                                        | os                                                             |                                                                                                |                             |                           |
|                                     | <u></u>                                                              |                                                                |                                                                                                |                             |                           |
| bla                                 | de Pagos                                                             |                                                                |                                                                                                |                             |                           |
|                                     |                                                                      |                                                                |                                                                                                |                             |                           |
|                                     |                                                                      |                                                                | (a) (a) (b) (b)                                                                                |                             |                           |
| Cuota                               | Monto                                                                | Mora Aplicada                                                  | Fecha Vencimiento                                                                              | Fecha de Pago               | Comprobante               |
| Cuota<br>1                          | <b>Monto</b><br>89.26                                                | Mora Aplicada<br>0.0                                           | Fecha Vencimiento 2015-02-28                                                                   | Fecha de Pago<br>2015-01-28 | Comprobante<br>1501212525 |
| Cuota<br>1<br>2                     | Monto<br>89.26<br>89.26                                              | Mora Aplicada<br>0.0<br>0.0                                    | Fecha Vencimiento<br>2015-02-28<br>2015-03-28                                                  | Fecha de Pago<br>2015-01-28 | Comprobante<br>1501212525 |
| Cuota<br>1<br>2<br>3                | Monto<br>89.26<br>89.26<br>89.26                                     | Mora Aplicada<br>0.0<br>0.0<br>0.0                             | Fecha Vencimiento<br>2015-02-28<br>2015-03-28<br>2015-04-28                                    | Fecha de Pago<br>2015-01-28 | Comprobante<br>1501212525 |
| Cuota<br>1<br>2<br>3<br>4           | Monto<br>89.26<br>89.26<br>89.26<br>89.26                            | Mora Aplicada<br>0.0<br>0.0<br>0.0<br>0.0                      | Fecha Vencimiento<br>2015-02-28<br>2015-03-28<br>2015-04-28<br>2015-05-28                      | Fecha de Pago<br>2015-01-28 | Comprobante<br>1501212525 |
| Cuota<br>1<br>2<br>3<br>4<br>5      | Monto<br>89.26<br>89.26<br>89.26<br>89.26<br>89.26<br>89.26          | Mora Aplicada<br>0.0<br>0.0<br>0.0<br>0.0<br>0.0<br>0.0        | Fecha Vencimiento<br>2015-02-28<br>2015-03-28<br>2015-04-28<br>2015-05-28<br>2015-06-28        | Fecha de Pago<br>2015-01-28 | Comprobante<br>1501212525 |
| Cuota<br>1<br>2<br>3<br>4<br>5<br>6 | Monto<br>89.26<br>89.26<br>89.26<br>89.26<br>89.26<br>89.26<br>89.26 | Mora Aplicada<br>0.0<br>0.0<br>0.0<br>0.0<br>0.0<br>0.0<br>0.0 | Fecha Vencimiento 2015-02-28 2015-03-28 2015-04-28 2015-05-28 2015-06-28 2015-06-28 2015-07-28 | Fecha de Pago<br>2015-01-28 | Comprobante<br>1501212525 |

Figura 116 Anexo A3. Manual del usuario. Módulo Pagos. Visualizar cuotas.

Elaborado por: Los autores

En caso de realizarse el pago, se debe ingresar el valor de la cuota a pagar en el espacio asignado en la pantalla para esto, y se debe presionar el botón Realizar Pago.

| dentificación: 091 | 18540063                      |
|--------------------|-------------------------------|
| Socio :            | Maria Monserrate Mero Delgado |
| Nro Prestamo :     | 44                            |
| Fecha Concesión :  | 2015-01-28                    |
| Fecha Vencimiento  | : 2015-07-28                  |
| Tasa Mora :        | 3.5                           |
| Revisar Pagos      |                               |
| Aonto a Pagar      |                               |
| Total a Pagar :    | 446.3                         |
| Cuota a Pagar: *   | 89.26                         |
| 🖊 Realizar Pago    | 🛢 Imprimir Comprobante        |

Figura 117 Anexo A3. Manual del usuario. Módulo pagos. Realizar Pago.

Si la transacción es realizada sin errores presentara un mensaje informativo indicando que el pago se realizó correctamente y el número de comprobante que es definido consecutivamente por el sistema.

| Ingrese la Identifica            | ución del Socio                           |
|----------------------------------|-------------------------------------------|
| Identificación:                  | A                                         |
| Socio :                          |                                           |
| Nro Prestamo :                   | 0                                         |
| Fecha Concesión :                |                                           |
| Fecha Vencimiento :              |                                           |
| Tasa Mora :                      | 0.0                                       |
| Revisar Pagos                    |                                           |
| Vonto a Pagar<br>() Pago realiza | do correctamente, Comprobante: 1502004016 |
| Total a Pagar :                  | 0.0                                       |
| Cuota a Pagar: *                 | 0.0                                       |
| 🗸 Realizar Pago                  | Imprimir Comprobante                      |
|                                  |                                           |
|                                  |                                           |

Figura 118 Anexo A3. Manual del usuario. Módulo pagos. Pago realizado.

Elaborado por: Los autores

Una vez concretado el pago se puede acceder a la opción de imprimir comprobante.

| onto a Pagar     |                  |              |               |  |  |
|------------------|------------------|--------------|---------------|--|--|
| 🕕 Pago realiza   | do correctamente | , Comprobant | e: 1502004016 |  |  |
| fotal a Pagar :  | 0.0              |              |               |  |  |
| Cuota a Pagar: * | 0.0              |              |               |  |  |
| Roalizar Page    | a Imprimit C     | omprobante   | 4             |  |  |
|                  |                  |              |               |  |  |

Figura 119 Anexo A3. Manual del Usuario. Módulo Pagos OK.

Se presentara un mensaje informativo que indica que se generó comprobante, y se desplegara un pdf mostrando el comprobante de pago. El cual puede ser impreso y/o archivado digitalmente dependiendo del requerimiento del usuario.

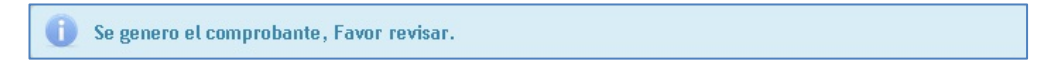

Figura 120 Anexo A3. Manual del Usuario. Módulo pagos. Se generó comprobante.

Elaborado por: Los autores

|                                                                                                    | Ingrese ta Ide                                                                                                    | entificación del Socio                                                                                                    |                                                                                             |
|----------------------------------------------------------------------------------------------------|----------------------------------------------------------------------------------------------------|----------------------------------------------------------------------------------------------------|---------------------------------------------------------------------------------------------|
|                                                                                                    | Identificación                                                                                                    | a                                                                                                    |                                                                                             |
|                                                                                                    | Socio :                                                                                                    |                                                                                                    |                                                                                             |
|                                                                                                    | Nro Prestamo                                                                                                    | : 0                                                                                                    | Su                                                                                          |
|                                                                                                    | Fecha Conces                                                                                                    | ión :                                                                                                    |                                                                                             |
|                                                                                                    | Fecha Vencim                                                                                                    | iento :                                                                                                    |                                                                                             |
|                                                                                                    | Tasa Mora :                                                                                                    | 0.0                                                                                                    |                                                                                             |
|                                                                                                    |                                                                                                    |                                                                                                    |                                                                                             |
| temp pruebac                                                                                                    | 1997 ( 1997 ( 19 |                                                                                                    | 2                                                                                           |
|                                                                                                    |                                                                                                    |                                                                                                    |                                                                                             |
|                                                                                                    | Diblicheses - Desure                                                                                                    | antes - NetDenerDesignts - term such as                                                                                                    |                                                                                             |
| <b>)</b> () - t                                                                                                    | Bibliotecas 👻 Docume                                                                                                    | antos • NetBeansProjects • temp_pruebas                                                                                                    | 💌 🚱 🛛 Buscar te                                                                             |
| Ərganizar 👻 💹                                                                                                    | Bibliotecas + Docume<br>Abrir con Adobe Rea                                                                                                    | entos • NetBeansProjects • temp_pruebas<br>der XI • Imprimir Correo electrónico Grabar Nueva carpeta                                                                                  | - 🚧 Buscarte 💆                                                                              |
| rganizar + 🛃                                                                                                    | Bibliotecas + Docume<br>Abrir con Adobe Rea                                                                                                    | entos - NetBeansProjects - temp_pruebas<br>der XI - Imprimir Correo electrónico Grabar Nueva carpeta<br>Biblioteca Documentos<br>temp_pruebas                                         | ← <table-cell> Duscarte 👔</table-cell>                                                      |
| Vrganizar  Vrganizar | Bibliotecas + Docume<br>Abrir con Adobe Rea                                                                                                    | entos - NetBeansProjects - temp_pruebas<br>der XI - Imprimir Correo electrónico Grabar Nueva carpeta<br>Biblioteca Documentos<br>temp_pruebas<br>Nombre                               |                                                                                             |
| Prganizar     Favoritos     Descargas     Escritorio     Sitios recient     Bibliotecas                                                                                                    | Bibliotecas + Docume<br>Abrir con Adobe Rea<br>es                                                                                                    | entos - NetBeansProjects - temp_pruebas<br>der XI - Imprimir Correo electrónico Grabar Nueva carpeta<br>Biblioteca Documentos<br>temp_pruebas<br>Nombre<br>Potificaresos              |                                                                                             |
| Companizar ←<br>Prganizar ←<br>Favoritos<br>Companizar ←<br>Favoritos<br>Escritorio<br>Sitios reciento<br>Sitios reciento<br>Bibliotecas<br>Composox                                                                                                    | Bibliotecas + Docume<br>Abrir con Adobe Rea                                                                                                    | entos - NetBeansProjects - temp_pruebas<br>der XI - Imprimir Correo electrónico Grabar Nueva carpeta<br>Biblioteca Documentos<br>temp_pruebas:<br>Nombre<br>Pdfingresos               | Crganizar por: Carpeta      Fecha de modific Trpo      03/02/2015 0:41      Adobe Acrobat D |
| Favoritos     Descargas     Escritorio     Sitios recient     Bibliotecas     Dropbox                                                                                                    | Bibliotecas + Docume<br>Abrir con Adobe Rea                                                                                                    | entos + NetBeansProjects + temp_pruebas<br>der XI + Imprimir Correo electrónico Grabar Nueva carpeta<br><u>Biblioteca Documentos</u><br>temp_pruebas<br>Nombre<br><u>Polfingresos</u> | Pecha de modific      Tpo      O3/02/2015 0:41      Adobe Acrobet D                         |
| Favoritos<br>Favoritos<br>Descargas<br>Escritorio<br>Stitos recienti<br>Bibliotecas<br>Corpbox<br>Bibliotecas                                                                                                    | Bibliotecas - Docume<br>Abrir con Adobe Rea                                                                                                    | entos + NetBeansProjects + temp_pruebas<br>der XI + Imprimir Correo electrónico Grabar Nueva carpeta<br>Biblioteca Documentos<br>temp_pruebas<br>Nombre<br>PdfIngresos                |                                                                                             |
| Favoritos<br>Favoritos<br>Escrigos<br>Stitos recient<br>Bibliotecas<br>Dropbox<br>Bibliotecas                                                                                                    | Abrir con Adobe Rea                                                                                                    | entos - NetBeansProjects - temp_pruebas<br>der XI - Imprimir Correo electrónico Grabar Nueva carpeta<br>Biblioteca Documentos<br>temp_pruebas<br>Nombre<br>Polifingresos              |                                                                                             |

Figura 121 Anexo A3. Manual del usuario. Módulo pagos. Generar pdf con comprobante de pago.

Elaborado por: Los autores

| Banco Con     | nunitario | doras               | No.     | 1502004016 |       |
|---------------|-----------|---------------------|---------|------------|-------|
|               |           | Comprobante de la   | ngresos |            |       |
| Fecha:        | 03/02/2   | 015                 | V       | /alor: \$  | 89.26 |
| Concepto:     | Ingreso   | - Pago de Prestamo  | Nro. 4  | 4          |       |
| Nombre:       | Maria N   | lonserrate Mero Del | gado    |            |       |
| Cheque #:     |           | Deposito:           | E       | fectivo:   |       |
| Recibido por: |           | Aprobado por:       | E       | Beneficia  | rio:  |
|               |           |                     |         |            |       |

Figura 122 Anexo A3. Manual del usuario. Módulo pagos. Comprobante de pago.

**Pago por aporte:** El sistema nos da la opción de cancelar una cuota con los aportes que se encuentran acumulados en la cuenta del socio.

| Menu General              | Ingrese la Identificación del Socio |
|---------------------------|-------------------------------------|
| <ul> <li>Pagos</li> </ul> | Identificación:                     |
| 🖙 Ingresar Pagos          | Socia :                             |
| ¢*Pagos por Aportes       | Nro Prestamo : 0                    |
| 🗅 Consultar               | Fecha Concesión :                   |
| Prestamos                 | Fecha Vencimiento :                 |
| Solicitudes               | Tasa Mora : 0.0                     |
| Aportes                   | Revisar Pages                       |
| Socios                    |                                     |
| Usuarios                  | Monto a Pagar 👄 Aportes             |
| Roles                     | Nro. de Aportaciones:               |
|                           | Monto Total Aportes :               |
|                           | Total a Pagar: * 0.0                |
|                           | ✓ Realizar Pago                     |
|                           |                                     |

Figura 123 Anexo A3. Manual del usuario. Módulo pago por aporte. Pagos por Aportes.

Elaborado por: Los autores

Se debe ingresar el documento de identificación parcial o completo para identificar al socio

| dentificación | : 9             | 2 |
|---------------|-----------------|---|
| Socio :       | 0918540063      |   |
| Nro Prestamo  | 0949586755      |   |
| echa Concesi  | 0922746037<br>¢ |   |
| echa Vencim   | iento :         |   |
| Fasa Mora :   | 0.0             |   |

Figura 124 Anexo A3. Manual del usuario. Módulo pago por aporte. Ingreso de documentos.

Elaborado por: Los autores

Una vez autenticado el socio se despliega una pantalla donde se detallan los datos del préstamo adeudado.

| dentineación. 071                                           | 8540063                       |  |
|-------------------------------------------------------------|-------------------------------|--|
| Socio :                                                     | Maria Monserrate Mero Delgado |  |
| Nro Prestamo :                                              | 44                            |  |
| Fecha Concesión :                                           | 2015-01-28                    |  |
| Fecha Vencimiento                                           | 2015-07-28                    |  |
| Tasa Mora :                                                 | 3.5                           |  |
| Revisar Pagos                                               |                               |  |
| Aonto a Pagar ⇔ A                                           | portes                        |  |
| Nes de Resetación                                           |                               |  |
| Nro. de Aportacior                                          | as: 5                         |  |
| Nro. de Aportacior<br>Monto Total Aport                     | s: 5<br>s: 181.00             |  |
| Nro. de Aportacior<br>Monto Total Aport<br>Total a Pagar: * | as: 5<br>s: 181.00<br>357.04  |  |

Figura 125 Anexo A3. Manual del usuario. Módulo pago por aporte. Consulta de préstamo.

Elaborado por: Los autores

Presenta dos opciones de elección, revisar pagos y realizar pagos, los cuales se utilizan de la misma manera que en pago de cuota visto anteriormente.

| ngrese la                                | Identificación                                                | del Socio                                               |                                                                                                    |                                           |                                         |  |
|------------------------------------------|---------------------------------------------------------------|---------------------------------------------------------|----------------------------------------------------------------------------------------------------|-------------------------------------------|-----------------------------------------|--|
| dentificar                               | ción: 09185400                                                | )63 <b>P</b>                                            |                                                                                                    |                                           |                                         |  |
| Socio :                                  | Mar                                                           | ia Monserrate Mero Delg                                 | ado                                                                                                   |                                           |                                         |  |
| Nro Presta                               | amo : 44                                                      |                                                         |                                                                                                    |                                           |                                         |  |
| Fecha Con                                | icesión : 201                                                 | 5-01-28                                                 |                                                                                                    |                                           |                                         |  |
| Fecha Ven                                | cimiento : 201                                                | 5-07-28                                                 |                                                                                                    |                                           |                                         |  |
| Fasa Mora                                | a: 3.5                                                        |                                                         |                                                                                                    |                                           |                                         |  |
| D Rovie                                  |                                                               |                                                         |                                                                                                    |                                           |                                         |  |
| - roma                                   | ar Pagos                                                      |                                                         |                                                                                                    |                                           |                                         |  |
| ıbla d                                   | e Pagos                                                       |                                                         |                                                                                                    |                                           |                                         |  |
| ıbla d                                   | e Pagos                                                       |                                                         |                                                                                                    |                                           |                                         |  |
| ıbla d                                   | e Pagos<br>Monto                                              | Mora Aplicada                                           | Fecha Vencimiento                                                                                     | Fecha de Pago                             | Comprobante                             |  |
| ibla d<br>Cuota                          | e Pagos<br>Monto<br>89.26                                     | Mora Aplicada<br>0.0                                    | Fecha Vencimiento<br>2015-02-28                                                                       | Fecha de Pago<br>2015-01-28               | Comprobante<br>1501212525               |  |
| blad<br>Cuota                            | e Pagos<br>Monto<br>89.26<br>89.26                            | Mora Aplicada<br>0.0<br>0.0                             | Fecha Vencimiento<br>2015-02-28<br>2015-03-28                                                         | Fecha de Pago<br>2015-01-28<br>2015-02-03 | Comprobante<br>1501212525<br>1502004016 |  |
| ablad<br>Cuota<br>1<br>2<br>3            | e Pagos<br>Monto<br>89.26<br>89.26<br>89.26                   | Mora Aplicada<br>0.0<br>0.0<br>0.0                      | Fecha Vencimiento<br>2015-02-28<br>2015-03-28<br>2015-04-28                                           | Fecha de Pago<br>2015-01-28<br>2015-02-03 | Comprobante<br>1501212525<br>1502004016 |  |
| abla d<br>Cuota<br>1<br>2<br>3<br>4      | e Pagos<br>Monto<br>89.26<br>89.26<br>89.26<br>89.26          | Mora Aplicada<br>0.0<br>0.0<br>0.0<br>0.0               | Fecha Vencimiento<br>2015-02-28<br>2015-03-28<br>2015-04-28<br>2015-05-28                             | Fecha de Pago<br>2015-01-28<br>2015-02-03 | Comprobante<br>1501212525<br>1502004016 |  |
| abla d<br>Cuota<br>1<br>2<br>3<br>4<br>5 | e Pagos<br>Monto<br>89.26<br>89.26<br>89.26<br>89.26<br>89.26 | Mora Aplicada<br>0.0<br>0.0<br>0.0<br>0.0<br>0.0<br>0.0 | Fecha Vencimiento<br>2015-02-28<br>2015-03-28<br>2015-04-28<br>2015-05-28<br>2015-05-28<br>2015-06-28 | Fecha de Pago<br>2015-01-28<br>2015-02-03 | Comprobante<br>1501212525<br>1502004016 |  |

Figura 126 Anexo A3. Manual del usuario. Módulo pago por aporte. Revisar pagos.

Si se desea realizar el pago con los aportes realizados en la cuenta, la cuota vigente pendiente de pago debe ser menor o igual a lo acumulado, caso contrario no se podrá realizar el mismo.

| 🗸 Realizar Pago |  |
|-----------------|--|
|                 |  |

|                                                                                                    | 918540063                     |
|----------------------------------------------------------------------------------------------------|-------------------------------|
| Socio :                                                                                                    | Maria Monserrate Mero Delgado |
| Nro Prestamo :                                                                                                    | 44                            |
| Fecha Concesión                                                                                                    | : 2015-01-28                  |
| Fecha Vencimien                                                                                                    | to : 2015-07-28               |
| Tasa Mora :                                                                                                    | 3.5                           |
| B Revisar Page                                                                                                    | 35                            |
| Monto a Pagar ⇔<br>Nro. de Aportaci                                                                                                    | > Aportes                     |
| Monto Total Ano                                                                                                    | rtes : 381.00                 |
| There is a set the set of the set of the set |                               |
|                                                                                                    | 357.04                        |
| Total a Pagar: *                                                                                                    |                               |
| Total a Pagar: *                                                                                                    |                               |
| Total a Pagar: *                                                                                                    |                               |

Figura 127 Anexo A3. Manual del usuario. Módulo pago por aporte. Realizar pagos.

Elaborado por: Los autores

Si la cantidad de aportes acumulados es menor a la cuota a pagar aparecerá un mensaje informativo indicando el error.

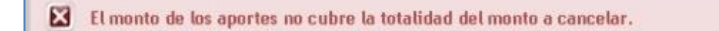

Figura 128 Anexo A3. Manual del usuario. Módulo pago por aporte. Mensaje informativo error.

Si el pago es ejecutado, se generara un mensaje indicando que se realizó el pago correctamente además indica el saldo restante como aporte acumulado en la cuenta del socio.

| ngrese la Identifica                                         | ación del Socio                                                                                                    |
|--------------------------------------------------------------|----------------------------------------------------------------------------------------------------|
| Identificación:                                              |                                                                                                    |
| Socio :                                                      |                                                                                                    |
| Nro Prestamo :                                               | 0                                                                                                    |
| Fecha Concesión :                                            |                                                                                                    |
| Fecha Vencimiento                                            | 3                                                                                                    |
| Tasa Mora :                                                  | 0.0                                                                                                    |
| Revisar Pagos                                                |                                                                                                    |
| Se realizo el<br>Revisar los o<br>El saldo de l              | l pago mediante aportes de forma correcta.<br>comprobantes en la consulta de pagos.<br>los aportes retirados es de: 23.9599999999998 |
|                                                              | ies:                                                                                                    |
| Nro. de Aportacioni                                          |                                                                                                    |
| Nro. de Aportacion<br>Monto Total Aporte                     | 25 C                                                                                                    |
| Nro. de Aportacion<br>Monto Total Aporte<br>Total a Pagar: * | as :<br>0.0                                                                                                    |
| Nro. de Aportacion<br>Monto Total Aporte<br>Total a Pagar: * | 0.0                                                                                                    |
| Nro. de Aportacion<br>Monto Total Aporte<br>Total a Pagar: * | es :<br>0.0                                                                                                    |

Figura 129 Anexo A3. Manual del usuario. Módulo pago por aporte. Mensaje informativo OK.